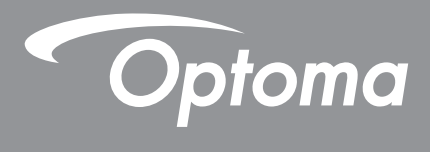

# Proyektor DLP®

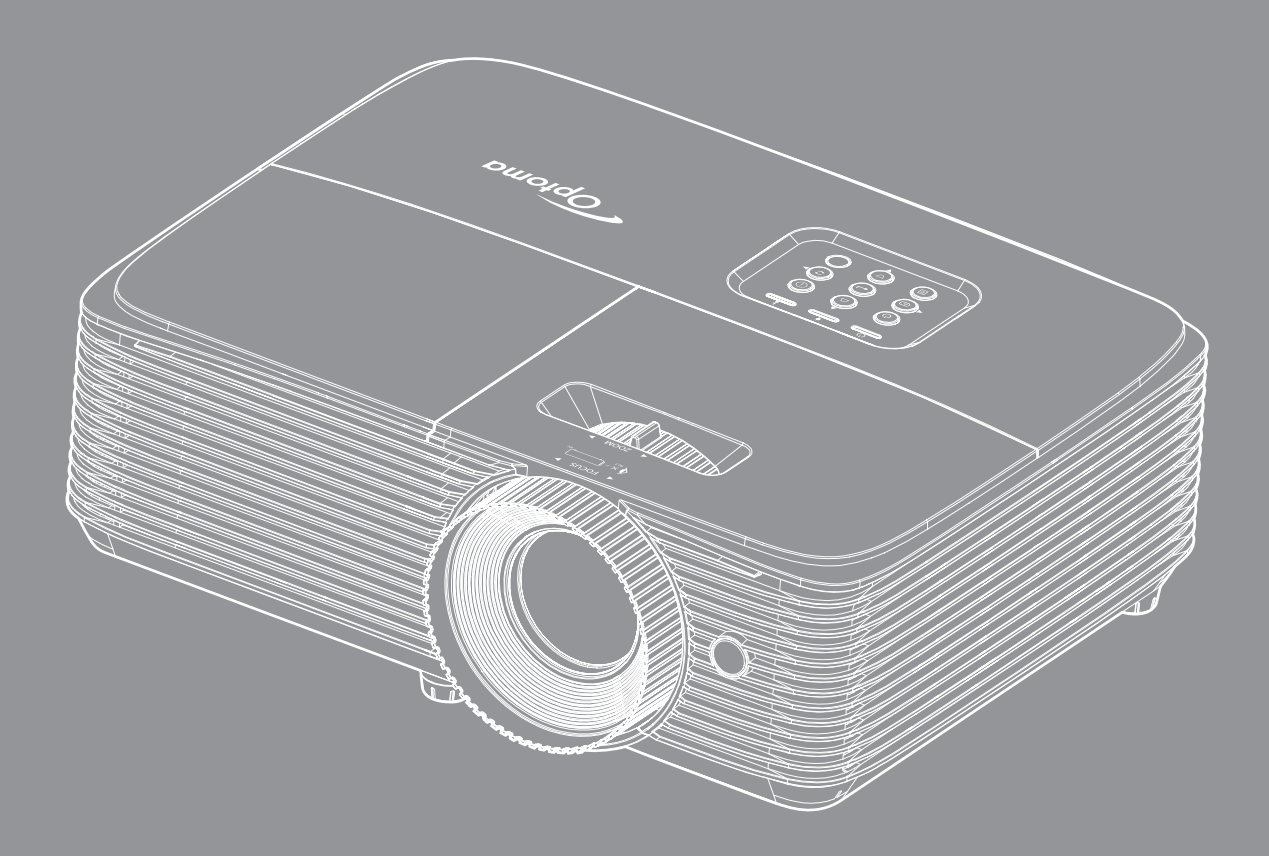

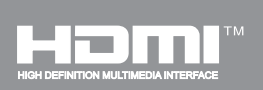

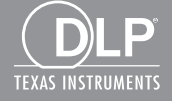

Panduan Pengguna

## **DAFTAR ISI**

| KESELAMATAN                                        | 4          |
|----------------------------------------------------|------------|
| Petuniuk Keselamatan Penting                       | 4          |
| Informasi Keselamatan 3D                           | 5          |
| Hak cinta                                          | . 0        |
| Pelenasan tanggung jawah hukum                     | . 0        |
| Perepasan langgung jawab nukum                     | .0         |
| ECC                                                | . 0        |
| ruu.<br>Deklaraai Kanatukan untuk nagara nagara EU | . /        |
| MELE                                               | . /        |
| WEEE                                               | . /        |
| PENDAHULUAN                                        | 8          |
| Ikhtisar Paket                                     | . 8        |
| Aksesori Standar                                   | 8          |
| Aksesori Tambahan                                  | . 0<br>. 8 |
| Ikhtisar Produk                                    | . U        |
| Samhungan                                          | . 9<br>10  |
| Sambungan                                          | 10         |
| Reypau                                             | 12         |
| Remote control 2                                   | 13         |
| Remote control 2                                   | 14         |
| Remote control 3                                   | 15         |
| Remote control 4                                   | 10         |
| PERSIAPAN DAN PEMASANGAN                           | 17         |
| Memasang provektor                                 | 17         |
| Mengatur Proveksi Gambar                           | 23         |
|                                                    | 20         |
| MENGGUNAKAN PROYEKTOR                              | 26         |
| Menghidupkan/mematikan provektor                   | 26         |
| Memilih sumber input                               | 27         |
| Fitur dan navigasi menu                            | 28         |
| Diagram Menu OSD (model SV/GA_XGA_dan W/UXGA)      | 20         |
| Menamnilkan menu nengaturan gambar                 | 23         |
| Menalliplikari menu pengaluran gambar              | 20         |
| Menu Layar SD                                      | 39<br>40   |
| Menampilkan menu sembunyikan tani                  | 40         |
| Menampilkan menu sembunyikan lepi                  | 42         |
| Menanpilkan menu perpesaran perber                 | 42         |
| Menampilkan menu pergeseran gambar                 | 42         |
| wenampiikan menu sudut                             | 42         |
| Menu Audio Tidak Aktif                             | 43         |
| Menu volume audio                                  | 43         |
| Konfigurasi menu proyeksi                          | 44         |
| Konfigurasi menu tipe layar                        | 44         |
|                                                    |            |

| Konfigurasi menu pengaturan filter                                                                                                    |                                                                                  |
|----------------------------------------------------------------------------------------------------|----------------------------------------------------------------------------------|
| Konfigurasi menu pengaturan daya                                                                                                    |                                                                                  |
| Konfigurasi menu keamanan                                                                                                    |                                                                                  |
| Konfigurasi menu pengaturan link HDMI                                                                                                    |                                                                                  |
| Konfigurasi menu tes corak                                                                                                    |                                                                                  |
| Konfigurasi menu pengaturan pengendali jarak jauh                                                                                                    |                                                                                  |
| Konfigurasi menu ID proyektor                                                                                                    |                                                                                  |
| Konfigurasi menu pilihan                                                                                                    |                                                                                  |
| Menu atur ulang konfigurasi                                                                                                    |                                                                                  |
| Menu info                                                                                                    |                                                                                  |
|                                                                                                    |                                                                                  |
| PEMELIHARAAN                                                                                                    |                                                                                  |
| Mengganti lampu                                                                                                    | 49                                                                               |
| inonggana nampa                                                                                                    |                                                                                  |
| Memasang dan Membersihkan Penyaring Debu                                                                                                    |                                                                                  |
| Memasang dan Membersihkan Penyaring Debu                                                                                                    |                                                                                  |
| Memasang dan Membersihkan Penyaring Debu                                                                                                    |                                                                                  |
| Memasang dan Membersihkan Penyaring Debu                                                                                                    |                                                                                  |
| Memasang dan Membersihkan Penyaring Debu<br>INFORMASI LAINNYA<br>Resolusi kompatibel                                                                                                    |                                                                                  |
| Memasang dan Membersihkan Penyaring Debu<br>INFORMASI LAINNYA<br>Resolusi kompatibel<br>Ukuran gambar dan jarak proyeksi.                                                                                                    | 51<br>52<br>52<br>55                                                             |
| Memasang dan Membersihkan Penyaring Debu<br>INFORMASI LAINNYA<br>Resolusi kompatibel<br>Ukuran gambar dan jarak proyeksi<br>Dimensi proyektor dan pemasangan pada plafon                                                                                                    | 51<br>52<br>52<br>55<br>55<br>57                                                 |
| Memasang dan Membersihkan Penyaring Debu<br><b>INFORMASI LAINNYA</b><br>Resolusi kompatibel<br>Ukuran gambar dan jarak proyeksi<br>Dimensi proyektor dan pemasangan pada plafon<br>Kode remote control IR 1                                                                                                    | 51<br>52<br>52<br>55<br>55<br>57<br>58                                           |
| Memasang dan Membersihkan Penyaring Debu<br>INFORMASI LAINNYA<br>Resolusi kompatibel<br>Ukuran gambar dan jarak proyeksi<br>Dimensi proyektor dan pemasangan pada plafon<br>Kode remote control IR 1<br>Kode remote control IR 2                                                                                                    | 51<br>52<br>52<br>55<br>55<br>57<br>58<br>60                                     |
| Memasang dan Membersihkan Penyaring Debu<br>INFORMASI LAINNYA<br>Resolusi kompatibel<br>Ukuran gambar dan jarak proyeksi<br>Dimensi proyektor dan pemasangan pada plafon<br>Kode remote control IR 1<br>Kode remote control IR 2<br>Kode remote control IR 3                                                                                                    | 51<br>52<br>52<br>55<br>55<br>57<br>58<br>60<br>62                               |
| Memasang dan Membersihkan Penyaring Debu<br>INFORMASI LAINNYA<br>Resolusi kompatibel<br>Ukuran gambar dan jarak proyeksi<br>Dimensi proyektor dan pemasangan pada plafon<br>Kode remote control IR 1<br>Kode remote control IR 2<br>Kode remote control IR 3<br>Kode remote control IR 4                                                                          | 51<br>52<br>52<br>55<br>55<br>57<br>58<br>60<br>62<br>64                         |
| Memasang dan Membersihkan Penyaring Debu<br>INFORMASI LAINNYA<br>Resolusi kompatibel<br>Ukuran gambar dan jarak proyeksi<br>Dimensi proyektor dan pemasangan pada plafon<br>Kode remote control IR 1<br>Kode remote control IR 2<br>Kode remote control IR 3<br>Kode remote control IR 4<br>Mengatasi Masalah                                                     | 51<br>52<br>52<br>55<br>57<br>58<br>60<br>62<br>64<br>66                         |
| Memasang dan Membersihkan Penyaring Debu<br>INFORMASI LAINNYA<br>Resolusi kompatibel<br>Ukuran gambar dan jarak proyeksi<br>Dimensi proyektor dan pemasangan pada plafon<br>Kode remote control IR 1<br>Kode remote control IR 2<br>Kode remote control IR 3<br>Kode remote control IR 3<br>Kode remote control IR 4<br>Mengatasi Masalah<br>Indikator Peringatan | 51<br>52<br>52<br>55<br>55<br>57<br>58<br>60<br>62<br>64<br>64<br>66<br>68       |
| Memasang dan Membersihkan Penyaring Debu<br>INFORMASI LAINNYA<br>Resolusi kompatibel<br>Ukuran gambar dan jarak proyeksi<br>Dimensi proyektor dan pemasangan pada plafon<br>Kode remote control IR 1<br>Kode remote control IR 2<br>Kode remote control IR 3<br>Kode remote control IR 4<br>Mengatasi Masalah<br>Indikator Peringatan<br>Spesifikasi              | 51<br>52<br>52<br>55<br>55<br>57<br>58<br>60<br>62<br>64<br>64<br>66<br>68<br>70 |

## KESELAMATAN

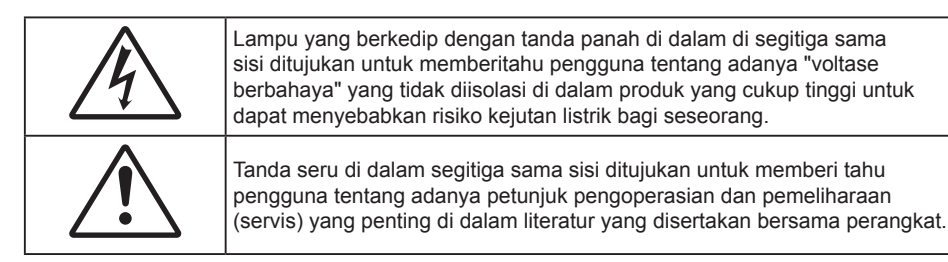

Ikuti semua peringatan, tindakan pencegahan dan pemeliharaan yang disarankan di dalam panduan bagi pengguna ini.

### Petunjuk Keselamatan Penting

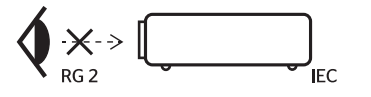

- Jangan memandang ke sinar, RG2.
  Sama seperti sumber terang lainnya, jangan memandang langsung ke sinar, RG2 IEC 62471-5:2015.
- Jangan halangi saluran ventilasi apa pun. Untuk memastikan pengoperasian proyektor yang benar dan melindunginya dari panas yang terlalu tinggi, disarankan untuk memasang proyektor di tempat yang ventilasinya tidak terhalang. Misalnya, jangan letakkan proyektor di meja kecil yang penuh barang, sofa, kasur, dll. Jangan letakkan proyektor di dalam wadah, seperti rak buku atau kabinet yang membatasi aliran udara.
- Untuk mengurangi risiko kebakaran dan/atau sengatan listrik, jangan biarkan proyektor terkena hujan atau lembab. Jangan pasang di dekat sumber panas seperti radiator, alat pemanas, kompor atau perangkat lainnya seperti amplifier yang menghasilkan panas.
- Jangan biarkan benda atau cairan apa pun masuk ke proyektor. Benda tersebut dapat menyentuh titik tegangan berbahaya dan merusak komponen yang dapat menyebabkan kebakaran atau sengatan listrik.
- Jangan gunakan unit dalam kondisi berikut:
  - Di lingkungan yang terlalu panas, dingin, atau lembab.
    - (i) Pastikan bahwa suhu ruangan di sekitarnya berada dalam kisaran 5°C ~ 40°C
      (ii) Kelembaban relatif 10% ~ 85%
  - Di wilayah yang banyak terkena debu dan kotoran.
  - Di dekat perangkat yang menghasilkan medan magnet kuat.
  - Di bawah sinar matahari langsung.
- Jangan gunakan proyektor di lingkungan yang mudah memicu gas terbakar atau meledak. Lampu di bagian dalam proyektor akan menjadi sangat panas selama pengoperasian berlangsung dan gas mungkin akan tersulut yang dapat mengakibatkan kebakaran.
- Jangan gunakan alat jika rusak secara fisik atau disalahgunakan. Kerusakan fisik/ penyalahgunaan termasuk (namun tidak terbatas pada):
  - Unit terjatuh.
  - Kabel atau konektor catu daya rusak.
  - Cairan tumpah ke proyektor.
  - Proyektor terkena hujan atau lembab.
  - Sesuatu jatuh ke proyektor atau ada komponen yang lepas di dalamnya.
- Jangan letakkan proyektor pada permukaan yang tidak rata. Proyektor dapat terjatuh yang mengakibatkan kerusakan pada proyektor maupun cedera fisik.
- Jangan halangi cahaya dari lensa proyektor selama pengoperasian berlangsung. Lampu akan membuat objek tersebut panas dan mungkin meleleh, sehingga mengakibatkan luka bakar atau timbulnya api.

- Jangan buka atau bongkar proyektor karena tindakan ini dapat menyebabkan sengatan listrik.
- Jangan coba perbaiki unit sendiri. Membuka atau melepas penutup dapat menyebabkan Anda terkena tegangan berbahaya atau bahaya lainnya. Hubungi Optoma sebelum membawa unit untuk diperbaiki.
- Lihat tanda terkait keselamatan pada penutup proyektor.
- Unit hanya boleh diperbaiki oleh petugas servis resmi.
- Hanya gunakan pelengkap/ aksesoris yang ditentukan oleh produsen.
- Jangan tatap lensa proyektor secara langsung selama pengoperasian. Cahaya yang terang dapat merusak mata Anda.
- Saat mengganti lampu, biarkan unit dingin terlebih dulu. Ikuti petunjuk yang dijelaskan pada halaman 49-50.
- Proyektor akan mendeteksi masa pakai lampu. Pastikan untuk mengganti lampu bila alat menampilkan pesan peringatan.
- Atur ulang fungsi "Seting Ulang Lampu" dari menu "PENGATURAN > Pengaturan Lampu" tampilan di layar setelah mengganti modul lampu.
- Saat mematikan proyektor, pastikan siklus pendinginan telah selesai sebelum melepaskan kabel daya. Berikan waktu 90 detik untuk mendinginkan proyektor.
- Bila masa pakai lampu akan segera berakhir, pesan "Umur lampu melewati batas." akan ditampilkan di layar. Hubungi dealer atau pusat servis setempat untuk segera mengganti lampu.
- Matikan alat dan lepas konektor daya dari stopkontak AC sebelum membersihkan produk.
- Gunakan kain kering yang lembut dibasahi dengan deterjen lembut untuk membersihkan housing layar. Jangan gunakan pembersih, lilin, atau larutan abrasif untuk membersihkan unit.
- Lepas konektor daya dari stopkontak AC jika produk tidak akan digunakan dalam jangka waktu lama.

#### Catatan: Bila masa pakai lampu berakhir, proyektor tidak dapat dihidupkan sebelum modul lampu diganti. Untuk mengganti lampu, ikuti prosedur yang dijelaskan dalam bagian "Mengganti Lampu" di halaman 49-50.

- Jangan letakkan proyektor di tempat yang mungkin akan terkena getaran atau guncangan.
- Jangan sentuh lensa dengan tangan kosong
- Keluarkan baterai dari remote control sebelum proyektor disimpan. Jika baterai tidak dikeluarkan dari remote dalam waktu lama, baterai dapat bocor.
- Jangan gunakan atau simpan proyektor di tempat yang mungkin terdapat asap dari minyak atau rokok karena berdampak buruk terhadap kualitas performa proyektor.
- Ikuti pemasangan orientasi proyektor yang benar karena pemasangan nonstandar dapat mempengaruhi performa proyektor.
- Gunakan kabel ekstensi dan atau pelindung lonjakan listrik karena terputusnya aliran daya dan pemadaman listrik dapat MERUSAK perangkat.

### Informasi Keselamatan 3D

Ikuti semua saran peringatan dan tindakan pencegahan sebelum Anda atau anak Anda menggunakan fungsi 3D.

#### Peringatan

Anak-anak dan remaja mungkin lebih rentan terhadap masalah kesehatan yang terkait dengan tampilan 3D dan harus diawasi lebih dekat saat menonton gambar ini.

#### Peringatan Epilepsi Fotosensitif dan Risiko Kesehatan Lainnya

- Beberapa pengguna mungkin mengalami serangan epilepsi atau stroke saat melihat gambar berkedip tertentu atau lampu yang terkandung dalam gambar Proyektor maupun video game. Jika Anda menderita, atau memiliki riwayat epilepsi atau stroke di keluarga Anda, konsultasikan ke dokter sebelum menggunakan fungsi 3D.
- Meskipun Anda tidak memiliki riwayat epilepsi maupun stroke pada diri atau keluarga, namun kondisi ini mungkin tidak terdiagnosis sehingga dapat mengakibatkan serangan epilepsi fotosensitif.
- Wanita hamil, usia lanjut, penderita kondisi medis parah, mereka yang kurang tidur, sedang sakit flu, atau berada di bawah pengaruh alkohol harus menghindari penggunaan fungsi 3D pada unit ini.

- Jika Anda mengalami salah satu dari gejala berikut, segera hentikan menonton gambar 3D dan hubungi dokter: (1) pandangan berubah; (2) sakit kepala ringan; (3) pusing; (4) gerakan di luar keinginan seperti mata atau otot berkedut; (5) bingung; (6) mual; (7) hilang kesadaran; (8) sawan; (9) kram; dan/atau (10) hilang orientasi. Anak-anak dan remaja mungkin cenderung lebih mengalami gejala ini dibandingkan orang dewasa. Orang tua harus memantau anak-anak mereka dan menanyakan apakah mereka mengalami gejala tersebut.
- Menonton proyeksi 3D juga dapat mengakibatkan mual, efek visual nyata, disorientasi, ketegangan pada mata, dan penurunan stabilitas postural. Pengguna disarankan untuk sering istirahat agar mengurangi potensi efek tersebut. Jika mata menunjukkan tanda-tanda keletihan maupun kering atau jika Anda mengalami gejala di atas, segera hentikan dan jangan lanjutkan penggunaan perangkat ini kurang lebih selama tiga puluh menit setelah gejala tersebut hilang.
- Menonton proyeksi 3D sambil duduk terlalu dekat dengan layar dalam waktu lama dapat merusak penglihatan. Jarak menonton yang ideal minimal harus tiga kali tinggi layar. Sebaiknya posisi mata penonton sejajar dengan layar.
- Menonton proyeksi 3D sewaktu mengenakan kacamata 3D dalam waktu lama dapat mengakibatkan sakit kepala atau lelah. Jika Anda mengalami sakit kepala, lelah, atau pusing, hentikan menonton proyeksi 3D dan beristirahatlah.
- Jangan gunakan kacamata 3D untuk tujuan selain menonton proyeksi 3D.
- Mengenakan kacamata 3D untuk tujuan lain (sebagai kacamata biasa, kacamata riben, kacamata pelindung, dsb.) dapat membahayakan Anda secara fisik dan menurunkan kemampuan penglihatan.
- Menonton proyeksi 3D dapat mengakibatkan disorientasi bagi pengguna tertentu. Karenanya, JANGAN tempatkan PROYEKTOR 3D di dekat tangga terbuka, kabel, balkon, atau benda yang dapat membuat proyektor tergencet, tertindih, roboh, rusak, atau jatuh.

### Hak cipta

Versi ini, termasuk semua foto, gambar, dan perangkat lunak, dilindungi berdasarkan undang-undang hak cipta internasional, dengan semua hak dilindungi undang-undang. Panduan pengguna maupun materi dalam dokumen ini tidak dapat disalin tanpa izin tertulis sebelumnya dari penulis.

© Hak cipta 2018

### Pelepasan tanggung jawab hukum

Informasi dalam dokumen ini dapat berubah sewaktu-waktu tanpa pemberitahuan sebelumnya. Produsen tidak memberikan pernyataan atau jaminan terkait isi dokumen ini dan secara tegas melepaskan tanggung jawab hukumnya atas jaminan kelayakan dagang maupun kesesuaian untuk tujuan tertentu. Produsen berhak merevisi publikasi ini dan mengubah isinya dari waktu ke waktu tanpa harus memberitahukan siapa pun tentang revisi atau perubahan tersebut.

### Pengenalan Hak Cipta

Kensington adalah merek dagang terdaftar AS dari ACCO Brand Corporation yang telah terdaftar maupun permohonan tertunda di berbagai negara lainnya di dunia.

HDMI, Logo HDMI, dan High-Definition Multimedia Interface adalah merek dagang atau merek dagang terdaftar dari HDMI Licensing LLC di Amerika Serikat dan di berbagai negara lainnya.

DLP<sup>®</sup>, DLP Link, dan logo DLP adalah merek dagang terdaftar dari Texas Instruments dan BrilliantColor<sup>™</sup> adalah merek dagang dari Texas Instruments.

Semua nama produk lainnya yang digunakan dalam panduan pengguna ini adalah properti dari masing-masing pemiliknya dan Diakui.

DARBEE adalah merek dagang dari Darbee Products, Inc.

### FCC

Perangkat ini telah diuji dan telah mematuhi batas-batas perangkat digital Kelas B, menurut Bagian 15 dari Peraturan FCC. Batas-batas ini dirancang untuk menyediakan perlindungan yang layak terhadap gangguan yang membahayakan pada pemasangan di lingkungan pemukiman. Perangkat ini dapat menghasilkan, menggunakan, dan memancarkan energi frekuensi radio dan, jika tidak dipasang dan digunakan sesuai dengan petunjuk, dapat menyebabkan gangguan yang membahayakan komunikasi radio.

Namun, tidak ada jaminan bahwa gangguan tidak akan terjadi pada pemasangan tertentu. Jika perangkat ini menimbulkan gangguan berbahaya bagi penerimaan siaran radio atau televisi, yang dapat ditentukan dari dihidupkan atau dimatikannya perangkat, sebaiknya pengguna memperbaiki gangguan dengan melakukan satu atau beberapa tindakan berikut ini:

- Ubah arah atau pindahkan antena penerima.
- Jauhkan jarak antara perangkat dan unit penerima.
- Sambungkan perangkat ke stopkontak yang berbeda dari yang digunakan oleh unit penerima.
- Hubungi dealer atau teknisi radio atau televisi resmi untuk meminta bantuan.

#### Catatan: Kabel berpengaman

Semua sambungan ke perangkat komputer lainnya harus menggunakan kabel berpengaman untuk memenuhi persyaratan peraturan FCC.

#### Perhatian

Perubahan atau modifikasi yang secara tertulis tidak disetujui oleh produsen dapat membatalkan wewenang pengguna, yang diberikan oleh Federal Communications Commission (FCC) Komisi Komunikasi, untuk mengoperasikan proyektor ini.

#### Kondisi Pengoperasian

Perangkat ini mematuhi Bagian 15 dari Peraturan FCC. Pengoperasiannya bergantung pada kedua kondisi berikut:

- 1. Perangkat ini tidak boleh menimbulkan gangguan berbahaya dan
- 2. Perangkat ini harus menerima semua gangguan yang diterima, termasuk gangguan yang dapat menyebabkan kesalahan operasi.

#### Catatan: Pengguna di Kanada

Peralatan digital Kelas B ini mematuhi ICES-003 Kanada.

Remarque à l'intention des utilisateurs canadiens

Cet appareil numerique de la classe B est conforme a la norme NMB-003 du Canada.

### Deklarasi Kepatuhan untuk negara-negara EU

- Petunjuk EMC 2014/30/EC (termasuk amandemen)
- Petunjuk Tegangan Rendah 2014/35/EC
- Petunjuk R & TTE 1999/5/EC (jika produk memiliki fungsi RF)

### WEEE

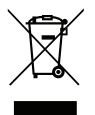

#### Petunjuk pembuangan

Jangan buang perangkat elektronik ini ke tempat sampah. Untuk meminimalkan polusi dan memastikan prelindungan lingkungan secara global, daur ulang produk.

### **Ikhtisar Paket**

Buka kemasan dengan hati-hati dan pastikan Anda memiliki item yang tercantum di bawah dalam aksesori standar. Sejumlah item dalam aksesori opsional mungkin tidak tersedia, tergantung pada model, spesifikasi, dan wilayah pembelian. Periksa tempat pembelian. Aksesori tertentu dapat berbeda di setiap wilayah.

Kartu jaminan hanya diberikan di beberapa kawasan tertentu. Untuk informasi rinci, hubungi dealer Anda.

### **Aksesori Standar**

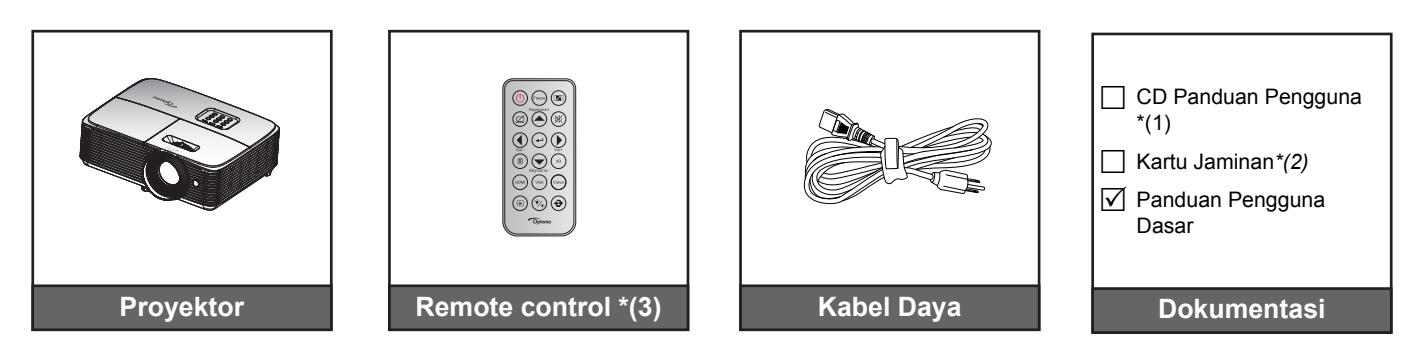

#### Catatan:

- Remote control disertakan bersama baterai
- \*(1) Untuk Petunjuk Pen gguna, silakan kunjungi <u>www.optoma.com/support/download</u>.
- \*(2) Untuk informasi garansi, silakan kunjungi www.optoma.com/support/download.
- \*(3) Remote control sebenarnya dapat berbeda, tergantung pada kawasan.

### Aksesori Tambahan

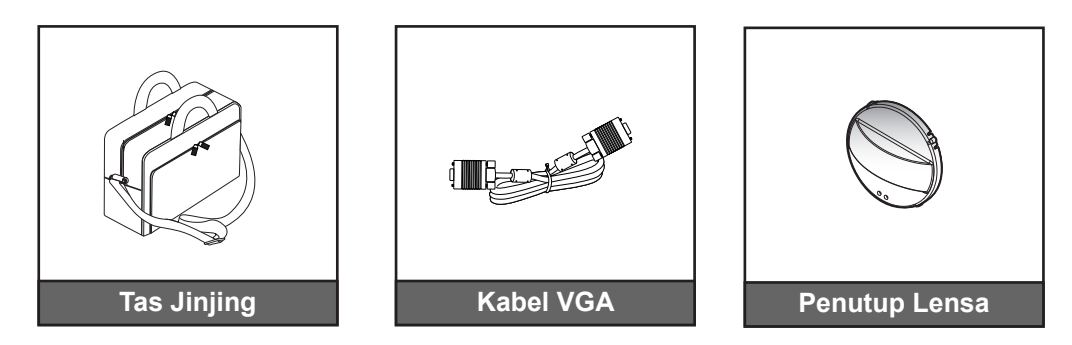

Catatan: Aksesori opsional dapat berbeda menurut model, spesifikasi, dan wilayah.

### Ikhtisar Produk

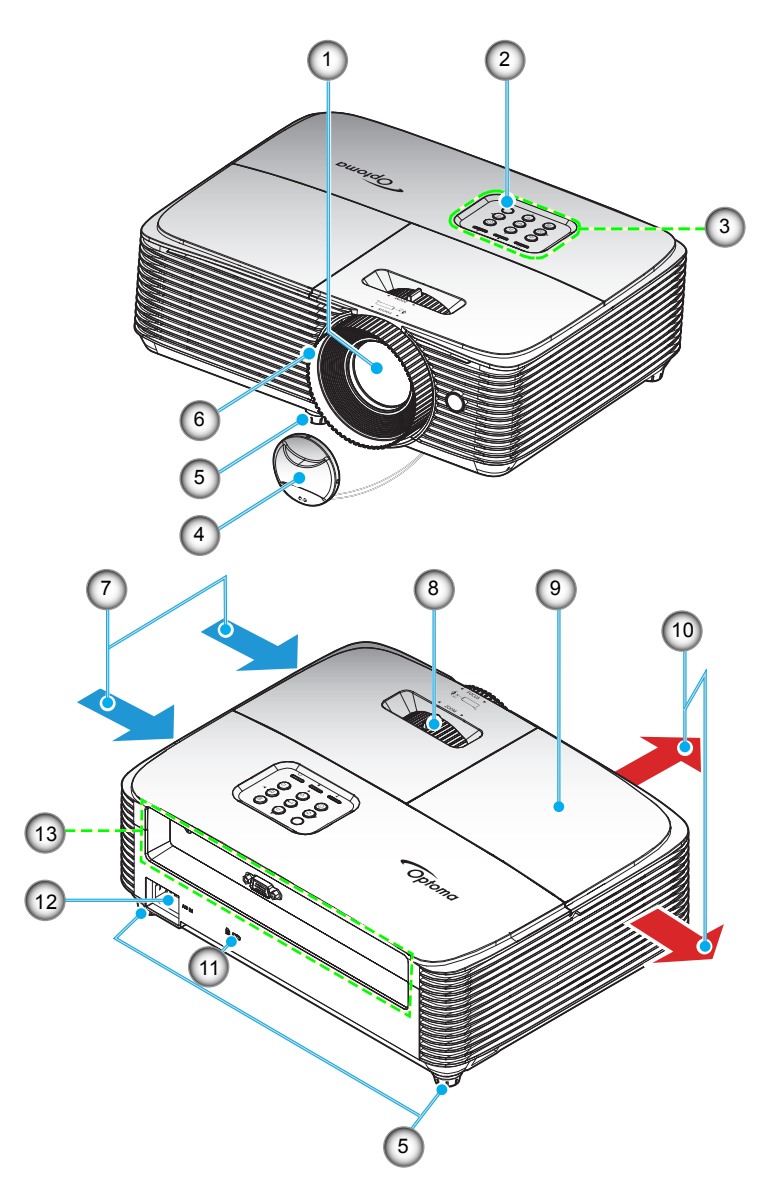

Catatan: Jaga jarak minimal 20 cm antara label "inlet" dan "outlet".

| No.      | ltem                                      | No. | Item                                 |
|----------|-------------------------------------------|-----|--------------------------------------|
| 1.       | Lensa                                     | 8.  | Tuas Perbesaran                      |
| 2.       | Unit Penerima IR                          | 9.  | Penutup Lampu                        |
| 3.       | Keypad                                    | 10. | Ventilasi (saluran keluar)           |
| 4.       | Penutup Lensa                             | 11. | Port Kunci <sup>Kenningston</sup> TM |
| 5.       | Kaki Penyesuaian Kemiringan               | 12. | Soket Daya                           |
| 6.       | Cincin Fokus                              | 13. | Masukan/Keluaran                     |
| 7.       | Ventilasi (saluran masuk)                 |     |                                      |
| 6.<br>7. | Cincin Fokus<br>Ventilasi (saluran masuk) | 13. | Masukan/Keluaran                     |

### Sambungan

#### SVGA\_XGA\_WXGA (Tipe 1 (3 IO))

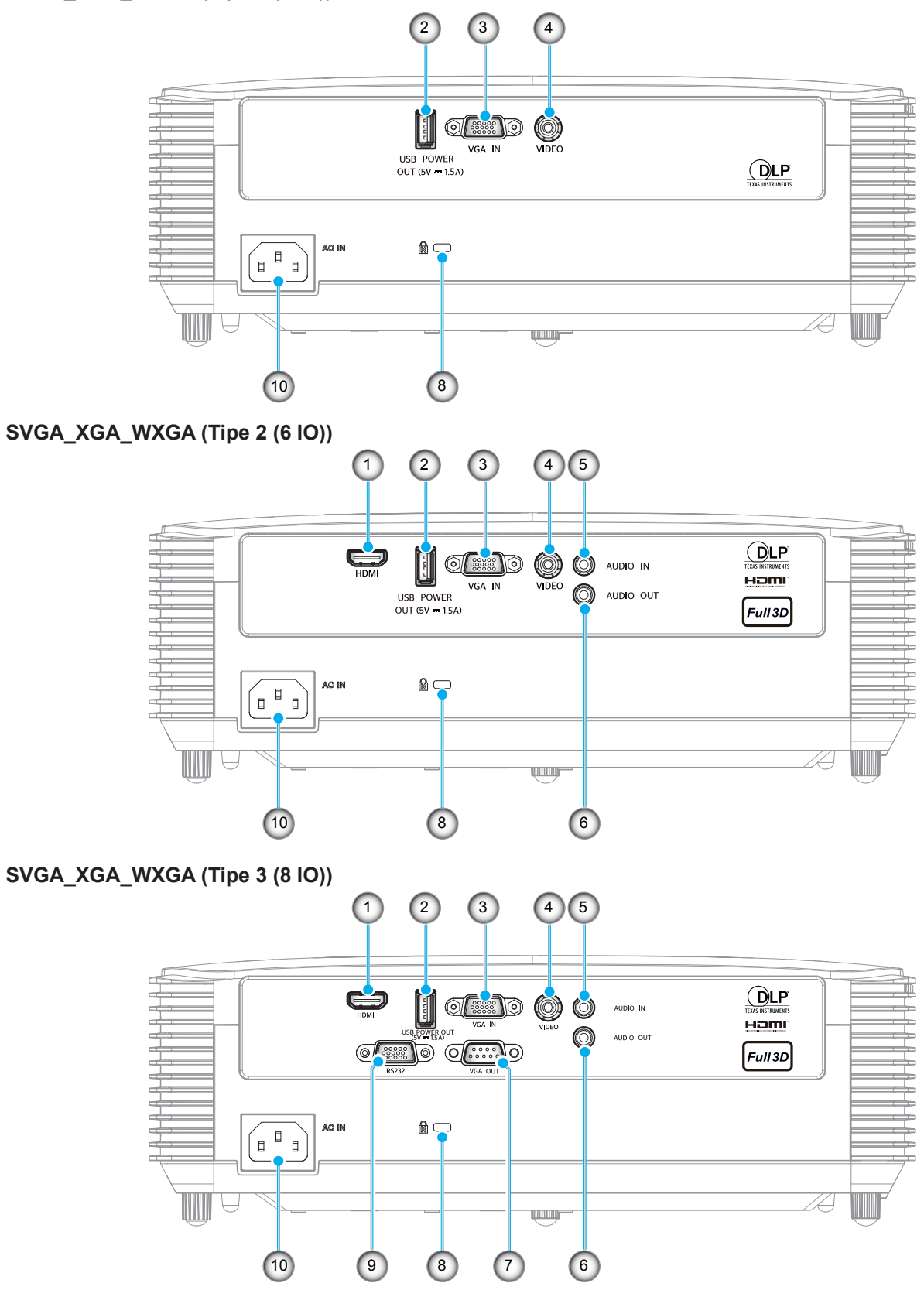

| No.  | Item                                                                   | Tipe 1 (3 IO) | Tipe 2 (6 IO) | Tipe 3 (8 IO) |  |  |  |
|------|------------------------------------------------------------------------|---------------|---------------|---------------|--|--|--|
| 1.   | Konektor HDMI                                                          | N/A           | $\checkmark$  | $\checkmark$  |  |  |  |
| 2.   | Soket Daya USB (5V1,5A) Konektor/ MOUSE/<br>Konektor LAYANAN           | $\checkmark$  | $\checkmark$  | $\checkmark$  |  |  |  |
| 3.   | Konektor VGA MASUK                                                     | $\checkmark$  | $\checkmark$  | $\checkmark$  |  |  |  |
| 4.   | Konektor VIDEO                                                         | $\checkmark$  | $\checkmark$  | $\checkmark$  |  |  |  |
| 5.   | Konektor AUDIO MASUK                                                   | N/A           | $\checkmark$  | $\checkmark$  |  |  |  |
| 6.   | Konektor AUDIO KELUAR                                                  | N/A           | $\checkmark$  | $\checkmark$  |  |  |  |
| 7.   | Konektor VGA KELUAR                                                    | N/A           | N/A           | $\checkmark$  |  |  |  |
| 8.   | Port Kunci Kensington™                                                 | $\checkmark$  | $\checkmark$  | $\checkmark$  |  |  |  |
| 9.   | Soket RS232                                                            | N/A           | N/A           | $\checkmark$  |  |  |  |
| 10.  | Soket Daya                                                             |               | $\checkmark$  | $\checkmark$  |  |  |  |
| Cata | Catatan: "√" berarti item didukung. "N/A" berarti item tidak tersedia. |               |               |               |  |  |  |

#### Catatan:

- Mouse jarak jauh memerlukan remote kontrol khusus.
- I/O terantung pada proyektor yang Anda beli, periksa bentuk fisik produk untuk referensi.

### Keypad

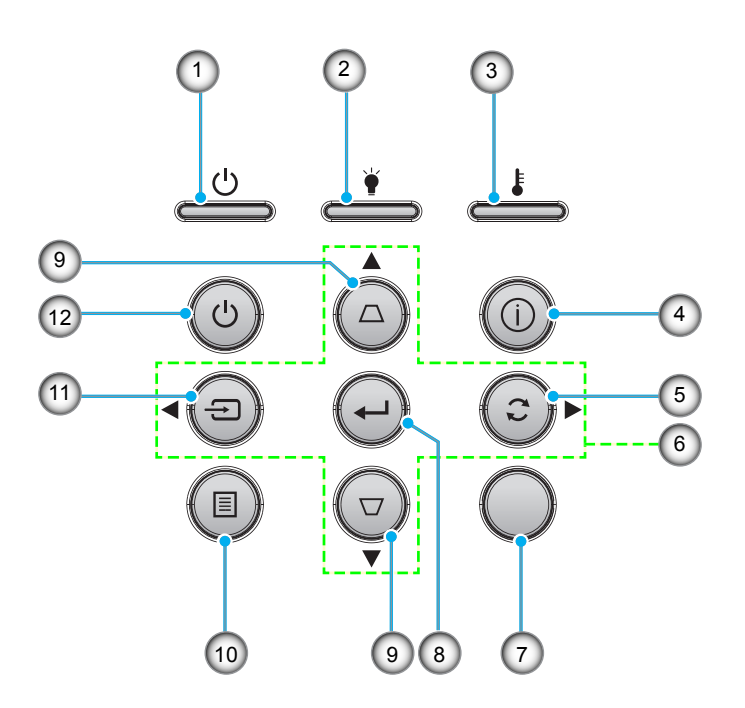

| No. | ltem                      | No. | Item             |
|-----|---------------------------|-----|------------------|
| 1.  | LED Hidup/Siaga           | 7.  | Unit Penerima IR |
| 2.  | LED Lampu                 | 8.  | Masuk            |
| 3.  | LED Suhu                  | 9.  | Sudut Keystone   |
| 4.  | Informasi                 | 10. | Menu             |
| 5.  | Sinkronisasi Ulang        | 11. | Source           |
| 6.  | Tombol Pilihan Empat Arah | 12  | Daya             |
|     |                           |     |                  |

### **Remote control 1**

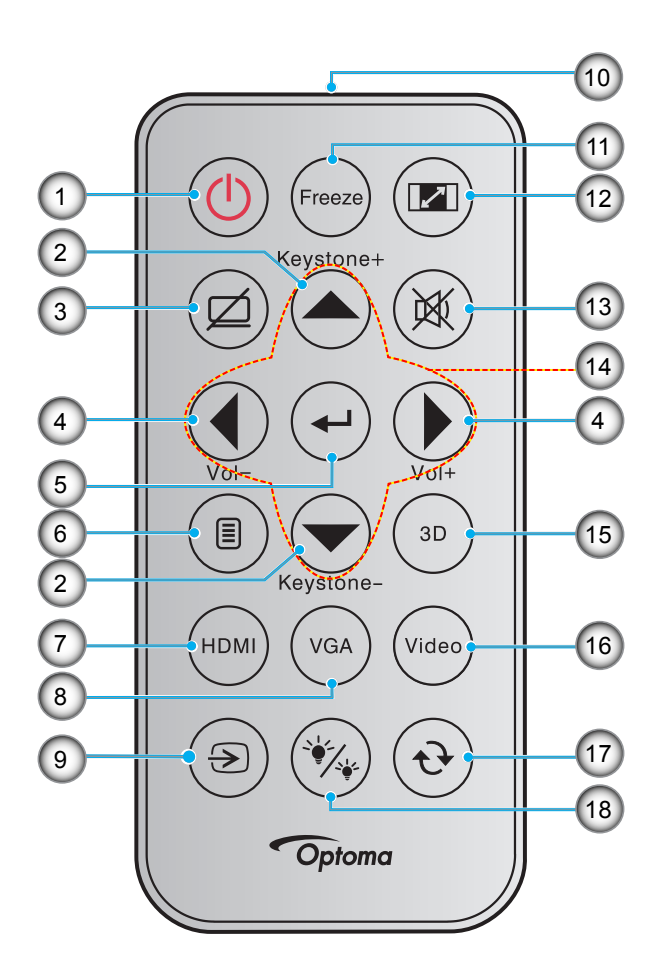

| No. | ltem              | No. | Item                      |
|-----|-------------------|-----|---------------------------|
| 1.  | Tombol Hidup/Mati | 10. | Indikator LED IR          |
| 2.  | Sudut +/-         | 11. | Bekukan                   |
| 3.  | Matikan AV        | 12. | Aspek Rasio               |
| 4.  | Suara -/+         | 13. | Mati                      |
| 5.  | Masuk             | 14. | Tombol Pilihan Empat Arah |
| 6.  | Menu              | 15. | 3D                        |
| 7.  | HDMI              | 16. | Video                     |
| 8.  | VGA               | 17. | Sinkronisasi ulang        |
| 9.  | Source            | 18. | Mode Pencahayaan          |

#### Catatan:

- Remote control sebenarnya dapat berbeda, tergantung pada kawasan.
- Tombol tertentu mungkin tidak berfungsi untuk model yang tidak mendukung fitur berikut ini.
- Sebelum menggunakan remote control untuk pertama kalinya, lepas perekat isolasi transparan. Lihat halaman 24 untuk pemasangan baterai.

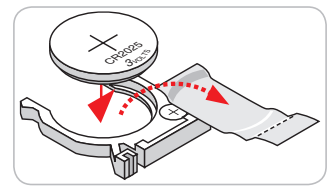

### **Remote control 2**

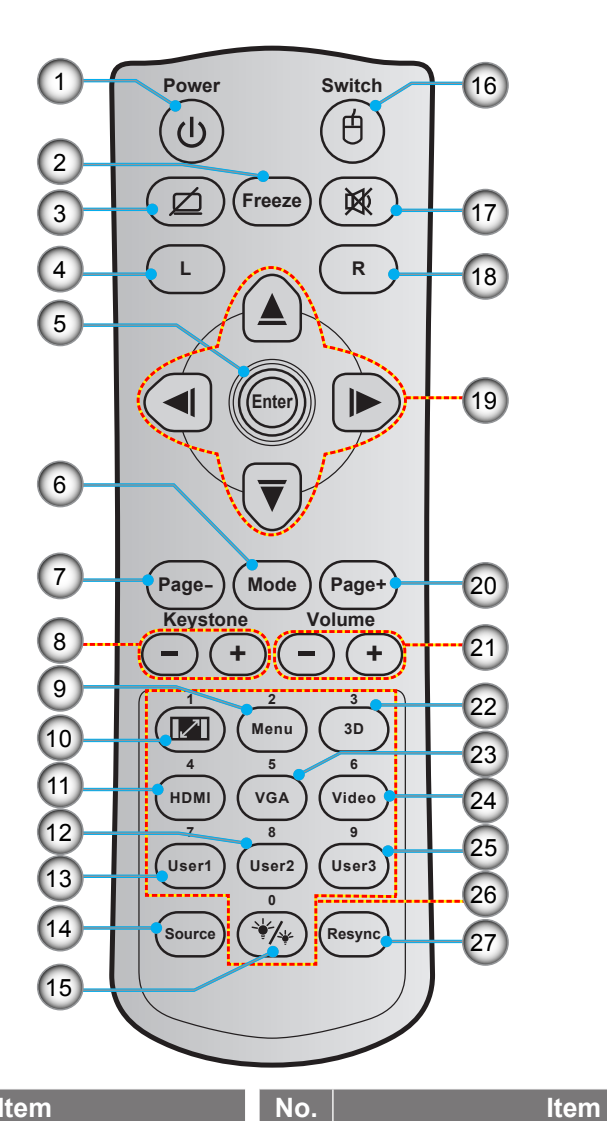

| NO. |   |  |      | It | en |
|-----|---|--|------|----|----|
|     | - |  | <br> |    |    |

- Tombol Hidup/Mati
  Bekukan
- 2. Derukan
- 3. Tampilan Kosong/Audio Tidak Aktif
- 4. Klik Kiri Mouse
- 5. Masuk
- 6. Mode
- 7. Halaman -
- 8. Sudut -/+
- 9. Menu
- 10. Aspek Rasio
- 11. HDMI
- 12. Pengguna 2
- 13. Pengguna 1

Klik Kanan Mouse
 Tombol Pilihan Empat Arah
 Halaman +

15. Mode Pencahayaan

16. Mouse Aktif/Tidak Aktif

- 21. Suara -/+
- 22. Menu 3D Aktif/Tidak Aktif
- 23. VGA

17. Mati

- 24. Video
- 25. Pengguna 3
- 26. Keypad Numerik (0-9)
- 27. Sinkronisasi ulang

14. Source

#### Catatan:

.

- Remote control sebenarnya dapat berbeda, tergantung pada kawasan.
  - Tombol tertentu mungkin tidak berfungsi untuk model yang tidak mendukung fitur berikut ini.

### **Remote control 3**

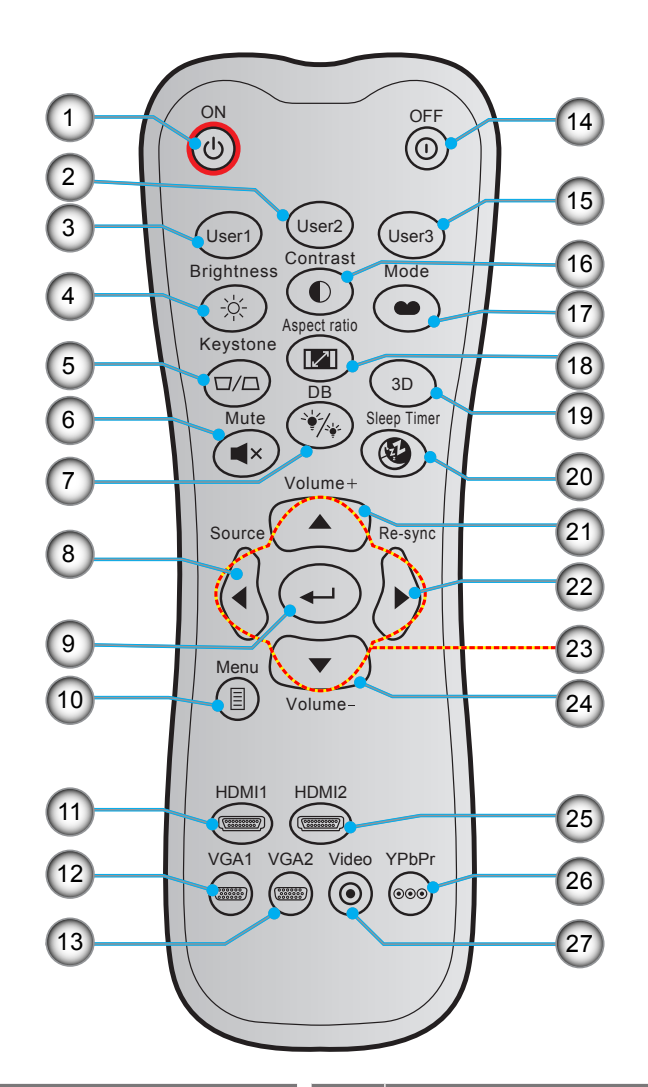

| No. | Item                  | No. | Item                      |
|-----|-----------------------|-----|---------------------------|
| 1.  | Tombol Hidup          | 15. | Pengguna 3                |
| 2.  | Pengguna 2            | 16. | Kontras                   |
| 3.  | Pengguna 1            | 17. | Mode Tampilan             |
| 4.  | Kecemerlangan         | 18. | Aspek Rasio               |
| 5.  | Sudut                 | 19. | Menu 3D Aktif/Tidak Aktif |
| 6.  | Mati                  | 20. | Timer tidur               |
| 7.  | DB (Hitam Dinamis)    | 21. | Volume +                  |
| 8.  | Source                | 22. | Sinkronisasi Ulang        |
| 9.  | Masuk                 | 23. | Tombol Pilihan Empat Arah |
| 10. | Menu                  | 24. | Volume -                  |
| 11. | HDMI1                 | 25. | HDMI2                     |
| 12. | VGA1 (tidak didukung) | 26. | YPbPr (tidak didukung)    |
| 13. | VGA2 (tidak didukung) | 27. | Video (tidak didukung)    |
| 14. | Power Off             |     |                           |

#### Catatan:

- Remote control sebenarnya dapat berbeda, tergantung pada kawasan.
- Tombol tertentu mungkin tidak berfungsi untuk model yang tidak mendukung fitur berikut ini.

### **Remote control 4**

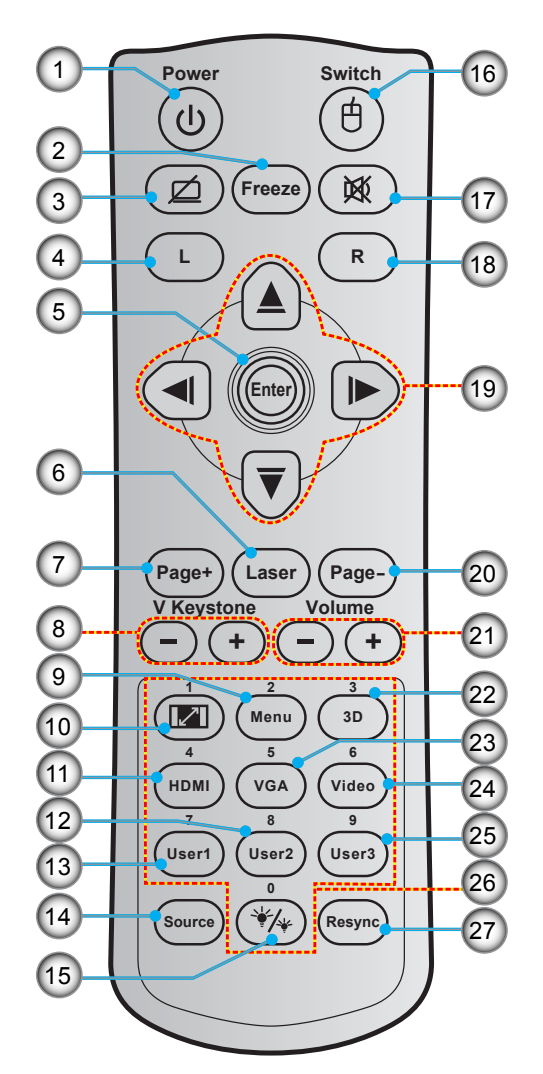

| No. | ltem                              | No. | Item                      |
|-----|-----------------------------------|-----|---------------------------|
| 1.  | Tombol Hidup/Mati                 | 15. | Mode Pencahayaan          |
| 2.  | Bekukan                           | 16. | Mouse Aktif/Tidak Aktif   |
| 3.  | Tampilan Kosong/Audio Tidak Aktif | 17. | Mati                      |
| 4.  | Klik Kiri Mouse                   | 18. | Klik Kanan Mouse          |
| 5.  | Masuk                             | 19. | Tombol Pilihan Empat Arah |
| 6.  | Laser                             | 20. | Halaman -                 |
| 7.  | Halaman +                         | 21. | Suara -/+                 |
| 8.  | V Keystone - / +                  | 22. | Menu 3D Aktif/Tidak Aktif |
| 9.  | Menu                              | 23. | VGA                       |
| 10. | Aspek Rasio                       | 24. | Video                     |
| 11. | HDMI                              | 25. | Pengguna 3                |
| 12. | Pengguna 2                        | 26. | Keypad Numerik (0-9)      |
| 13. | Pengguna 1                        | 27. | Sinkronisasi ulang        |
| 14. | Source                            |     |                           |

#### Catatan:

- Remote control sebenarnya dapat berbeda, tergantung pada kawasan.
- Tombol tertentu mungkin tidak berfungsi untuk model yang tidak mendukung fitur berikut ini.

### Memasang proyektor

Proyektor ini dirancang untuk dipasang di salah satu dari empat posisi pemasangan.

Tata ruang atau keinginan pribadi akan menentukan lokasi pemasangan yang Anda pilih. Pertimbangkan ukuran dan posisi layar, lokasi stopkontak yang sesuai, serta lokasi dan jarak antara proyektor dengan peralatan lainnya.

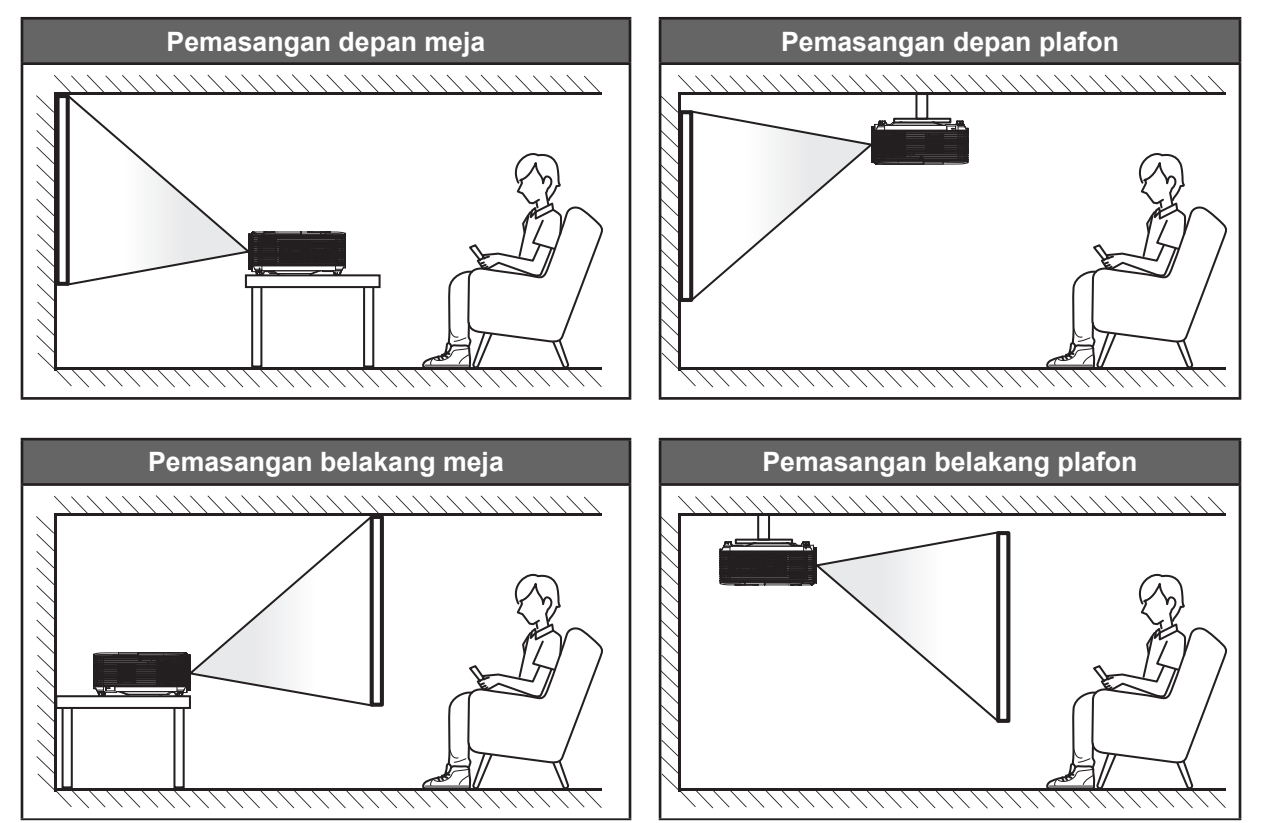

Proyektor harus diletakkan di atas permukaan datar dan 90 derajat/tegak lurus dengan layar.

- Cara menentukan lokasi proyektor untuk ukuran layar tertentu, lihat tabel jarak pada halaman 54-56.
- Cara menentukan ukuran layar untuk jarak tertentu, lihat tabel jarak pada halaman 54-56.

Catatan: Semakin jauh jarak proyektor dari layar, maka ukuran gambar proyeksi akan semakin besar dan offset vertikal juga meningkat secara proporsional.

#### **PENTING!**

Jangan operasikan proyektor dalam orientasi selain untuk di atas meja atau pemasangan di plafon. Proyektor harus horizontal dan tidak miring ke arah depan/belakang maupun kiri/kanan. Orientasi lain akan membatalkan jaminan dan mungkin akan memperpendek masa pakai lampu proyektor dan proyektor tersebut. Untuk saran pemasangan nonstandar, hubungi Optoma.

#### Pemberitahuan pemasangan proyektor (SVGA\_XGA\_WXGA)

Letakkan proyektor dalam posisi horizontal.

Sudut kemiringan proyektor tidak boleh melebihi 15 derajat, proyektor juga tidak boleh dipasang selain pada desktop dan dudukan langit-langit, kalau tidak umur lampu bisa menurun secara drastis, dan bisa menyebabkan kerusakan tak terduga lainnya.

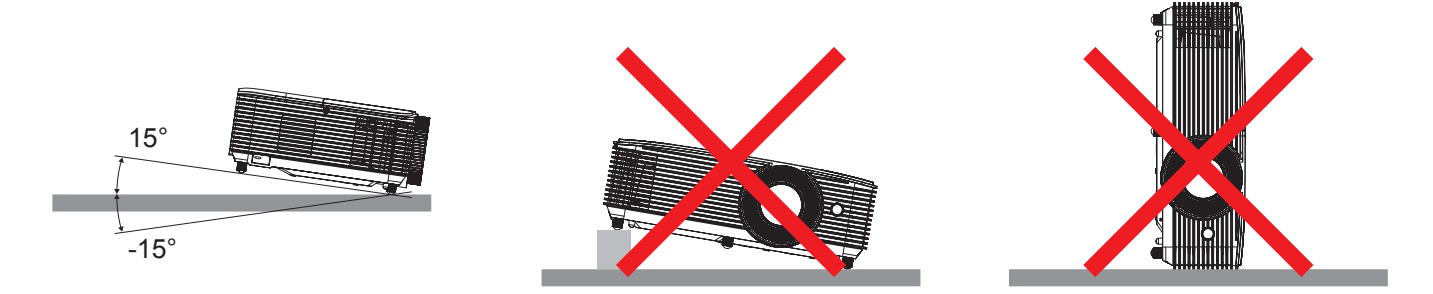

Beri ruang kosong sekurang-kurangnya 30 cm di sekitar saluran pembuangan.

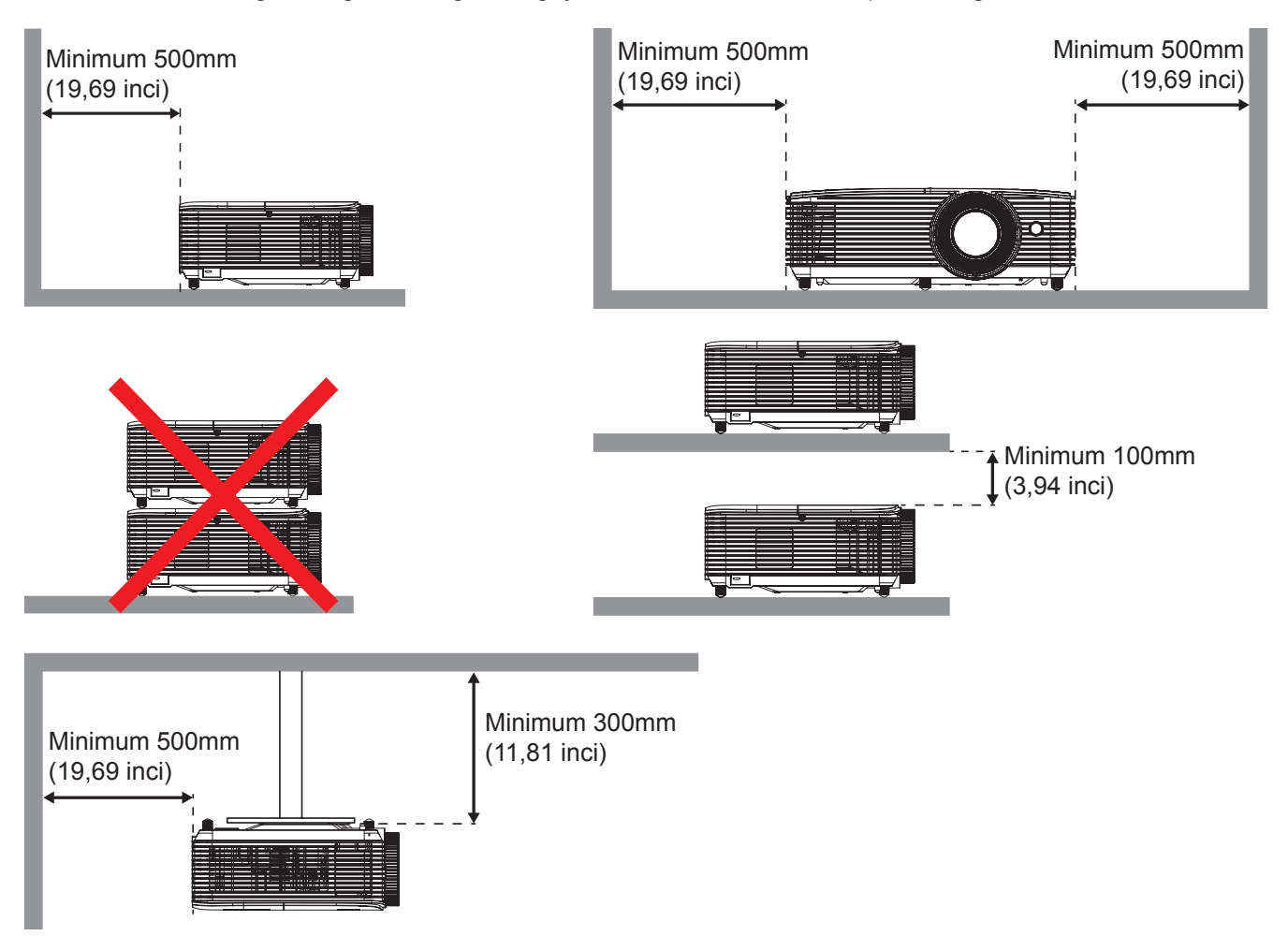

- Pastikan bahwa saluran masuk tidak mendaur ulang udara panas dari saluran pembuangan.
- Ketika mengoperasikan proyektor di sebuah ruang tertutup, pastikan bahwa suhu udara sekitar yang ada di dalam wadah tidak melebihi suhu operasi ketika proyektor sedang beroperasi, dan masuknya udara dan saluran pembuangan terhalang.
- Semua wadah harus lulus evaluasi termal tersertifikasi untuk memastikan bahwa proyektor tidak mendaur ulang udara pembuangan, karena ini mungkin menyebabkan perangkat mati bahkan sekiranya suhu pembuangan berada dalam kisaran suhu operasi yang dapat diterima.

SVGA\_XGA\_WXGA (Tipe 1 (3 IO))

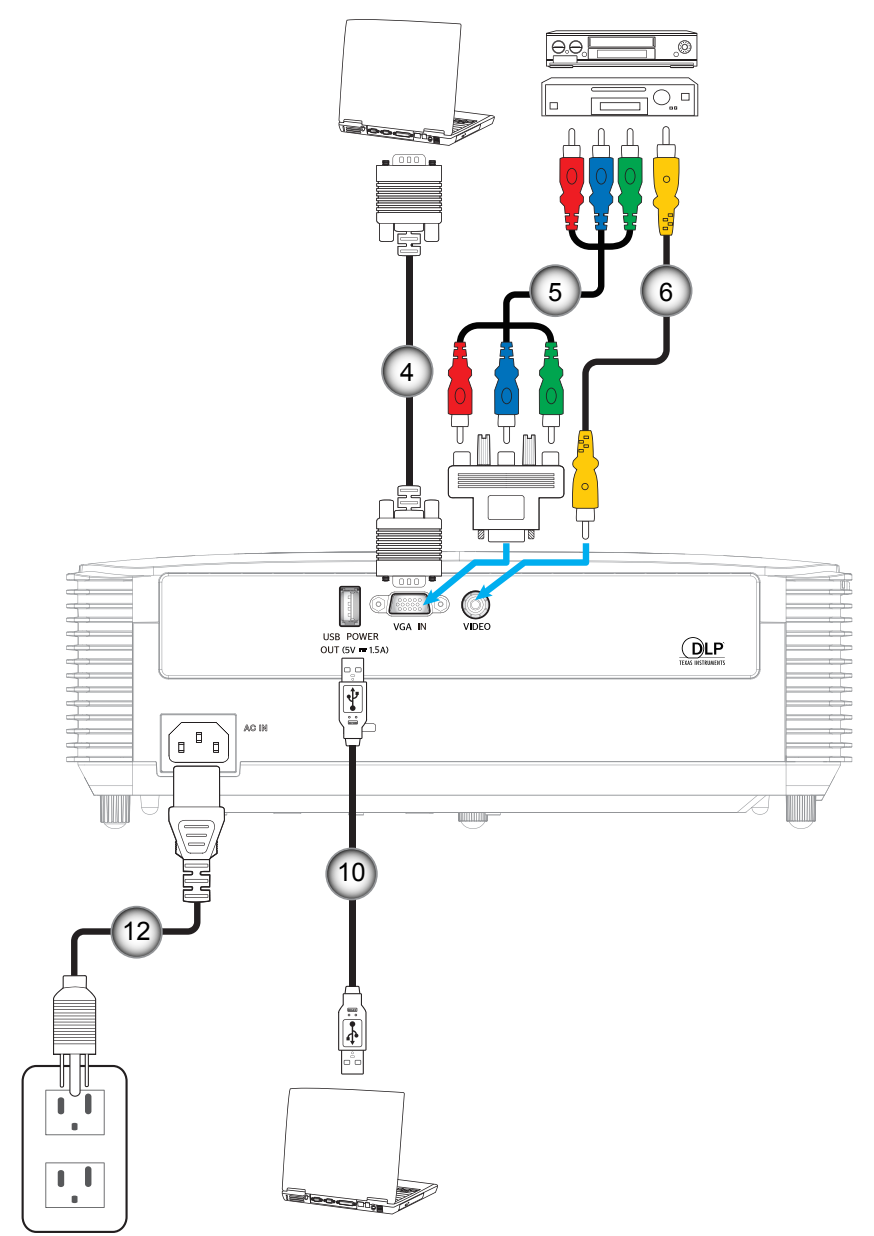

#### SVGA\_XGA\_WXGA (Tipe 2 (6 IO))

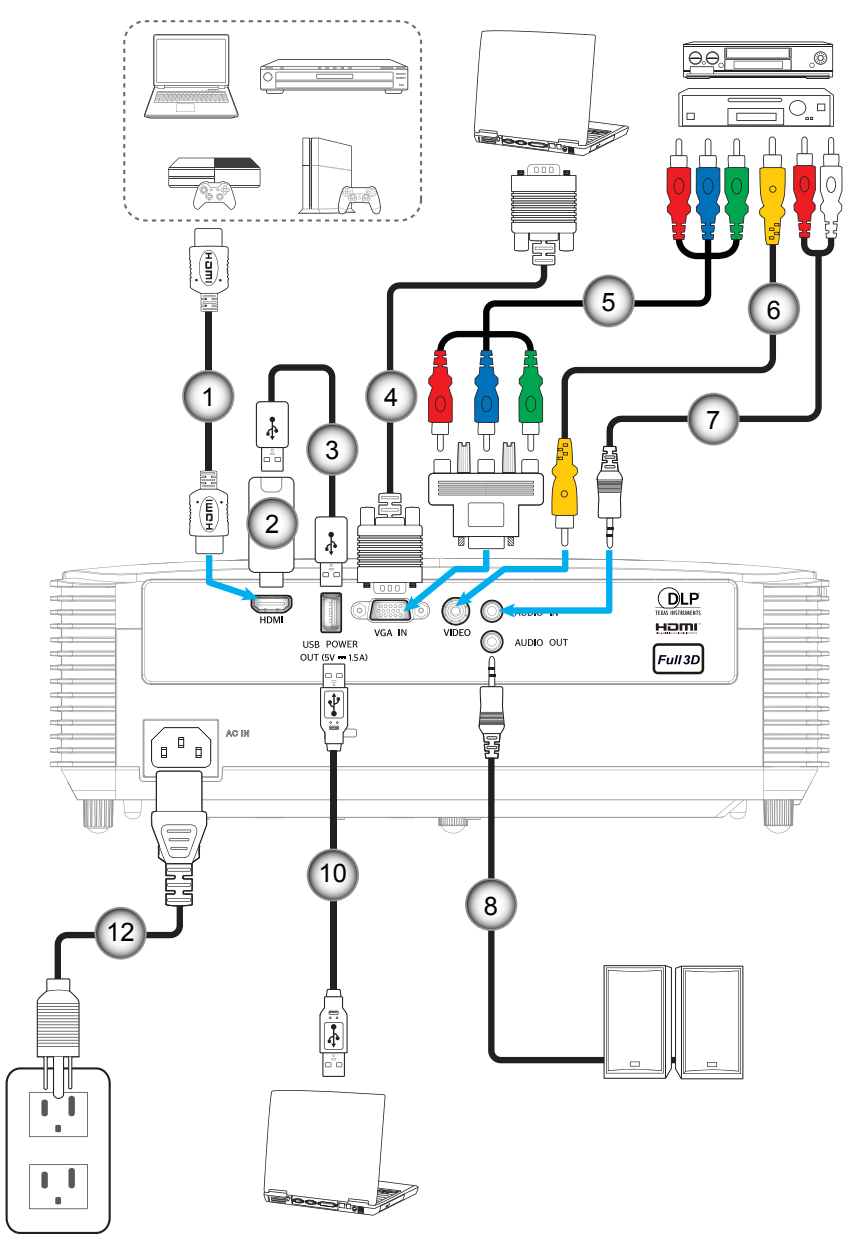

20 Indonesia

#### SVGA\_XGA\_WXGA (Tipe 3 (8 IO))

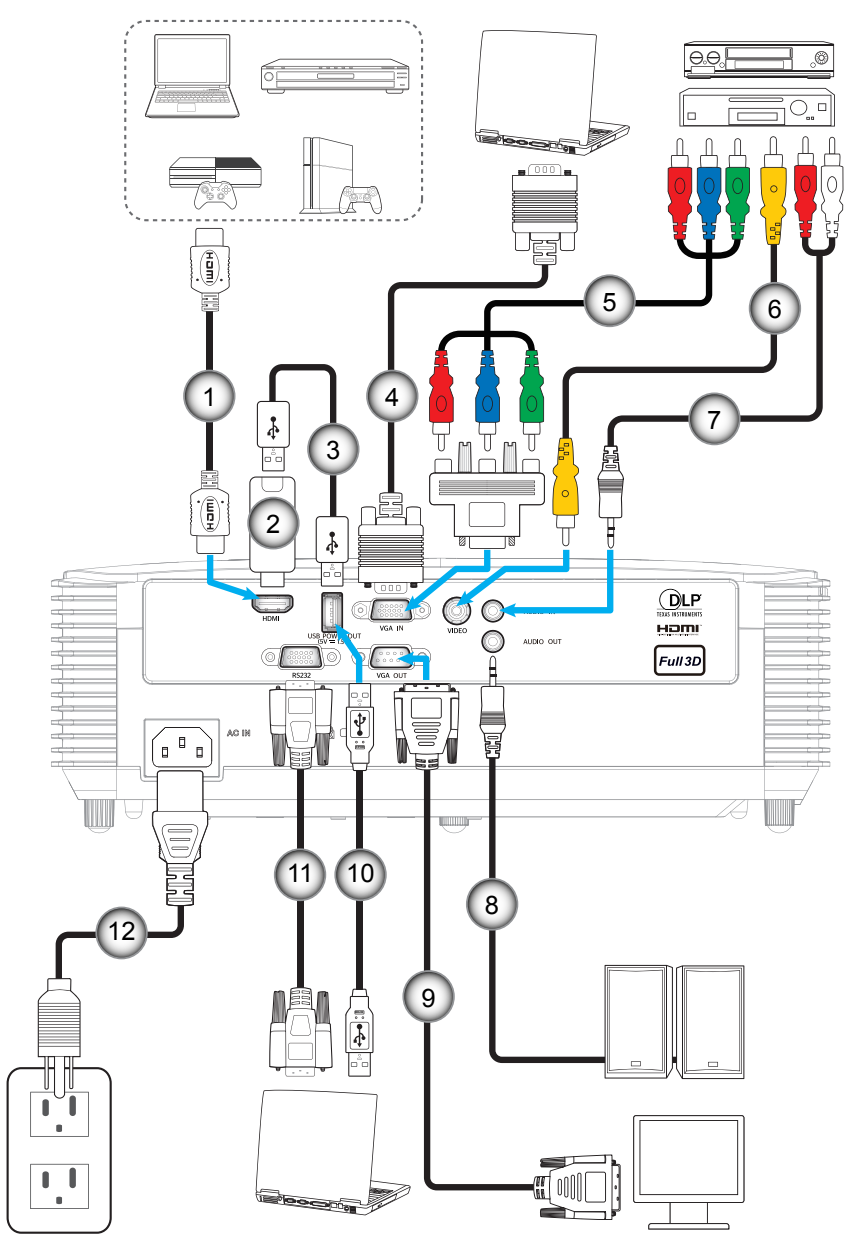

| No. | ltem                      | Tipe 1 (3 IO) | Tipe 2 (6 IO) | Tipe 3 (8 IO) |
|-----|---------------------------|---------------|---------------|---------------|
| 1.  | Kabel HDMI                | N/A           | $\checkmark$  | $\checkmark$  |
| 2.  | Stik HDMI                 | N/A           | $\checkmark$  | $\checkmark$  |
| 3.  | Kabel Daya USB            | N/A           | $\checkmark$  | $\checkmark$  |
| 4.  | Kabel VGA Masukan         | $\checkmark$  | $\checkmark$  | $\checkmark$  |
| 5.  | Kabel Komponen RCA        | $\checkmark$  | $\checkmark$  | $\checkmark$  |
| 6.  | Kabel Video               | $\checkmark$  | $\checkmark$  | $\checkmark$  |
| 7.  | Kabel Audio Masukan       | N/A           | $\checkmark$  | $\checkmark$  |
| 8.  | Kabel Audio Keluaran      | N/A           | $\checkmark$  | $\checkmark$  |
| 9.  | Kabel VGA keluaran        | N/A           | N/A           | $\checkmark$  |
| 10. | Kabel USB (kontrol mouse) | $\checkmark$  | $\checkmark$  | $\checkmark$  |
| 11. | Kabel RS232               | N/A           | N/A           | $\checkmark$  |
| 12. | Kabel Daya                | $\checkmark$  | $\checkmark$  | $\checkmark$  |
|     |                           |               |               |               |

**Catatan:** "\" berarti item didukung, "N/A" berarti item tidak tersedia.

### Mengatur Proyeksi Gambar

#### Tinggi gambar

Proyektor dilengkapi kaki elevator untuk mengatur tinggi gambar.

- 1. Letakkan kaki pengatur sesuai keinginan untuk menyesuaikan bagian bawah proyektor.
- 2. Putar kaki yang dapat disesuaikan searah jarum jam atau berlawanan arah jarum jam untuk menaikkan dan menurunkan proyektor.

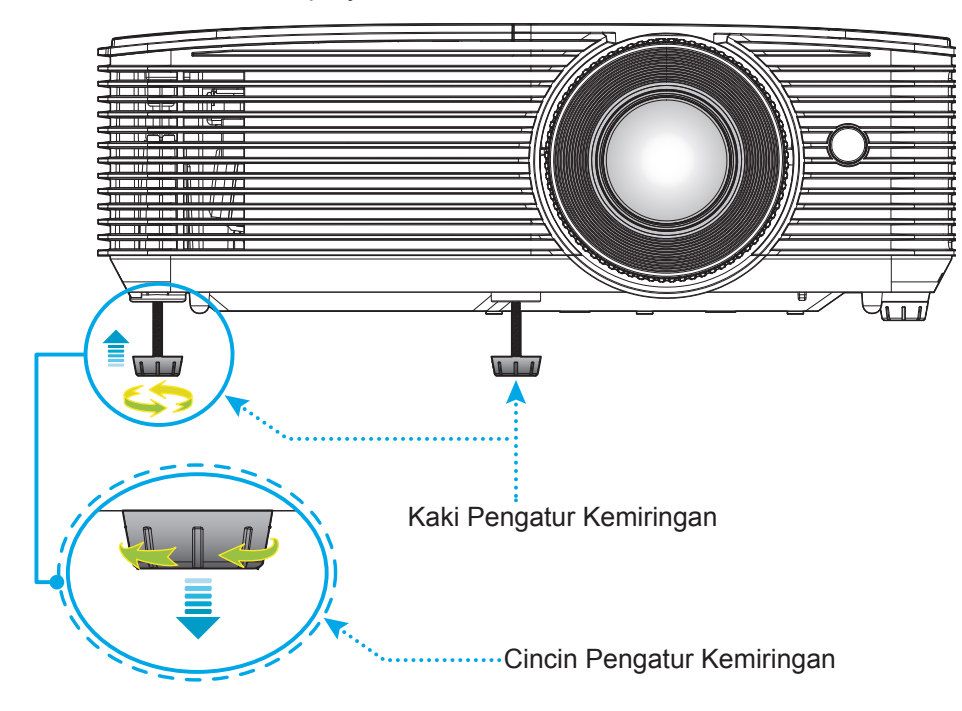

#### Perbesaran dan fokus

- Untuk menyesuaikan ukuran gambar, putar tuas zoom searah jarum jam atau berlawanan arah jarum jam untuk memperbesar atau memperkecil ukuran gambar proyeksi.
- Untuk menyesuaikan fokus, putar cincin fokus searah jarum jam atau berlawanan arah jarum jam hingga gambar terlihat tajam dan mudah dibaca.

Cincin Fokus -

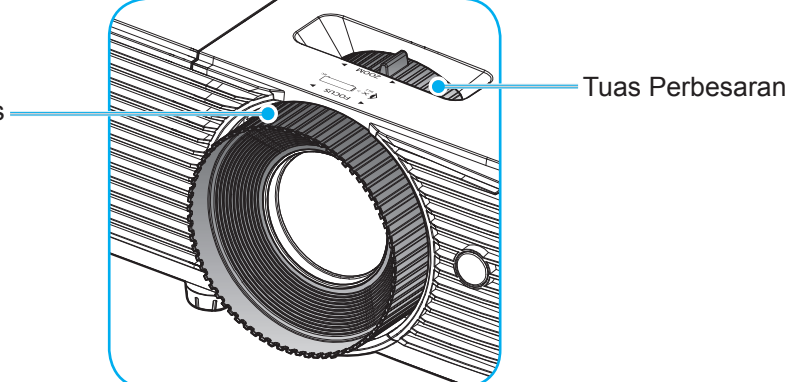

Catatan: Proyektor akan fokus pada jarak 1m hingga 12m (model SVGA, XGA, dan WXGA).

#### Memasang/mengganti baterai

1. Tekan dengan kuat, lalu geser penutup baterai.

- 2. Pasang baterai baru ke dalam kompartemen. Lepas baterai lama, lalu pasang baterai baru (CR2025). Pastikan bagian "+" menghadap ke atas.
- 3. Pasang kembali penutup.

**PERHATIAN:** Untuk menjamin pengoperasian aman, perhatikan tindakan pencegahan berikut:

- Gunakan baterai tipe CR2025.
- Hindari kontak dengan air atau cairan.
- Pastikan remote control tidak lembap atau panas.
- Jangan jatuhkan remote control.
- Jika baterai bocor di dalam remote control, bersihkan case dengan mengelap secara hati-hati, lalu pasang baterai baru.
- Risiko meledak jika baterai diganti dengan tipe yang salah.
- Buang baterai bekas sesuai petunjuk.

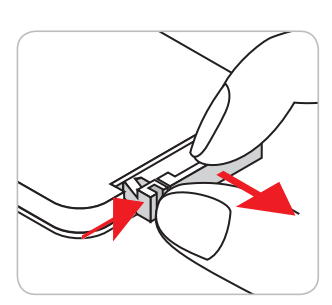

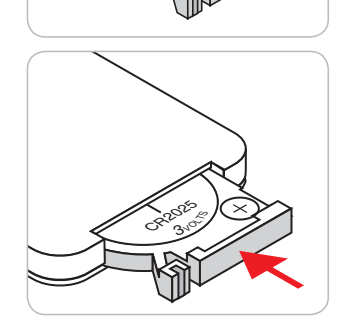

#### Jarak efektif

Sensor remote control Inframerah (IR) terdapat di bagian atas proyektor. Pastikan untuk memegang remote control pada sudut 30 derajat tegak lurus dengan sensor remote control IR di bagian atas proyektor agar berfungsi dengan benar. Jarak antara pengendali jarak jauh dan sensor tidak boleh melampaui 6 meter (~ 20 kaki).

Catatan: Saat mengarahkan remote control langsung (sudut 0 derajat) ke sensor IR, jarak antara remote control dan sensor tidak boleh melebihi 8 meter (~ 26 kaki).

- Pastikan tidak ada penghalang antara remote control dan sensor IR pada proyektor yang dapat menghambat sinar inframerah.
- Pastikan pemancar IR remote control tidak terkena sinar matahari atau lampu floresen secara langsung.
- Pastikan jarak pengendali jarak jauh ke lampu floresen lebih dari 2 m agar pengendali jarak jauh dapat berfungsi baik.
- Jika jarak remote control terlalu dekat dengan lampu floresen Jenis Inverter, maka fungsi remote control mungkin tidak akan efektif seiring waktu.
- Jika jarak remote control dan proyektor terlalu dekat, maka remote control mungkin tidak dapat berfungsi.
- Bila Anda mengarahkan ke layar, jarak efektif kurang dari 6 meter antara pengendali jarak jauh ke layar dan merefleksikan cahaya IR kembali ke proyektor. Namun, jarak efektif dapat berubah sesuai layar.

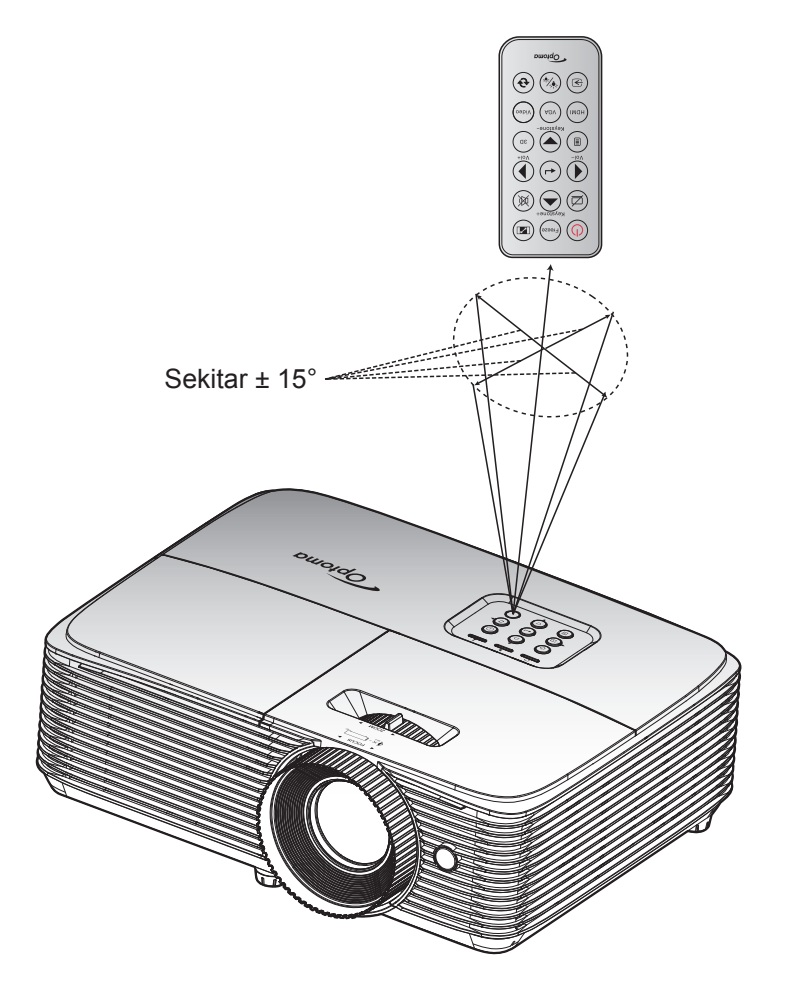

### Menghidupkan/mematikan proyektor

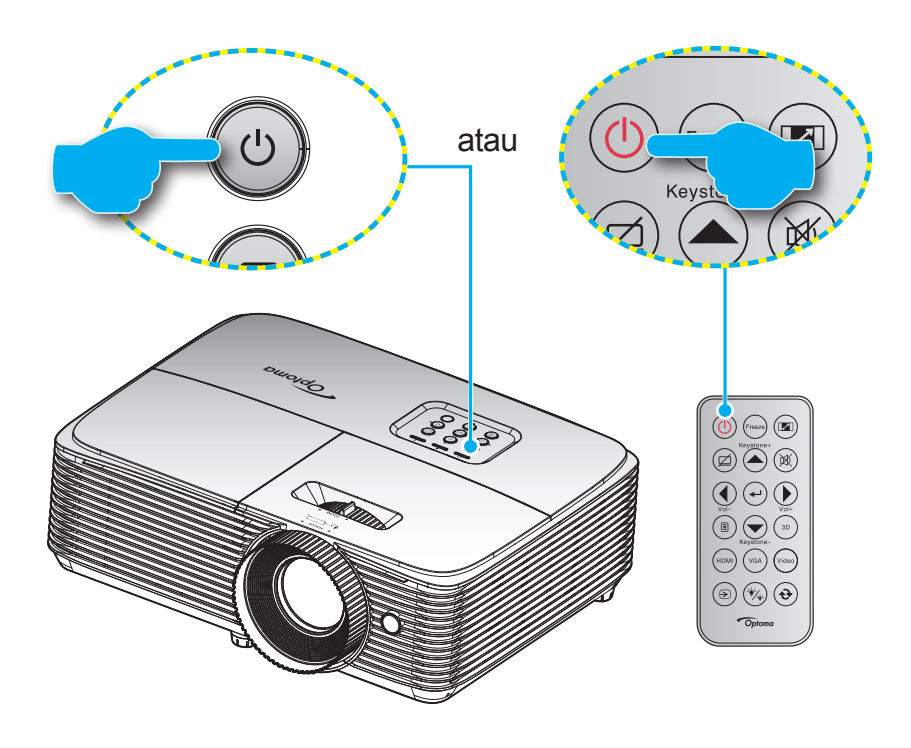

#### **Tombol Hidup**

- 1. Sambungkan kabel daya dan kabel sinyal/sumber dengan hati-hati. Bila tersambung, LED Hidup/ Siaga akan menyala merah.
- 2. Hidupkan proyektor dengan menekan "**U**" pada keypad proyektor atau pengendali jarak jauh.
- 3. Layar pengaktifan akan muncul selama 10 detik, lalu LED Hidup/Siaga akan menyala hijau atau biru.

Catatan: Anda akan diminta memilih bahasa yang diinginkan, orientasi proyeksi, dan sejumlah pengaturan lainnya saat proyektor dihidupkan untuk pertama kalinya.

#### Matikan Power

- 1. Matikan proyektor dengan menekan "**U**" pada keypad proyektor atau remote control.
- 2. Pesan berikut akan ditampilkan:

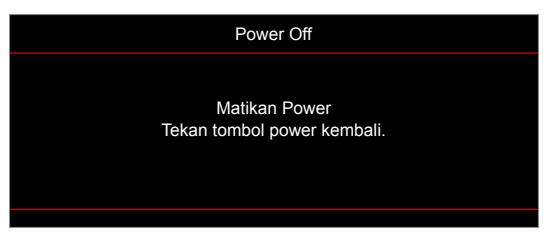

- 3. Tekan kembali tombol "**U**" untuk mengkonfirmasi, jika tidak maka pesan akan tertutup setelah 15 detik. Saat menekan tombol "**U**" untuk kedua kalinya, proyektor akan mati.
- 4. Kipas pendingin akan terus beroperasi sekitar 10 detik untuk siklus pendinginan, lalu LED Hidup/Siaga akan menyala hijau atau biru. Bila LED Hidup/Siaga menyala merah pekat, berarti proyektor telah berada dalam mode siaga. Jika Anda ingin menghidupkan kembali proyektor, tunggu hingga siklus pendinginan selesai dan proyektor mengaktifkan mode siaga. Saat proyektor berada dalam mode siaga, tekan kembali tombol "U" untuk menghidupkan proyektor.
- 5. Lepas kabel daya dari stopkontak dan proyektor.

Catatan: Sebaiknya jangan langsung hidupkan proyektor setelah mematikannya.

### Memilih sumber input

Hidupkan sumber tersambung yang akan ditampilkan di layar, misalnya komputer, notebook, pemutar video, dsb. Proyektor akan mendeteksi sumber secara otomatis. Jika beberapa sumber tersambung, tekan tombol sumber pada keypad proyektor atau remote control untuk memilih input yang diinginkan.

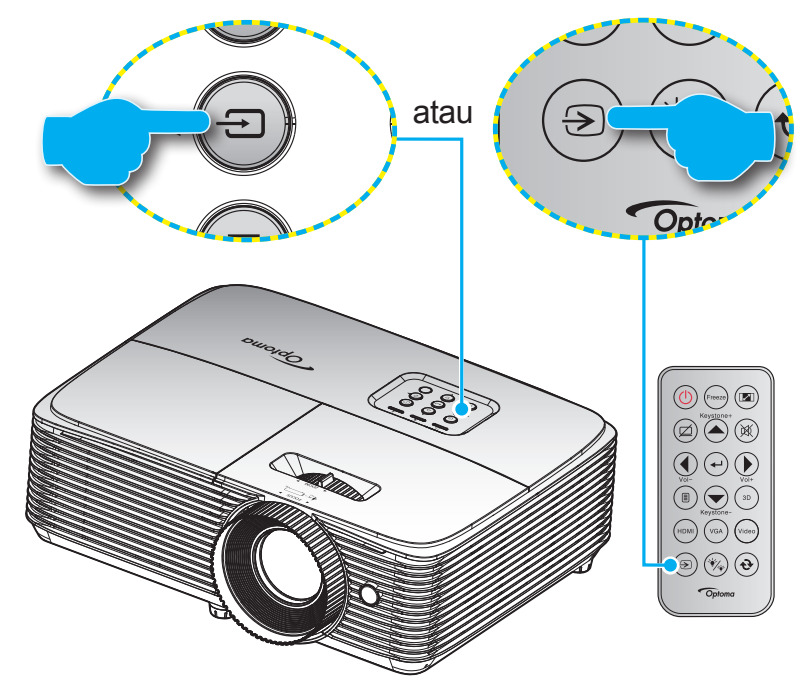

### Fitur dan navigasi menu

Proyektor memiliki menu Tampilan di Layar multibahasa yang memungkinkan Anda membuat pengaturan gambar dan mengubah berbagai pengaturan. Proyektor akan mendeteksi sumber secara otomatis.

- 1. Untuk membuka menu OSD, tekan 🗐 pada remote control atau keyboard proyektor.
- 2. Saat OSD ditampilkan, gunakan tombol ▲ ▼ untuk memilih item apa pun dalam menu utama. Sewaktu menentukan pilihan pada halaman tertentu, tekan tombol ← atau ► untuk membuka submenu.
- 3. Gunakan tombol **◄** untuk memilih item yang diinginkan dalam submenu, lalu tekan tombol **◄** atau ▶ untuk menampilkan pengaturan lebih lanjut. Sesuaikan pengaturan menggunakan tombol **◀**▶.
- 4. Pilih item yang akan diatur berikutnya di submenu dan sesuaikan seperti langkah di atas.
- 5. Tekan ← atau ► untuk mengkonfirmasi, lalu layar akan kembali ke menu utama.

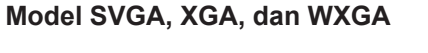

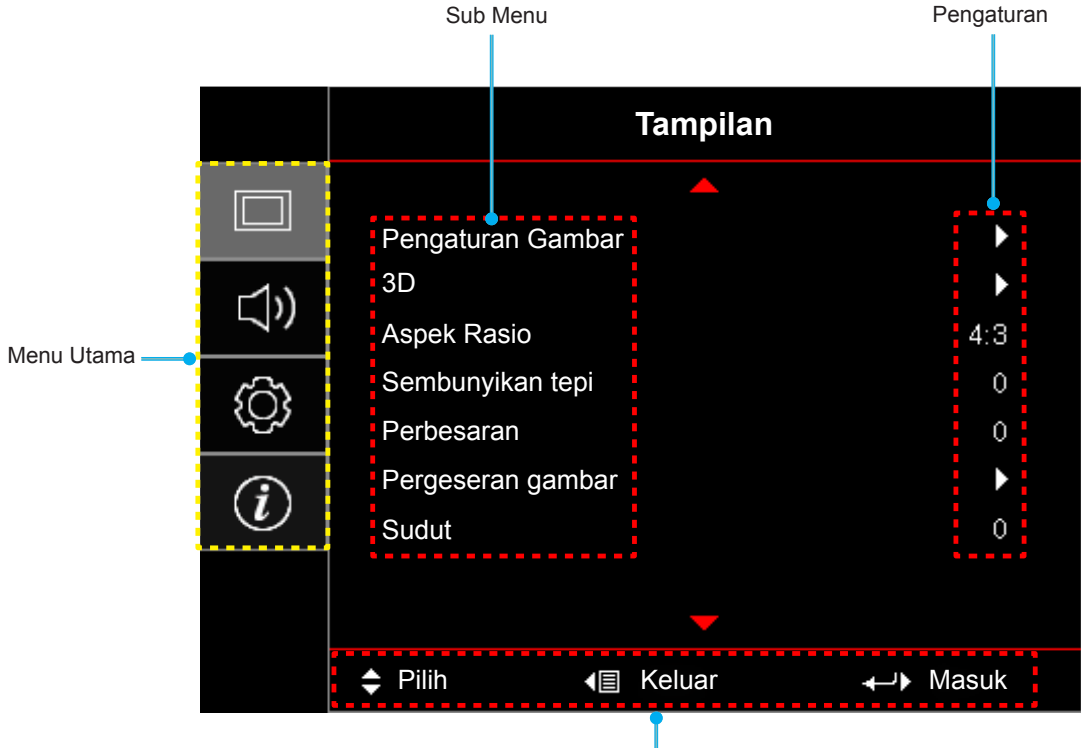

Panduan navigasi

### Diagram Menu OSD (model SVGA, XGA, dan WXGA)

| Menu Utama | Sub Menu             | Submenu 2        | Submenu 3        | Submenu 4      | Nilai            |
|------------|----------------------|------------------|------------------|----------------|------------------|
|            |                      | Mode Tampilan    |                  |                | Presentasi       |
|            |                      |                  |                  |                | Pencahayaan      |
|            |                      |                  |                  |                | Bioskop          |
|            |                      |                  |                  |                | Game             |
|            |                      |                  | [L               | Jataj          | sRGB             |
|            |                      |                  |                  |                | DICOM SIM.       |
|            |                      |                  |                  |                | Pengguna         |
|            |                      |                  |                  |                | 3D               |
|            |                      |                  |                  |                | Mati [Awal]      |
|            |                      |                  |                  |                | Papan Hitam      |
|            |                      |                  |                  |                | Light Yellow     |
|            |                      | Wall Color       |                  |                | Light Green      |
|            |                      |                  |                  |                | Light Blue       |
|            |                      |                  |                  |                | Pink             |
|            |                      |                  |                  |                | Kelabu           |
|            |                      | Kecemerlangan    |                  |                | -50~50           |
|            |                      | Kontras          |                  |                | -50~50           |
|            |                      | Ketajaman        |                  |                | 1~15             |
|            |                      | Warna            |                  |                | -50~50           |
|            |                      | Corak Warna      |                  |                | -50~50           |
| Tampilan   | Pengaturan<br>Gambar |                  | Film             |                |                  |
|            | Cambai               |                  | Video            |                |                  |
|            |                      |                  | Grafik           |                |                  |
|            |                      | Gamma            | Standar(2.2)     |                |                  |
|            |                      |                  | 1.8              |                |                  |
|            |                      |                  | 2.0              |                |                  |
|            |                      |                  | 2.4              |                |                  |
|            |                      |                  | BrilliantColor™  |                | 1~10             |
|            |                      |                  |                  |                | Hangat           |
|            |                      |                  | Temperatur Warna | [Mode data]    | Sedang           |
|            |                      |                  |                  |                | Sejuk            |
|            |                      |                  |                  |                | R [Default]      |
|            |                      |                  |                  |                | G                |
|            |                      | Departuren Warne |                  |                | В                |
|            |                      |                  |                  | Warna          | С                |
|            |                      |                  | Warna Matching   |                | Υ                |
|            |                      |                  | wama watching    |                | М                |
|            |                      |                  |                  |                | W                |
|            |                      |                  |                  | Corak Warna    | -50~50 [Awal: 0] |
|            |                      |                  |                  | Saturasi Warna | -50~50 [Awal: 0] |
|            |                      |                  |                  | Penguatan      | -50~50 [Awal: 0] |

| Menu Utama | Sub Menu             | Submenu 2         | Submenu 3                     | Submenu 4             | Nilai                                      |
|------------|----------------------|-------------------|-------------------------------|-----------------------|--------------------------------------------|
|            |                      |                   |                               | Cating Llippa         | Batalkan [Awal]                            |
|            |                      |                   | Warna Matching                | Setting Ulang         | Ya                                         |
|            |                      |                   |                               | Keluar                |                                            |
|            |                      |                   |                               | Penguatan Warna Merah | -50~50                                     |
|            |                      |                   |                               | Penguatan Warna Hijau | -50~50                                     |
|            |                      |                   |                               | Penguatan Warna Biru  | -50~50                                     |
|            |                      |                   |                               | Bias Warna Merah      | -50~50                                     |
|            |                      |                   | Penguatan / Bias RGB          | Bias Warna Hijau      | -50~50                                     |
|            |                      |                   |                               | Bias Warna Biru       | -50~50                                     |
|            |                      |                   |                               | Soting Llang          | Batalkan [Awal]                            |
|            |                      |                   |                               |                       | Ya                                         |
|            |                      | Pengaturan Warna  |                               | Keluar                |                                            |
|            |                      |                   | Ruang Warna                   |                       | Otomatis [Awal]                            |
|            |                      |                   | [Bukan Masukan                |                       | RGB                                        |
|            |                      |                   | НОМІЈ                         |                       | YUV                                        |
|            | Pengaturan<br>Gambar |                   |                               |                       | Otomatis [Awal]                            |
|            |                      |                   | Ruang Warna<br>[Masukan HDMI] |                       | RGB(0~255)                                 |
|            |                      |                   |                               |                       | RGB(16~235)                                |
| Tampilan   |                      |                   |                               |                       | YUV                                        |
|            |                      |                   | Tingkat Putih                 |                       | 0~31 (tergantung sinyal)                   |
|            |                      |                   | Tingkat Hitam                 |                       | -5~5 (tergantung sinyal)                   |
|            |                      |                   | IRE                           |                       | 0                                          |
|            |                      |                   |                               |                       | 7.5                                        |
|            |                      |                   | Otomatis                      |                       | Mati                                       |
|            |                      |                   |                               |                       | Hidup [Awal]                               |
|            |                      |                   | Frekuensi                     |                       | -10~10 (tergantung sinyal)<br>[Default: 0] |
|            |                      | Sinyal            | Fase                          |                       | 0~31 (tergantung sinyal)<br>[Default: 0]   |
|            |                      |                   | Posisi Horisontal             |                       | -5~5 (tergantung sinyal)<br>[Default: 0]   |
|            |                      |                   | Posisi Vertikal               |                       | -5~5 (tergantung sinyal)<br>[Default: 0]   |
|            |                      |                   | Keluar                        |                       |                                            |
|            |                      |                   |                               |                       | Pencahayaan                                |
|            |                      | Mode Pencahayaan  |                               | [Basis Lamou - Data]  | Eco.                                       |
|            |                      | woue r encanayddi |                               |                       | Dynamic                                    |
|            |                      |                   |                               |                       | Eco+                                       |
|            |                      | Seting Ulang      |                               |                       |                                            |

| Menu Utama | Sub Menu             | Submenu 2        | Submenu 3 | Submenu 4 | Nilai                            |
|------------|----------------------|------------------|-----------|-----------|----------------------------------|
|            |                      | Mode 3D          |           |           | Mati                             |
|            |                      |                  |           |           | Hidup [Awal]                     |
|            |                      |                  |           |           | IR                               |
|            |                      |                  |           |           | 3D [Awal]                        |
|            |                      | 3D->2D           |           |           | L                                |
|            | 20                   |                  |           |           | R                                |
|            |                      |                  |           |           | Otomatis [Awal]                  |
|            |                      | Format 3D        |           |           | SBS                              |
|            |                      | Format 3D        |           |           | Top and Bottom                   |
|            |                      |                  |           |           | Frame Sequential                 |
|            |                      | 3D Sync Invert   |           |           | Hidup                            |
|            |                      | SD Sync. Inven   |           |           | Mati[Awal]                       |
| Tampilan   |                      |                  |           |           | 4:3                              |
|            |                      |                  |           |           | 16:9                             |
|            |                      |                  |           |           | 16:10 [Model WXGA]               |
|            | Aspek Rasio          |                  |           |           | LBX [kecuali model SVGA dan XGA] |
|            |                      |                  |           |           | Asal                             |
|            |                      |                  |           |           | Otomatis                         |
|            | Sembunyikan tepi     |                  |           |           | 0~10 [Default: 0]                |
|            | Perbesaran           |                  |           |           | -5~25 [Awal: 0]                  |
|            | Pergeseran<br>gambar | Н                |           |           | -50~50 [Awal: 0]                 |
|            |                      | V                |           |           | -50~50 [Awal: 0]                 |
|            | Sudut                |                  |           |           | -40~40 [Default: 0]              |
|            | Mati                 |                  |           |           | Mati[Awal]                       |
| Audio      |                      |                  |           |           | Hidup                            |
|            | Suara                |                  |           |           | 0-10 [Awal: 5]                   |
|            | Proyeksi             |                  |           |           | Front [Awal]                     |
| PENGATURAN |                      |                  |           |           | Rear                             |
|            |                      |                  |           |           | Langit-langit atas               |
|            |                      |                  |           |           | Belakang atas                    |
|            | Tipe Layar           | [Model WXGA]     |           |           | 16:9                             |
|            |                      |                  |           |           | 16:10 [Default]                  |
|            | Pengaturan<br>Lampu  | Peringatan Lampu |           |           | Mati                             |
|            |                      |                  |           |           | Hidup [Awal]                     |
|            |                      | Seting Ulang     |           |           | Batalkan [Awal]                  |
|            |                      | Lampu            |           |           | Ya                               |

| Menu Utama | Sub Menu              | Submenu 2                     | Submenu 3                     | Submenu 4 | Nilai                                       |
|------------|-----------------------|-------------------------------|-------------------------------|-----------|---------------------------------------------|
|            |                       | Filter Tambahan               |                               |           | Ya                                          |
|            |                       | Terpasang                     |                               |           | No.                                         |
|            |                       | Filter Usage Hours            |                               |           | (Hanya baca)                                |
|            |                       |                               |                               |           | Mati                                        |
|            | Departuren Filter     |                               |                               |           | 300hr                                       |
|            | Pengaturan Filter     | Filter Reminder               |                               |           | 500hr [Awal]                                |
|            |                       |                               |                               |           | 800hr                                       |
|            |                       |                               |                               |           | 1000hr                                      |
|            |                       |                               |                               |           | Batalkan [Awal]                             |
|            |                       | Fliter Reset                  |                               |           | Ya                                          |
|            |                       | Menghidupkan                  |                               |           | Mati [Awal]                                 |
|            |                       | Langsung                      |                               |           | Hidup                                       |
|            |                       | Sinyal Daya                   |                               |           | Mati [Awal]                                 |
|            |                       | Menyala                       |                               |           | Hidup                                       |
|            |                       | Mematikan<br>Otomatis (mnt)   |                               |           | 0~180 (5 menit bertahap)<br>[Awal: 20]      |
|            |                       | Dongotur Waktu                | Pengatur Waktu<br>Tidur (mnt) |           | 0~990 (penambahan<br>30 menit) [Default: 0] |
|            | Pengaturan<br>Daya    | Pengatur Waktu<br>Tidur (mnt) | Always On                     |           | No. [Awal]                                  |
|            |                       |                               |                               |           | Ya                                          |
|            |                       | cepat pemulihan               |                               |           | Mati [Awal]                                 |
| PENGATURAN |                       |                               |                               |           | Hidup                                       |
|            |                       | Mode Daya<br>(bersiap)        |                               |           | Aktif                                       |
|            |                       |                               |                               |           | Eco [Awal]                                  |
|            |                       | USB Power                     |                               |           | Mati                                        |
|            |                       |                               |                               |           | Hidup                                       |
|            |                       |                               |                               |           | Otomatis [Awal]                             |
|            | Keamanan              | Kaamanan                      |                               |           | Mati                                        |
|            |                       | Keamanan                      |                               |           | Hidup                                       |
|            |                       | Pengaturan Waktu<br>Pengaman  |                               | Bulan     |                                             |
|            |                       |                               |                               | Hari      |                                             |
|            |                       |                               |                               | Jam       |                                             |
|            |                       | Ganti Password                |                               |           |                                             |
|            | HDMI Link<br>Settings |                               |                               |           | Mati                                        |
|            |                       |                               |                               |           | Hidup                                       |
|            |                       |                               |                               |           | No.                                         |
|            |                       |                               |                               |           | Ya                                          |
|            |                       |                               |                               |           | Mutual                                      |
|            |                       | Power On Link                 |                               |           | PJ> Device                                  |
|            |                       |                               |                               |           | Device> PJ                                  |
|            |                       | Power Off Link                |                               |           | Mati                                        |
|            |                       |                               |                               |           | Hidup                                       |

| Menu Utama | Sub Menu                                                               | Submenu 2 | Submenu 3 | Submenu 4          | Nilai                   |
|------------|------------------------------------------------------------------------|-----------|-----------|--------------------|-------------------------|
|            | Tes Corak                                                              |           |           |                    | Kisi Hijau              |
|            |                                                                        |           |           |                    | Kisi Magenta            |
|            |                                                                        |           |           |                    | Kisi Putih              |
|            |                                                                        |           |           |                    | Putih                   |
|            |                                                                        |           |           |                    | Mati                    |
|            |                                                                        |           |           |                    | Hidup                   |
|            |                                                                        | Fungsi IR |           |                    | Mati                    |
|            |                                                                        |           |           |                    | Tes Corak               |
|            |                                                                        |           |           |                    | Kecemerlangan           |
|            |                                                                        |           |           |                    | Kontras                 |
|            |                                                                        |           |           | Timer tidur [Awal] | Timer tidur [Awal]      |
|            |                                                                        |           |           |                    | Warna Matching          |
|            |                                                                        | Pengguna1 |           |                    | Temperatur Warna        |
|            |                                                                        |           |           |                    | Gamma                   |
|            |                                                                        |           |           |                    | Proyeksi                |
|            |                                                                        |           |           |                    | Pengaturan Lampu        |
|            |                                                                        |           |           |                    | Perbesaran              |
|            |                                                                        |           |           |                    | Bekukan                 |
|            |                                                                        |           |           |                    | Tes Corak               |
| PENGATURAN | Pengaturan<br>Pengendali<br>Jarak Jauh<br>[berdasarkan<br>pada remote] |           |           |                    | Kecemerlangan           |
|            |                                                                        |           |           |                    | Kontras                 |
|            |                                                                        | Pengguna2 |           |                    | Timer tidur             |
|            |                                                                        |           |           |                    | Warna Matching [Awal]   |
|            |                                                                        |           |           |                    | Temperatur Warna        |
|            |                                                                        |           |           |                    | Gamma                   |
|            |                                                                        |           |           |                    | Proyeksi                |
|            |                                                                        |           |           |                    | Pengaturan Lampu        |
|            |                                                                        |           |           |                    | Perbesaran              |
|            |                                                                        |           |           |                    | Bekukan                 |
|            |                                                                        |           |           |                    | Tes Corak               |
|            |                                                                        |           |           |                    | Kecemerlangan           |
|            |                                                                        |           |           |                    | Kontras                 |
|            |                                                                        |           |           |                    | Timer tidur             |
|            |                                                                        |           |           |                    | Warna Matching          |
|            |                                                                        | Pengguna3 |           |                    | Temperatur Warna [Awal] |
|            |                                                                        |           |           |                    | Gamma                   |
|            |                                                                        |           |           |                    | Proyeksi                |
|            |                                                                        |           |           |                    | Pengaturan Lampu        |
|            |                                                                        |           |           |                    | Perbesaran              |
|            |                                                                        |           |           |                    | Bekukan                 |

| Menu Utama | Sub Menu                    | Submenu 2         | Submenu 3                                       | Submenu 4  | Nilai              |
|------------|-----------------------------|-------------------|-------------------------------------------------|------------|--------------------|
|            | Tanda Pengenal<br>Provektor |                   |                                                 |            | 0~99               |
|            |                             |                   |                                                 |            | English [Awal]     |
|            |                             |                   |                                                 |            | Deutsch            |
|            |                             |                   |                                                 |            | Français           |
|            |                             |                   |                                                 |            | Italiano           |
|            |                             |                   |                                                 |            | Español            |
|            |                             |                   |                                                 |            | Português          |
|            |                             |                   |                                                 |            | Polski             |
|            |                             |                   |                                                 |            | Nederlands         |
|            |                             |                   |                                                 |            | Svenska            |
|            |                             |                   |                                                 |            | Norsk/Dansk        |
|            |                             |                   |                                                 |            | Suomi              |
|            |                             |                   |                                                 |            | ελληνικά           |
|            |                             |                   |                                                 |            | 繁體中文               |
|            |                             | Bahasa            |                                                 |            | 简体中文               |
|            |                             |                   |                                                 |            | 日本語                |
|            |                             |                   |                                                 |            | 한국어                |
|            | Options                     |                   |                                                 |            | Русский            |
|            |                             |                   |                                                 |            | Magyar             |
|            |                             |                   |                                                 |            | Čeština            |
|            |                             |                   |                                                 |            | عـربي              |
| FENGATORAN |                             |                   |                                                 |            | ไทย                |
|            |                             |                   |                                                 |            | Türkçe             |
|            |                             |                   |                                                 |            | فارسمی             |
|            |                             |                   |                                                 |            | Tiếng Việt         |
|            |                             |                   |                                                 |            | Bahasa Indonesia   |
|            |                             |                   |                                                 |            | Română             |
|            |                             |                   | Slove                                           | Slovenčina |                    |
|            |                             | Closed Captioning |                                                 |            | CC1                |
|            |                             |                   |                                                 |            | CC2                |
|            |                             |                   |                                                 |            | Mati[Awal]         |
|            |                             |                   | Lokasi Menu Kiri atas<br>Kanan ata<br>Kiri bawa | Kiri atas  |                    |
|            |                             |                   |                                                 |            | Kanan atas         |
|            |                             | Menu Settings     |                                                 |            | Tengah 🔲 [Default] |
|            |                             |                   |                                                 |            | Kiri bawah 📕       |
|            |                             |                   |                                                 |            | Kanan bawah        |
|            |                             |                   | Menu Pengukur<br>Waktu                          |            | Mati               |
|            |                             |                   |                                                 |            | 5 detik            |
|            |                             |                   |                                                 |            | 10 detik [Awal]    |
|            |                             | Sumber Otomatis   |                                                 |            | Mati [Awal]        |
|            |                             |                   |                                                 |            | Hidup              |

| Menu Utama | Sub Menu | Submenu 2                  | Submenu 3                                                            | Submenu 4   | Nilai                                                                                                    |  |  |
|------------|----------|----------------------------|----------------------------------------------------------------------|-------------|----------------------------------------------------------------------------------------------------|--|--|
|            |          |                            |                                                                      |             | HDMI                                                                                                    |  |  |
|            |          | Sumber Masukan             |                                                                      |             | VGA                                                                                                    |  |  |
|            |          |                            |                                                                      |             | Video                                                                                                    |  |  |
|            |          |                            |                                                                      |             | Awal [Awal]                                                                                                    |  |  |
|            |          |                            | וואוטח                                                               |             | Lain-lain                                                                                                    |  |  |
|            |          | Magukkan Nama              | $\begin{array}{ c c c c c c } & & & & & & & & & & & & & & & & & & &$ | Awal [Awal] |                                                                                                    |  |  |
|            |          | Masukkan Nama              |                                                                      |             | Lain-lain                                                                                                    |  |  |
|            |          |                            | Video                                                                |             | Awal [Awal]                                                                                                    |  |  |
|            |          |                            |                                                                      |             | Lain-lain                                                                                                    |  |  |
|            |          | Ketinggian                 |                                                                      |             | Mati [Awal]                                                                                                    |  |  |
|            |          | Retinggian                 |                                                                      |             | Hidup                                                                                                    |  |  |
|            |          | Display Mode Lock          |                                                                      |             | Mati [Awal]                                                                                                    |  |  |
|            |          | Display Mode Lock          |                                                                      |             | Hidup                                                                                                    |  |  |
|            | Options  | Mengunci Tombol            |                                                                      |             | Mati [Awal]                                                                                                    |  |  |
| PENGATURAN |          |                            |                                                                      |             | Hidup                                                                                                    |  |  |
|            |          | Meyembungikan<br>Informasi |                                                                      |             | Mati [Awal]                                                                                                    |  |  |
|            |          |                            |                                                                      |             | Hidup                                                                                                    |  |  |
|            |          |                            |                                                                      |             | Awal [Awal]                                                                                                    |  |  |
|            |          | Logo                       |                                                                      |             | Netral                                                                                                    |  |  |
|            |          | Warna Latar<br>Belakang    |                                                                      |             | Nihil [Awal:untuk Video/<br>Pro-AV]                                                                                                    |  |  |
|            |          |                            |                                                                      |             | Biru [Default untuk Model data]                                                                                                    |  |  |
|            |          |                            |                                                                      |             | Merah                                                                                                    |  |  |
|            |          |                            |                                                                      |             | Hijau                                                                                                    |  |  |
|            |          |                            |                                                                      |             | Kelabu                                                                                                    |  |  |
|            |          |                            |                                                                      |             | Logo                                                                                                    |  |  |
|            |          | Atur I Ilang OSD           |                                                                      |             | Batalkan [Awal]                                                                                                    |  |  |
|            |          |                            |                                                                      |             | wal [Awal]<br>ain-lain<br>lati [Awal]<br>idup<br>lati [Awal]<br>idup<br>lati [Awal]<br>idup<br>lati [Awal]<br>idup<br>lati [Awal]<br>idup<br>wal [Awal]<br>etral<br>ihil [Awal:untuk Video/<br>ro-AV]<br>iru [Default untuk Model<br>ata]<br>lerah<br>ijau<br>elabu<br>ogo<br>atalkan [Awal]<br>a<br>atalkan [Awal] |  |  |
|            |          | Atur Ulang ke<br>Semula    |                                                                      |             | Batalkan [Awal]                                                                                                    |  |  |
|            |          |                            |                                                                      |             | Ya                                                                                                    |  |  |

| Menu Utama | Sub Menu                    | Submenu 2   | Submenu 3 | Submenu 4 | Nilai  |
|------------|-----------------------------|-------------|-----------|-----------|--------|
|            | Pengatur                    |             |           |           |        |
|            | Nomor Seri                  |             |           |           |        |
|            | Source                      |             |           |           |        |
|            | Resolusi                    |             |           |           | 00x00  |
|            | Refresh Rate                |             |           |           | 0,00Hz |
|            | Mode Tampilan               |             |           |           |        |
|            | Mode Daya (bersiap)         |             |           |           |        |
|            | Umur Lampu                  | Pencahayaan |           |           | 0 hr   |
| Informaci  |                             | Eco.        |           |           | 0 hr   |
| iniormasi  |                             | Dynamic     |           |           | 0 hr   |
|            |                             | Eco+        |           |           | 0 hr   |
|            |                             | Total       |           |           |        |
|            | Tanda Pengenal<br>Proyektor |             |           |           | 00~99  |
|            | Filter Usage Hours          |             |           |           |        |
|            | Mode Pencahayaan            |             |           |           |        |
|            |                             | Sistem      |           |           |        |
|            |                             | MCU         |           |           |        |

#### Catatan:

- "Seting Ulang Lampu" pada OSD hanya akan mengatur ulang Jam Lampu pada OSD dan Jam Lampu dalam mode servis. Jam Proyektor dalam mode servis tidak akan diatur ulang.
- Setiap mode tampilan dapat disesuaikan dan dapat menyimpan nilai.
- Dalam mode waktu 3D, fungsi zoom/sembunyikan tepi akan dinonaktifkan untuk mencegah kerusakan gambar.
- Pilihan menu yang tersedia beragam, bergantung pada tipe model.
## Menu Layar

### Menampilkan menu pengaturan gambar

#### Mode Tampilan(Mode data)

Tersedia banyak prasetel pabrik yang dioptimalkan untuk berbagai jenis gambar.

- **Presentasi**: Mode ini cocok digunakan untuk menampilkan presentasi PowerPoint bila proyektor tersambung ke PC.
- Pencahayaan: Kecerahan maksimal untuk input PC.
- **Bioskop**: Pilih mode ini untuk home theater.
- **Game**: Pilih mode ini untuk meningkatkan kecemerlangan dan merespons tingkat waktu untuk menikmati game video.
- **sRGB**: Warna akurat yang distandardisasi.
- DICOM SIM.: Mode ini dapat memproyeksikan citra medis monokrom seperti radiografi sinar X, MRI, dll.
- Pengguna: Menyimpan pengaturan pengguna.
- **3D**: Untuk menikmati efek 3D, Anda harus memiliki kacamata 3D. Pastikan PC/perangkat portabel memiliki kartu grafis yang di-buffer 4 arah dengan output sinyal 120 Hz dan memasang Pemutar 3D.

#### Wall Color

Gunakan fungsi ini untuk memperoleh gambar layar yang dioptimalkan sesuai warna dinding. Pilih antara Mati, Papan Hitam, Light Yellow, Light Green, Light Blue, Pink, dan Kelabu.

#### <u>Kecemerlangan</u>

Menyesuaikan kecemerlangan gambar.

#### Kontras

Kontras mengontrol derajat perbedaan antara bagian paling gelap dan paling terang dari gambar.

#### <u>Ketajaman</u>

Untuk menyesuaikan ketajaman foto.

#### <u>Warna</u>

Mengatur gambar video dari hitam-putih ke warna yang benar-benar jenuh.

#### Corak Warna

Mengatur keseimbangan warna merah dan biru.

#### <u>Gamma</u>

Mengkonfigurasi jenis kurva gamma. Setelah konfigurasi awal dan penyempurnaan selesai, gunakan langkahlangkah Pengaturan Gamma untuk mengomptimalkan output gambar Anda.

- Film: Untuk home theater.
- Video: Untuk sumber video atau TV.
- **Grafik**: Untuk sumber PC/Foto.
- Standar(2.2): Untuk pengaturan standar.
- 1.8/ 2.0/ 2.4: Untuk sumber PC/Foto tertentu.

#### Pengaturan Warna

Konfigurasikan pengaturan warna.

 BrilliantColor™: Item yang dapat diatur ini menggunakan algoritma pemrosesan warna baru dan penyempurnaan untuk memberikan kecemerlangan yang lebih tinggi sekaligus warna gambar yang nyata dan lebih hidup.

- Temperatur Warna (Mode data): Pilih temperatur warna dari Hangat, Sedang, atau Sejuk.
- Warna Matching: Pilih opsi berikut:
  - Warna: Tetapkan tingkat merah (R), hijau (G), hitam (B), biru muda (C), kuning (Y), magenta (M), dan putih (W) dari gambar.
  - Corak Warna: Mengatur keseimbangan warna merah dan biru.
  - Saturasi Warna: Mengatur gambar video dari hitam-putih ke warna yang benar-benar jenuh.
  - Penguatan: Tetapkan kecemerlangan gambar.
  - Seting Ulang: Kembalikan ke pengaturan default pabrik untuk warna matching.
  - Keluar: Keluar menu "Warna Matching".
- **Penguatan / Bias RGB:** Pengaturan ini memungkinkan Anda mengkonfigurasi kecemerlangan (penguatan) dan kontras (bias) gambar.
  - Seting Ulang: Kembalikan pengaturan default pabrik untuk penguatan / bias RGB.
  - Keluar: Keluar menu "Penguatan / Bias RGB".

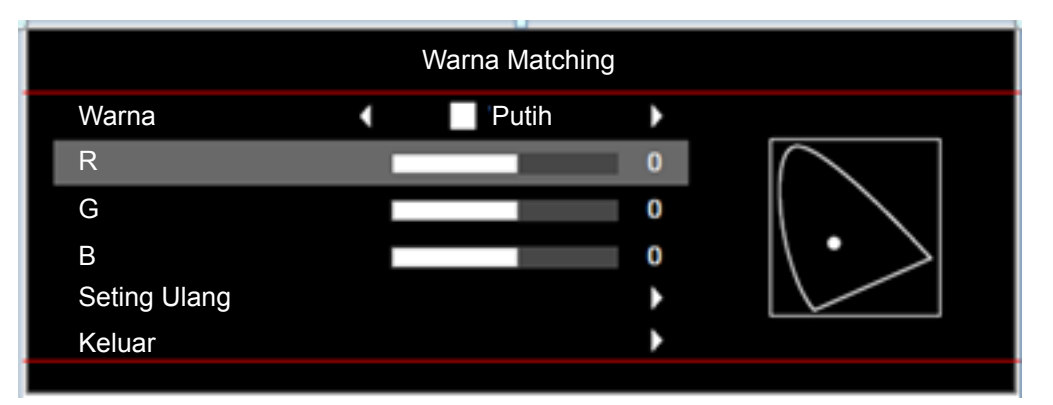

- **Ruang Warna (hanya masukan non-HDMI)**: Memilih jenis matriks warna yang sesuai dari pilihan berikut: Otomatis, RGB, atau YUV.
- **Ruang Warna (hanya masukan HDMI)**:memilih jenis matriks warna yang sesuai dari pilihan berikut: Otomatis, RGB(0~255), RGB(16~235), dan YUV.
- **Tingkat Putih:** Memungkinkan pengguna untuk menyesuaikan Tingkat Putih saat memasukkan sinyal Video.

Catatan: Kadar putih hanya bisa disetel untuk sumber input Video.

• **Tingkat Hitam:** Memungkinkan pengguna untuk menyesuaikan Tingkat Hitam saat memasukkan sinyal Video.

Catatan: Kadar hitam hanya bisa disetel untuk sumber input Video.

- IRE: Memungkinkan pengguna untuk menyesuaikan nila IRE saat memasukkan sinyal Video. Catatan:
  - IRE hanya tersedia dalam format video NTSC.
  - IRE hanya dapat disesuaikan untuk sumber masukan Video.

#### <u>Sinyal</u>

Menyesuaikan pilihan sinyal.

- **Otomatis**: Konfigurasikan sinyal secara otomatis (frekuensi dan item fase berwarna abu-abu). Jika otomatis dinonaktifkan, frekuensi dan fase item akan muncul untuk menyetel dan menyimpan pengaturan.
- **Frekuensi**: Ubah frekuensi data tampilan untuk mencocokkan frekuensi kartu grafis komputer. Gunakan fungsi ini hanya jika gambar terlihat berkedip secara vertikal.
- **Fase**: Mensinkronisasikan waktu sinyal tampilan dengan kartu grafis. Apabila gambar menjadi tidak stabil atau berkelip, gunakan fungsi ini untuk mengoreksinya.

- **Posisi Horisontal**: Menyesuaikan posisi horizontal gambar.
- Posisi Vertikal: Menyesuaikan posisi vertikal gambar.
- Keluar: Keluar menu "Sinyal".

Catatan: Sinyal hanya bisa disetel untuk sumber input RGB/Komponen.

#### Mode Pencahayaan(Data basis lampu)

Menyesuaikan pengaturan mode kecemerlangan untuk proyektor berbasis lampu.

- **Pencahayaan**: Pilih "Pencahayaan" untuk meningkatkan kecemerlangan.
- **Eco.**: Pilih "Eco." untuk meredupkan lampu proyektor yang akan mengurangi penggunaan daya dan memperpanjang masa pakai lampu.
- **Dynamic**: Pilih "Dynamic" untuk meredupkan daya lampu yang didasarkan pada tingkat kecemerlangan konten dan menyesuaikan penggunaan daya lampu secara dinamis antara 100% hingga 30%. Masa pakai lampu akan diperpanjang.
- **Eco+**: Jika mode Eco+ diaktifkan, maka tingkat kecemerlangan konten akan terdeteksi secara otomatis untuk mengurangi pemakaian daya lampu secara signifikan (hingga 70%) selama periode tidak aktif.

#### Seting Ulang

Kembalikan pengaturan default pabrik untuk pengaturan warna.

### Menu Layar 3D

#### Mode 3D

Gunakan pilihan ini untuk menonaktifkan fungsi 3D atau memilih fungsi 3D yang sesuai.

- Mati: Pilih "Mati" untuk menonaktifkan mode 3D.
- Hidup: Pilih untuk menggunakan pengaturan yang dioptimalkan untuk Kacamata 3D DLP.
- IR: Pilih "IR" agar dapat menggunakan pengaturan yang dioptimalkan untuk Kacamata IR 3D.

#### <u>3D->2D</u>

Gunakan pilihan ini untuk menentukan cara konten 3D ditampilkan pada layar.

- **3D:** Menampilkan sinyal 3D.
- L (Kiri): Menampilkan bingkai kiri pada konten 3D.
- **R(Kanan):** Menampilkan bingkai kanan pada konten 3D.

#### Format 3D

Gunakan pilih ini untuk memilih konten format 3D yang sesuai.

- Otomatis: Bila sinyal identifikasi 3D terdeteksi, format 3D akan dipilih secara otomatis.
- SBS: Menampilkan sinyal 3D dalam format "Berdampingan".
- **Top and Bottom**: Menampilkan sinyal 3D dalam format "Top and Bottom".
- Frame Sequential: Menampilkan sinyal 3D dalam format "Frame Sequential".

#### **3D Sync. Invert**

Gunakan pilihan ini untuk mengaktifkan/menonaktifkan fungsi 3D Sync Invert.

### Menampilkan menu rasio aspek

#### Aspek Rasio

Pilih rasio aspek dari gambar yang ditampilkan di antara pilihan berikut:

- **4:3**: Format ini ditujukan untuk sumber masukan 4:3.
- **16:9**: Format ini untuk sumber masukan 16:9, seperti HDTV dan DVD yang disempurnakan untuk TV Layar lebar.
- **16:10 (hanya untuk model WXGA)**: Format ini ditujukan untuk sumber masukan 16:10, seperti laptop layar lebar.
- **LBX (kecuali model SVGA dan XGA)**: Format ini ditujukan untuk sumber letterbox selain 16x9, dan jika Anda menggunakan lensa 16x9 eksternal untuk menampilkan rasio aspek 2,35:1 dalam resolusi penuh.
- Asal: Format ini menampilkan gambar asli tanpa penskalaan.
- **Otomatis**: Secara otomatis memilih format tampilan yang sesuai.

#### Tabel skala WXGA (tipe layar 16:10):

#### Catatan:

- Tipe layar yang didukung 16:9 (1280x720), 16:10 (1280x800).
- Jika tipe layar 16:9, tidak ada format 16x10 dalam kondisi ini.
- Jika tipe layar 16:10, tidak ada format 16x9 dalam kondisi ini.
- Jika pengguna beralih ke otomatis, mode tampilan akan berubah secara otomatis pada waktu yang sama.

| Layar 16:10 | 480i/p                                                                                                  | 576i/p                                                                   | 1080i/p                            | 720p                | PC                         |  |  |  |
|-------------|----------------------------------------------------------------------------------------------------|--------------------------------------------------------------------------|------------------------------------|---------------------|----------------------------|--|--|--|
| 4x3         | Skalakan ke 1066x800.                                                                                   |                                                                          |                                    |                     |                            |  |  |  |
| 16x10       | Skalakan ke 1280x800.                                                                                   |                                                                          |                                    |                     |                            |  |  |  |
| LBX         | Skalakan ke 1280x960, lalu tengahkan gambar 1280x800 di layar.                                          |                                                                          |                                    |                     |                            |  |  |  |
| Asal        | 1:1 pemetaan di tengah.                                                                                 |                                                                          | Tampilan pemetaan<br>1:1 1280x800. | 1280x720<br>tengah. | 1:1 pemetaan<br>di tengah. |  |  |  |
|             | - Sumber masukan akan disesuaikan dengan area tampilan 1280x800 dan mempertahankan rasio aspek aslinya. |                                                                          |                                    |                     |                            |  |  |  |
|             | - Jika sumber 4:3, maka ukuran akan berubah secara otomatis ke 1066x800.                                |                                                                          |                                    |                     |                            |  |  |  |
| Otomatis    | - Jika sumber 16:9, maka ukuran akan diubah secara otomatis ke 1280x720.                                |                                                                          |                                    |                     |                            |  |  |  |
|             | - Jika sumber 15:9                                                                                      | - Jika sumber 15:9, maka ukuran akan diubah secara otomatis ke 1280x768. |                                    |                     |                            |  |  |  |
|             | - Jika sumber 16:10, maka ukuran akan diubah secara otomatis ke 1280 x 800.                             |                                                                          |                                    |                     |                            |  |  |  |

#### Aturan pemetaan otomatis WXGA (tipe layar 16:10):

| Otomatis | Resolu     | si input   | Otomatis/Skala |     |  |
|----------|------------|------------|----------------|-----|--|
|          | Resolusi H | Resolusi V | 1280           | 800 |  |
|          | 640        | 480        | 1066           | 800 |  |
| 4:3      | 800        | 600        | 1066           | 800 |  |
|          | 1024       | 768        | 1066           | 800 |  |
|          | 1280       | 1024       | 1066           | 800 |  |
|          | 1400       | 1050       | 1066           | 800 |  |
|          | 1600       | 1200       | 1066           | 800 |  |

| Laptop Lebar | 1280 | 720  | 1280 | 720 |
|--------------|------|------|------|-----|
|              | 1280 | 768  | 1280 | 768 |
|              | 1280 | 800  | 1280 | 800 |
| SDTV         | 720  | 576  | 1280 | 720 |
|              | 720  | 480  | 1280 | 720 |
| HDTV         | 1280 | 720  | 1280 | 720 |
|              | 1920 | 1080 | 1280 | 720 |

### Tabel skala WXGA (tipe layar 16:9):

| Layar 16:9 | 480i/p                                                                     | 576i/p                | 1080i/p                            | 720p                | PC                         |  |  |  |
|------------|----------------------------------------------------------------------------|-----------------------|------------------------------------|---------------------|----------------------------|--|--|--|
| 4x3        | Skalakan ke 960x720.                                                       |                       |                                    |                     |                            |  |  |  |
| 16x9       | Skalakan ke 1280x720.                                                      |                       |                                    |                     |                            |  |  |  |
| LBX        | Skalakan ke 1280x960, lalu tengahkan gambar 1280x720 di layar.             |                       |                                    |                     |                            |  |  |  |
| Asal       | 1:1 pemetaan di ter                                                        | ngah.                 | Tampilan pemetaan<br>1:1 1280x720. | 1280x720<br>tengah. | 1:1 pemetaan<br>di tengah. |  |  |  |
|            | - Jika format ini dip                                                      | lih, jenis layar akan | secara otomatis menja              | di 16:9 (1280x72    |                            |  |  |  |
|            | - Jika sumber 4:3, maka ukuran akan berubah secara otomatis ke 960x720.    |                       |                                    |                     |                            |  |  |  |
| Otomatis   | - Jika sumber 16:9, maka ukuran akan diubah secara otomatis ke 1280x720.   |                       |                                    |                     |                            |  |  |  |
|            | - Jika sumber 15:9, maka ukuran akan diubah secara otomatis ke 1200x720.   |                       |                                    |                     |                            |  |  |  |
|            | - Jika sumber 16:10, maka ukuran akan berubah secara otomatis ke 1152x720. |                       |                                    |                     |                            |  |  |  |

### Aturan pemetaan otomatis WXGA (tipe layar 16:9):

| Otomotio     | Resolu     | si input              | Otomatis/Skala |     |  |
|--------------|------------|-----------------------|----------------|-----|--|
| Otomatis     | Resolusi H | Resolusi H Resolusi V |                | 720 |  |
|              | 640        | 480                   | 960            | 720 |  |
|              | 800        | 600                   | 960            | 720 |  |
| 1.3          | 1024       | 768                   | 960            | 720 |  |
| 4.3          | 1280       | 1024                  | 960            | 720 |  |
|              | 1400       | 1050                  | 960            | 720 |  |
|              | 1600       | 1200                  | 960            | 720 |  |
|              | 1280       | 720                   | 1280           | 720 |  |
| Laptop Lebar | 1280       | 768                   | 1200           | 720 |  |
|              | 1280       | 800                   | 1152           | 720 |  |
| SDTV         | 720        | 576                   | 1280           | 720 |  |
| SDIV         | 720        | 480                   | 1280           | 720 |  |
| ЦПТУ         | 1280       | 720                   | 1280           | 720 |  |
|              | 1920       | 1080                  | 1280           | 720 |  |

### Tabel penskalaan SVGA dan XGA:

| Source | 480i/p                | 576i/p | 1080i/p | 720p |  |  |
|--------|-----------------------|--------|---------|------|--|--|
| 4x3    | Skalakan ke 1024x768. |        |         |      |  |  |
| 16x9   | Skalakan ke 1024      | x576.  |         |      |  |  |

| Asal     | Penskalaan tidak akan dilakukan; resolusi tergantung pada sumber masukan, lalu akan ditampilkan. |
|----------|--------------------------------------------------------------------------------------------------|
| Otomatis | - Jika sumber 4:3, maka ukuran akan diubah secara otomatis ke 1024x768.                          |
|          | - Jika sumber 16:9, maka ukuran akan diubah secara otomatis ke 1024x576.                         |
|          | - Jika sumber 15:9, maka ukuran akan diubah secara otomatis ke 1024x614.                         |
|          | - Jika sumber 16:10, maka ukuran akan diubah secara otomatis ke 1024x640.                        |

#### Aturan pemetaan otomatis SVGA dan XGA (tipe layar 16:9):

|              | Resolu     | si input   | Otomatis/Skala |     |  |
|--------------|------------|------------|----------------|-----|--|
| Otomatis     | Resolusi H | Resolusi V | 1024           | 768 |  |
|              | 640        | 480        | 1024           | 768 |  |
| 4.2          | 800        | 600        | 1024           | 768 |  |
| 4.3          | 1024       | 768        | 1024           | 768 |  |
|              | 1600       | 1200       | 1024           | 768 |  |
|              | 1280       | 720        | 1024           | 576 |  |
| Laptop Lebar | 1280       | 768        | 1024           | 614 |  |
|              | 1280       | 800        | 1024           | 640 |  |
| SDTV         | 720        | 576        | 1024           | 576 |  |
| SDIV         | 720        | 480        | 1024           | 576 |  |
| HDTV         | 1280       | 720        | 1024           | 576 |  |
|              | 1920       | 1080       | 1024           | 576 |  |

### Menampilkan menu sembunyikan tepi

#### Sembunyikan tepi

Gunakan fungsi ini untuk menghilangkan noise pengkodean video pada sumber video.

### Menampilkan menu perbesaran

#### <u>Perbesaran</u>

Gunakan untuk mengurangi atau memperbesar gambar pada layar proyeksi.

### Menampilkan menu pergeseran gambar

#### Pergeseran gambar

Sesuaikan posisi gambar proyeksi secara horizontal (H) atau vertikal (V).

### Menampilkan menu sudut

#### <u>Sudut</u>

Sesuaikan distorsi gambar yang disebabkan oleh kemiringan proyektor.

## Menu audio

## Menu Audio Tidak Aktif

<u>Mati</u>

Gunakan pilihan ini untuk menonaktifkan suara sementara waktu.

- Hidup: Pilih "Hidup" untuk menonaktifkan suara.
- Mati: Pilih "Mati" untuk mengaktifkan suara.

#### Catatan:

- Fungsi "Mati" akan mempengaruhi volume suara speaker internal dan eksternal.
- Saat speaker eksternal tersambung, speaker internal akan secara otomatis mati.

### Menu volume audio

#### <u>Suara</u>

Sesuaikan tingkat volume audio.

## Menu konfigurasi

## Konfigurasi menu proyeksi

### <u>Proyeksi</u>

Pilih proyeksi yang diinginkan antara depan, belakang, langit-langit atas, dan belakang atas.

## Konfigurasi menu tipe layar

#### Tipe Layar (hanya untuk model WXGA)

Pilih tipe layar dari 16:9 dan 16:10.

### Konfigurasi menu pengaturan lampu

#### Peringatan Lampu

Pilih fungsi ini untuk menampilkan atau menyembunyikan pesan peringatan saat pesan mengganti lampu ditampilkan. Pesan akan ditampilkan 30 jam sebelum disarankan untuk mengganti lampu.

#### Seting Ulang Lampu

Penghitung umur lampu akan diatur ulang setelah lampu diganti.

### Konfigurasi menu pengaturan filter

#### Filter Tambahan Terpasang

Tetapkan pengaturan pesan peringatan.

- Ya: Menampilkan pesan peringatan setelah 500 jam penggunaan.
- Catatan: "Filter Usage Hours/Filter Reminder/Filter Reset" hanya akan ditampilkan saat "Filter Tambahan Terpasang" diatur ke "Ya".
  - No.: Nonaktifkan pesan peringatan.

#### Filter Usage Hours

Menampilkan waktu filter.

#### Filter Reminder

Pilih fungsi ini untuk menampilkan atau menyembunyikan pesan peringatan saat pesan penggantian filter ditampilkan. Pilihan yang tersedia mencakup Mati, 300hr, 500hr, 800hr, dan 1000hr.

#### Filter Reset

Atur ulang penghitung filter debu setelah mengganti atau membersihkan filter debu.

## Konfigurasi menu pengaturan daya

### Menghidupkan Langsung

Pilih "Hidup" untuk mengaktifkan mode Hidup Langsung. Proyektor akan hidup secara otomatis bila daya AC tersedia, tanpa menekan tombol "Daya" pada keypad proyektor atau pada remote control.

### Sinyal Daya Menyala

Pilih "Hidup" untuk mengaktifkan mode Daya Sinyal. Proyektor akan secara otomatis hidup bila sinyal terdeteksi, tanpa menekan tombol "Daya" pada Keypad atau pada remote control.

### Catatan:

- Jika pilihan "Sinyal Daya Menyala" dialihkan ke "Hidup", maka penggunaan daya proyektor dalam mode siaga akan melampaui 3W.
- Dikarenakan arahan ErP, fitur ini tidak tersedia pada model-model yang ditemukan di EMEA.

#### Mematikan Otomatis (mnt)

Menetapkan interval waktu hitung mundur. Waktu hitung mundur akan dimulai, bila tidak ada sinyal yang dikirim ke proyektor. Proyektor akan mati secara otomatis setelah hitung mundur selesai (dalam menit).

#### Pengatur Waktu Tidur (mnt)

Konfigurasikan timer tidur.

- **Pengatur Waktu Tidur (mnt):** Menetapkan interval waktu hitung mundur. Waktu hitung mundur akan dimulai, dengan atau tanpa sinyal yang dikirim ke proyektor. Proyektor akan mati secara otomatis setelah hitung mundur selesai (dalam menit).
  - Catatan: Timer Tidur akan diseting ulang kapan pun bila proyektor dimatikan.
  - Always On: Periksa untuk menetapkan timer tidur selalu aktif.

#### <u>cepat pemulihan</u>

Tetapkan pengaturan cepat pemulihan.

- **Hidup:** Jika proyektor dimatikan secara tidak disengaja, maka fitur ini memungkinkan proyektor dihidupkan kembali dengan cepat, jika dipilih dalam jangka waktu 100 detik.
- Mati: Kipas akan mulai mendinginkan sistem setelah 10 detik setelah pengguna mematikan proyektor.

#### Mode Daya (bersiap)

Tetapkan pengaturan mode daya.

- **Aktif:** Pilih "Aktif" untuk kembali ke siaga normal.
- **Eco.:** Pilih "Eco." untuk menghemat penggunaan daya sebesar < 0,5 W.

Catatan: Kipas masih akan berjalan dalam siaga aktif jika "Sinyal Daya Menyala" diaktifkan.

#### **USB Power**

Tetapkan pengaturan daya USB.

- **Hidup:** Proyektor selalu dihidupkan melalui sumber daya USB.
- Mati: Fungsi Daya USB mati.
- **Otomatis:** Proyektor dihidupkan otomatis oleh sumber daya USB.

### Konfigurasi menu keamanan

#### <u>Keamanan</u>

Aktifkan fungsi ini untuk meminta sandi sebelum menggunakan proyektor.

- Hidup: Pilih "Hidup" untuk menggunakan verifikasi keamanan saat menghidupkan proyektor.
- Mati: Pilih "Mati" agar dapat menghidupkan proyektor tanpa verifikasi sandi.

#### Pengaturan Waktu Pengaman

Gunakan fungsi ini untuk menetapkan durasi penggunaan proyektor (Bulan/Hari/Jam). Setelah waktu terlampaui, Anda akan diminta memasukkan sandi kembali.

#### Ganti Password

Gunakan untuk menetapkan atau memodifikasi sandi yang diminta saat menghidupkan proyektor.

## Konfigurasi menu pengaturan link HDMI

#### Catatan:

• Bila Anda menyambungkan perangkat kompatibel CEC HDMI ke proyektor menggunakan kabel HDMI, Anda dapat mengontrol pada status hidup atau mati yang sama menggunakan fitur kontrol Link HDMI pada OSD proyektor. Tindakan ini memungkinkan satu atau beberapa perangkat dalam satu grup dihidupkan atau dimatikan melalui Fitur Link HDMI. Dalam konfigurasi tertentu, pemutar DVD Anda dapat disambungkan ke proyektor melalui sistem amplifier atau home theater.

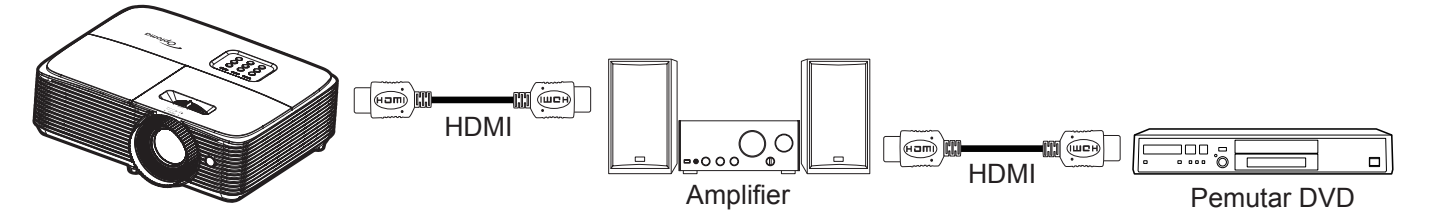

#### HDMI Link

Aktifkan/nonaktifkan fungsi Link HDMI. Pilihan inclusive TV, link daya hidup, link daya mati hanya akan tersedia jika pengaturan ditetapkan ke "Hidup".

#### **Inclusive TV**

Tetapkan ke "Ya" jika Anda lebih memilih TV dan proyektor dimatikan bersamaan secara otomatis. Agar kedua perangkat dimatikan secara bersamaan, alihkan pengaturan ke "No.".

#### Power On Link

Daya CEC sesuai perintah.

- Mutual: Proyektor dan perangkat CEC akan dihidupkan secara bersamaan.
- **PJ --> Device:** Perangkat CEC hanya akan dihidupkan setelah proyektor dihidupkan.
- Device --> PJ: Proyektor hanya akan dihidupkan setelah perangkat CEC dihidupkan.

#### Power Off Link

Aktifkan fungsi ini untuk memungkinkan Link HDMI dan proyektor dimatikan bersamaan secara otomatis.

### Konfigurasi menu tes corak

#### Tes Corak

Pilih tes corak dari kisi hijau, kisi magenta, kisi putih, atau nonaktifkan fungsi ini (tidak aktif).

### Konfigurasi menu pengaturan pengendali jarak jauh

#### <u>Fungsi IR</u>

Tetapkan pengaturan fungsi IR.

- Hidup: Pilih "Hidup", proyektor dapat dioperasikan dengan remote control dari unit penerima IR bagian atas.
- **Mati:** Pilih "Mati", proyektor tidak dapat dioperasikan dengan remote control. Dengan memilih "Mati", Anda akan dapat menggunakan kembali tombol Keypad.

#### Pengguna1/ Pengguna2/ Pengguna3 (Tipe 1)

Tetapkan fungsi default untuk Pengguna1, Pengguna2, atau Pengguna3 antara HDMI 2, Tes Corak, Kecemerlangan, Kontras, Timer tidur, Warna Matching, Temperatur Warna, Gamma, Proyeksi, Pengaturan Lampu, Perbesaran dan Bekukan.

#### Pengguna1/ Pengguna2/ Pengguna3 (Tipe 2)

Tetapkan fungsi default untuk Pengguna1, Pengguna2, atau Pengguna3 antara HDMI 2, Tes Corak, Kecemerlangan, Kontras, Timer tidur, Warna Matching, Temperatur Warna, Gamma, Proyeksi, Pengaturan Lampu, Perbesaran dan Bekukan.

#### Pengguna1/ Pengguna2/ Pengguna3 (Tipe 3, Tipe 4. dan Tipe 5)

Tetapkan fungsi default untuk Pengguna1, Pengguna2, atau Pengguna3 antara Tes Corak, Kecemerlangan, Kontras, Timer tidur, Warna Matching, Temperatur Warna, Gamma, Proyeksi, Pengaturan Lampu, Perbesaran, dan Bekukan.

### Konfigurasi menu ID proyektor

#### Tanda Pengenal Proyektor

Definisi ID dapat dikonfigurasikan dengan menu (kisaran 0-99), dan memungkinkan pengguna mengontrol satu proyektor dengan perintah RS232.

### Konfigurasi menu pilihan

#### <u>Bahasa</u>

Pilih menu OSD multibahasa antara Inggris, Jerman, Prancis, Italia, Spanyol, Portugis, Polandia, Belanda, Swedia, Norwegia/Denmark, Finlandia, Yunani, Tionghoa tradisional, Tionghoa modern, Jepang, Korea, Rusia, Hongaria, Ceko, Arab, Thai, Turki, Farsi, Vietnam, Indonesia, Rumania, dan Slowakia.

#### **Closed Captioning**

Closed Captioning adalah versi teks dari suara program atau informasi lainnya yang ditampilkan di layar. Jika sinyal masukan berisi closed caption, Anda dapat menghidupkan fitur tersebut dan menonton saluran. Pilihan tersedia termasuk "Mati", "CC1", dan "CC2".

Catatan: Teks Layar hanya tersedia untuk Video NTSC.

#### Menu Settings

Tetapkan lokasi menu di layar dan konfigurasikan pengaturan timer menu.

- Lokasi Menu: Pilih lokasi menu pada layar tampilan.
- Menu Pengukur Waktu: Tetapkan durasi untuk menu OSD agar tetap terlihat di layar.

#### **Sumber Otomatis**

Jika Anda menetapkan plihkan ini "Hidup" lalu menekan tombol 🕣 pada keypad proyektor atau tombol 💿 pada remote control kemudian sumber input berikutnya yang tersedia akan terpilih secara otomatis. Atur "Mati" untuk menonaktifkan fungsi sumber otomatis.

#### Sumber Masukan(Model SVGA, XGA, dan WXGA)

Pilih sumber masukan antara HDMI, VGA dan Video.

#### Masukkan Nama(Model SVGA, XGA, dan WXGA)

Gunakan untuk mengubah nama fungsi masukan agar mudah diidentifikasi. Pilihan yang tersedia mencakup HDMI, VGA dan Video.

#### <u>Ketinggian</u>

Bila "Hidup" dipilih, maka kipas akan berputar lebih cepat. Fitur ini bermanfaat di area yang tinggi dengan sedikit udara.

#### Display Mode Lock

Pilih "Hidup" atau "Mati" untuk mengunci atau membuka kunci penyesuaian pengaturan mode tampilan.

#### Mengunci Tombol

Bila fungsi kunci keypad "Hidup", Keypad akan dikunci. Namun, proyektor dapat dioperasikan dengan remote control. Dengan memilih "Mati", Anda dapat menggunakan kembali Keypad.

#### Meyembungikan Informasi

Aktifkan fungsi ini untuk menyembunyikan pesan informasi.

- Mati: Pilih "Hidup" untuk menyembunyikan pesan info.
- Hidup: Pilih "Mati" untuk menampilkan pesan "pencarian".

#### <u>Logo</u>

Gunakan fungsi ini untuk menetapkan layar awal yang diinginkan. Jika terdapat perubahan, perubahan akan ditampilkan saat berikutnya proyektor dihidupkan.

- Awal: Layar awal asli.
- Netral: Logo tidak ditampilkan pada layar awal.

#### Warna Latar Belakang

Gunakan fungsi ini untuk menampilkan warna biru, merah, hijau, abu-abu, tanpa warna, atau layar logo bila sinyal tidak tersedia.

Catatan: Jika warna latar belakang ditetapkan menjadi "Nihil", maka warna latar belakangnya hitam..

### Menu atur ulang konfigurasi

#### Atur Ulang OSD

Kembali ke pengaturan default pabrik untuk pengaturan menu OSD.

#### Atur Ulang ke Semula

Kembalikan pengaturan default pabrik untuk Konfigurasi pengaturan menu.

## Menu info

### Menu info

Tampilkan informasi proyektor seperti yang tercantum di bawah ini:

- Pengatur
- Nomor Seri
- Source
- Resolusi
- Refresh Rate
- Mode Tampilan
- Mode Daya (bersiap)
- Umur Lampu
- Tanda Pengenal Proyektor
- Filter Usage Hours
- Mode Pencahayaan
- Versi FW

# PEMELIHARAAN

## Mengganti lampu

Proyektor mendeteksi masa pakai lampu secara otomatis. Bila masa pakai lampu mendekati masa akhir penggunaan, pesan peringatan akan muncul pada layar.

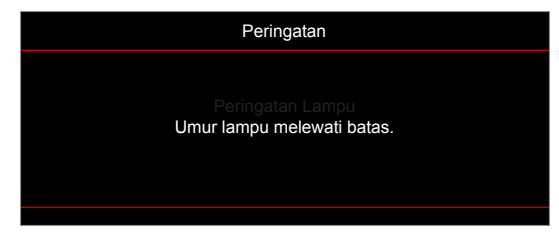

Bila Anda melihat pesan tersebut, hubungi dealer atau pusat servis setempat untuk segera mengganti lampu. Pastikan proyektor telah didinginkan minimal selama 30 menit sebelum mengganti lampu.

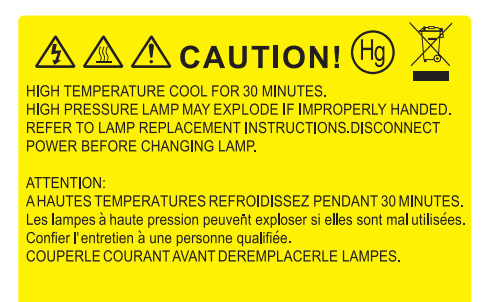

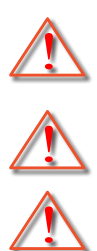

Peringatan: Jika dipasang di plafon, hati-hati saat membuka panel akses lampu. Sebaiknya kenakan kacamata pelindung saat mengganti lampu yang dipasang di plafon. Hati-hati agar bagian yang longgar tidak terjatuh dari proyektor.

Peringatan: Tempat lampu panas! Biarkan dingin sebelum mengganti lampu!

Peringatan: Untuk mengurangi risiko cedera fisik, jangan jatuhkan modul lampu atau jangan sentuh bohlam lampu. Bohlam lampu dapat pecah dan mengakibatkan cedera jika terjatuh.

## PEMELIHARAAN

## Mengganti lampu (lanjutan)

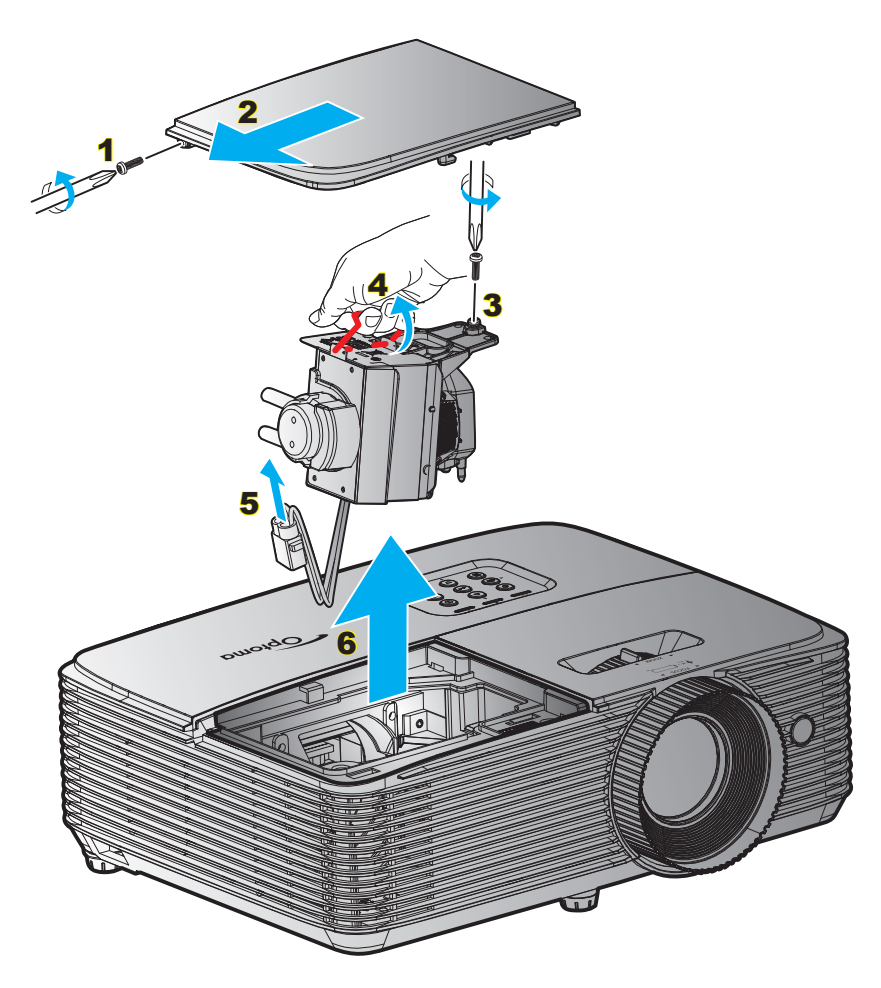

#### Prosedur:

- 1. Matikan proyektor dengan menekan tombol "**U**" pada remote control atau keypad proyektor.
- 2. Biarkan proyektor dingin minimal selama 30 menit.
- 3. Lepas kabel daya.
- 4. Lepas sekrup pada penutup. 1
- 5. Lepas penutup. 2
- 6. Lepas baut pada modul lampu. 3
- 7. Angkat pegangan lampu. 4
- 8. Lepas kabel lampu. 5
- 9. Lepas modul lampu dengan hati-hati. 6
- 10. Untuk mengganti modul lampu, lakukan langkah-langkah sebelumnya dengan urutan terbalik.
- 11. Hidupkan proyektor, lalu reset timer lampu.
- Seting Ulang Lampu: (i) Tekan "Menu" → (ii) Pilih ""PENGATURAN" → (iii) Pilih ""Pengaturan Lampu" → (iv) Pilih ""Seting Ulang Lampu" → (v) Pilih "Ya".

#### Catatan:

- Sekrup pada tutup lampu dan lampu tidak dapat dilepas.
- Proyektor tidak akan dapat dihidupkan apabila tutup lampu tidak dipasang kembali ke proyektor.
- Jangan sentuh bidang kaca pada lampu. Tangan yang berminyak dapat menyebabkan lampu pecah. Jika tidak sengaja menyentuhnya, gunakan kain kering untuk membersihkan modul lampu tersebut.

## PEMELIHARAAN

## Memasang dan Membersihkan Penyaring Debu

#### Memasang Penyaring Debu

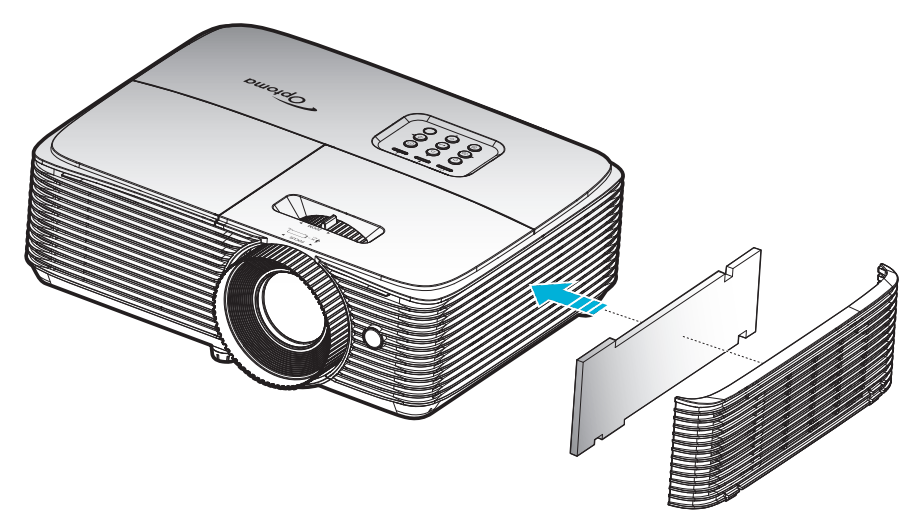

Catatan: Penyaring debu hanya diperlukan/disediakan di wilayah tertentu yang sangat berdebu.

#### Membersihkan Penyaring Debu

Sebaiknya bersihkan penyaring debu setiap tiga bulan sekali. Bersihkan sesering mungkin jika proyektor digunakan di lingkungan berdebu.

#### Prosedur:

- 1. Matikan proyektor dengan menekan ""U"tombol t pada remote control atau keypad proyektor.
- 2. Lepas kabel daya.
- 3. Lepas penyaring debu dengan hati-hati. 1
- 4. Bersihkan atau ganti penyaring debu. 2
- 5. Untuk memasang kembali penyaring debu, lakukan langkah sebelumnya dengan urutan terbalik.

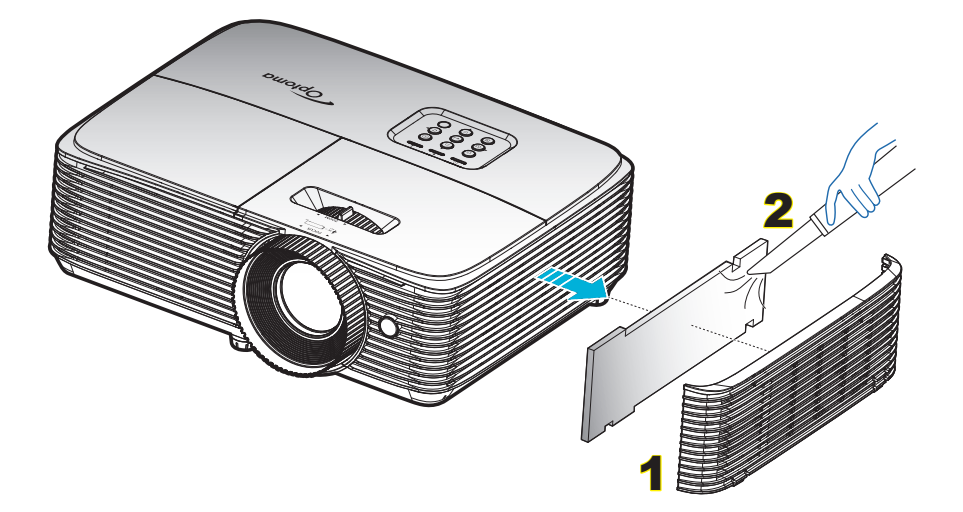

## Resolusi kompatibel

#### Kompatibilitas digital

| Waktu B0/Dibuat  | Waktu B0/Standar | Waktu B0/Rinci                            | Mode B1/Video         | Waktu B1/Rinci    |
|------------------|------------------|-------------------------------------------|-----------------------|-------------------|
| 720x400 @ 70Hz   | SVGA:            | Waktu asli:                               | 640x480p @ 60Hz       | 720x480p @ 60Hz   |
| 640x480 @ 60Hz   | 800x600 @ 120Hz  |                                           |                       |                   |
| 640x480 @ 67Hz   | 1024x768 @ 120Hz | XGA: 1024x768 @ 60Hz                      | 720x480p @ 60Hz       | 1280x720p @ 60Hz  |
| 640x480 @ 72Hz   | 1280x800 @ 60Hz  | WXGA: 1280x800 @ 60Hz;<br>1280x720 @ 60Hz | 1280x720p @ 60Hz      | 1366x768 @ 60Hz   |
| 640x480 @ 75Hz   | 1280x1024 @ 60Hz | 1080P: 1920x1080 @ 60Hz                   | 1920x1080i @ 60Hz     | 1920x1080i @ 50Hz |
| 800x600 @ 56Hz   | 1680x1050 @ 60Hz | WUXGA: 1920x1200 @ 60Hz                   | 720(1440)x480i @ 60Hz | 1920x1080p @ 60Hz |
| 800x600 @ 60Hz   | 1280x720 @ 60Hz  |                                           | 1920x1080p @ 60Hz     |                   |
| 800x600 @ 72Hz   | 1280x720 @ 120Hz |                                           | 720x576p @ 50Hz       |                   |
| 800x600 @ 75Hz   | 1600x1200 @ 60Hz |                                           | 1280x720p @ 50Hz      |                   |
| 832x624 @ 75Hz   | XGA/WXGA:        |                                           | 1920x1080i @ 50Hz     |                   |
| 1024x768 @ 60Hz  | 1440x900 @ 60Hz  |                                           | 720(1440)x576i @ 50Hz |                   |
| 1024x768 @ 70Hz  | 1024x768 @ 120Hz |                                           | 1920x1080p @ 50Hz     |                   |
| 1024x768 @ 75Hz  | 1280x800 @ 60Hz  |                                           | 1920x1080p @ 24Hz     |                   |
| 1280x1024 @ 75Hz | 1280x1024 @ 60Hz |                                           | 1920x1080p @ 30Hz     |                   |
| 1152x870 @ 75Hz  | 1680x1050 @ 60Hz |                                           |                       |                   |
|                  | 1280x720 @ 60Hz  |                                           |                       |                   |
|                  | 1280x720 @ 120Hz |                                           |                       |                   |
|                  | 1600x1200 @ 60Hz |                                           |                       |                   |
|                  | 1080P dan WUXGA: |                                           |                       |                   |
|                  | 1280x720 @ 60Hz  |                                           |                       |                   |
|                  | 1280x800 @ 60Hz  |                                           |                       |                   |
|                  | 1280x1024 @ 60Hz |                                           |                       |                   |
|                  | 1400x1050 @ 60Hz |                                           |                       |                   |
|                  | 1600x1200 @ 60Hz |                                           |                       |                   |
|                  | 1280x768 @ 60Hz  |                                           |                       |                   |
|                  | 1440x900 @ 60Hz  |                                           |                       |                   |
|                  | 1280x720 @ 120Hz |                                           |                       |                   |
|                  | 1024x768 @ 120Hz |                                           |                       |                   |

#### Kompatibilitas analog

| Waktu B0/Dibuat  | Waktu B0/Standar | Waktu B0/Rinci                            | Mode B1/Video | Waktu B1/Rinci  |
|------------------|------------------|-------------------------------------------|---------------|-----------------|
| 720x400 @ 70Hz   | SVGA:            | Waktu asli:                               |               | 1366x768 @ 60Hz |
| 640x480 @ 60Hz   | 800x600 @ 120Hz  |                                           |               |                 |
| 640x480 @ 67Hz   | 1024x768 @ 120Hz | XGA: 1024x768 @ 60Hz                      |               |                 |
| 640x480 @ 72Hz   | 1280x800 @ 60Hz  | WXGA: 1280x800 @ 60Hz;<br>1280x720 @ 60Hz |               |                 |
| 640x480 @ 75Hz   | 1280x1024 @ 60Hz | 1080P: 1920x1080 @ 60Hz                   |               |                 |
| 800x600 @ 56Hz   | 1680x1050 @ 60Hz | WUXGA: 1920x1200 @ 60Hz                   |               |                 |
| 800x600 @ 60Hz   | 1280x720 @ 60Hz  |                                           |               |                 |
| 800x600 @ 72Hz   | 1280x720 @ 120Hz |                                           |               |                 |
| 800x600 @ 75Hz   | 1600x1200 @ 60Hz |                                           |               |                 |
| 832x624 @ 75Hz   | XGA/WXGA:        |                                           |               |                 |
| 1024x768 @ 60Hz  | 1440x900 @ 60Hz  |                                           |               |                 |
| 1024x768 @ 70Hz  | 1024x768 @ 120Hz |                                           |               |                 |
| 1024x768 @ 75Hz  | 1280x800 @ 60Hz  |                                           |               |                 |
| 1280x1024 @ 75Hz | 1280x1024 @ 60Hz |                                           |               |                 |
| 1152x870 @ 75Hz  | 1680x1050 @ 60Hz |                                           |               |                 |
|                  | 1280x720 @ 60Hz  |                                           |               |                 |
|                  | 1280x720 @ 120Hz |                                           |               |                 |
|                  | 1600x1200 @ 60Hz |                                           |               |                 |
|                  | 1080P dan WUXGA: |                                           |               |                 |
|                  | 1280x720 @ 60Hz  |                                           |               |                 |
|                  | 1280x800 @ 60Hz  |                                           |               |                 |
|                  | 1280x1024 @ 60Hz |                                           |               |                 |
|                  | 1400x1050 @ 60Hz |                                           |               |                 |
|                  | 1600x1200 @ 60Hz |                                           |               |                 |
|                  | 1280x768 @ 60Hz  |                                           |               |                 |
|                  | 1440x900 @ 60Hz  |                                           |               |                 |
|                  | 1280x720 @ 120Hz |                                           |               |                 |
|                  | 1024x768 @ 120Hz |                                           |               |                 |

#### Kompatibilitas video 3D nyata

|                |            | Waktu Masukan      |                        |                                 |  |  |  |
|----------------|------------|--------------------|------------------------|---------------------------------|--|--|--|
|                |            | 1280x720P @ 50Hz   | Top and Bottom         |                                 |  |  |  |
|                |            | 1280x720P @ 60Hz   | Top and Bottom         |                                 |  |  |  |
|                |            | 1280x720P @ 50Hz   | Paket bingkai          |                                 |  |  |  |
|                | Masukan 3D | 1280x720P @ 60Hz   | Paket bingkai          |                                 |  |  |  |
|                | HDWI 1.40  | 1920x1080i @ 50 Hz | Berdampingan (Separuh) |                                 |  |  |  |
|                |            | 1920x1080i @ 60 Hz | Berdampingan (Separuh) |                                 |  |  |  |
|                |            | 1920x1080P @ 24 Hz | Top and Bottom         |                                 |  |  |  |
|                |            | 1920x1080P @ 24 Hz | Paket bingkai          |                                 |  |  |  |
|                |            | 1920x1080i @ 50Hz  |                        |                                 |  |  |  |
|                |            | 1920x1080i @ 60Hz  |                        |                                 |  |  |  |
|                |            | 1280x720P @ 50Hz   |                        |                                 |  |  |  |
| Resolusi input |            | 1280x720P @ 60Hz   | Berdampingan (Separuh) | Mode SBS aktif                  |  |  |  |
|                |            | 800x600 @ 60Hz     |                        |                                 |  |  |  |
|                |            | 1024x768 @ 60Hz    |                        |                                 |  |  |  |
|                |            | 1280x800 @ 60Hz    |                        |                                 |  |  |  |
|                | HDMI 1.3   | 1920x1080i @ 50Hz  |                        |                                 |  |  |  |
|                |            | 1920x1080i @ 60Hz  |                        |                                 |  |  |  |
|                |            | 1280x720P @ 50Hz   |                        |                                 |  |  |  |
|                |            | 1280x720P @ 60Hz   | Top and Bottom         | Mode TAB aktif                  |  |  |  |
|                |            | 800x600 @ 60Hz     |                        |                                 |  |  |  |
|                |            | 1024x768 @ 60Hz    |                        |                                 |  |  |  |
|                |            | 1280x800 @ 60Hz    |                        |                                 |  |  |  |
|                |            | 480i               | HQFS                   | Format 3D sesuai Urutan bingkai |  |  |  |
|                |            |                    |                        |                                 |  |  |  |

#### Catatan:

- Jika masukan 3D adalah 1080p@24hz, maka DMD akan memutar ulang dengan kelipatan integral pada mode 3D.
- Mendukung NVIDIA 3DTV Play jika tidak ada biaya paten dari Optoma. 1080i@25hz dan 720p@50hz akan berjalan di 100 hz; waktu 3D lainnya akan berjalan di 120hz.
- 1080p@24hz akan berjalan dalam 144Hz.

## Ukuran gambar dan jarak proyeksi

#### SVGA

| Ukuran                     | Ukuran Layar L x T |        |        | Jarak Proyeksi (D) |       |      |        |       |      |        |
|----------------------------|--------------------|--------|--------|--------------------|-------|------|--------|-------|------|--------|
| panjang<br>diagonal (inci) | (r                 | n)     | (inci) |                    | (n    | n)   | (kaki) |       |      |        |
| Layar 16:9                 | Lebar              | Tinggi | Lebar  | Tinggi             | Lebar | Jauh | Lebar  | Jauh  | (m)  | (inci) |
| 36                         | 0,73               | 0,55   | 28,80  | 21,6               | 1,4   | 1,6  | 4,59   | 5,25  | 0,08 | 3,15   |
| 40                         | 0,81               | 0,61   | 32,00  | 24                 | 1,6   | 1,8  | 5,25   | 5,91  | 0,09 | 3,54   |
| 50                         | 1,02               | 0,76   | 40,00  | 30                 | 2,0   | 2,2  | 6,56   | 7,22  | 0,12 | 4,72   |
| 60                         | 1,22               | 0,91   | 48,00  | 36                 | 2,4   | 2,6  | 7,87   | 8,53  | 0,14 | 5,51   |
| 70                         | 1,42               | 1,07   | 56,00  | 42                 | 2,8   | 3,1  | 9,19   | 10,17 | 0,16 | 6,30   |
| 80                         | 1,63               | 1,22   | 64,00  | 48                 | 3,2   | 3,5  | 10,50  | 11,48 | 0,18 | 7,09   |
| 90                         | 1,83               | 1,37   | 72,00  | 54                 | 3,5   | 4,0  | 11,48  | 13,12 | 0,21 | 8,27   |
| 100                        | 2,03               | 1,52   | 80,00  | 60                 | 3,9   | 4,4  | 12,80  | 14,44 | 0,23 | 9,06   |
| 120                        | 2,44               | 1,83   | 96,00  | 72                 | 4,7   | 5,3  | 15,42  | 17,39 | 0,27 | 10,63  |
| 150                        | 3,05               | 2,29   | 120,00 | 90                 | 5,9   | 6,6  | 19,36  | 21,65 | 0,34 | 13,39  |
| 180                        | 3,66               | 2,74   | 144,00 | 108                | 7,1   | 7,9  | 23,29  | 25,92 | 0,41 | 16,14  |
| 200                        | 4,06               | 3,05   | 160,00 | 120                | 7,9   | 8,8  | 25,92  | 28,87 | 0,46 | 18,11  |
| 250                        | 5,08               | 3,81   | 200,00 | 150                | 9,9   | 11,0 | 32,48  | 36,09 | 0,57 | 22,44  |
| 300                        | 6,10               | 4,57   | 240,00 | 180                | 11,8  | 13,2 | 38,71  | 43,31 | 0,69 | 27,17  |

#### Catatan:

- Nilai Geser Lensa Vertikal akan selalu dihitung dari Tengah Lensa Proyeksi. Karenanya jarak 5,2 cm (2,05 inci) dari Dasar ke Tengah Lensa Proyeksi harus ditambahkan ke setiap nilai Geser Lensa Vertikal.
- Rasio perbesaran adalah 1,1x.

#### XGA

| Ukuran                     |       | Ukuran L | ayar L x T |        | Jarak Proyeksi (D) |      |        |       | Offeet (Ud) |        |
|----------------------------|-------|----------|------------|--------|--------------------|------|--------|-------|-------------|--------|
| panjang<br>diagonal (inci) | (n    | n)       | (inci)     |        | (r                 | n)   | (kaki) |       | Oliset (Hu) |        |
| Layar 16:9                 | Lebar | Tinggi   | Lebar      | Tinggi | Lebar              | Jauh | Lebar  | Jauh  | (m)         | (inci) |
| 36                         | 0,73  | 0,55     | 28,80      | 21,6   | 1,4                | 1,6  | 4,59   | 5,25  | 0,08        | 3,15   |
| 40                         | 0,81  | 0,61     | 32,00      | 24     | 1,6                | 1,8  | 5,25   | 5,91  | 0,09        | 3,54   |
| 50                         | 1,02  | 0,76     | 40,00      | 30     | 2,0                | 2,2  | 6,56   | 7,22  | 0,12        | 4,72   |
| 60                         | 1,22  | 0,91     | 48,00      | 36     | 2,4                | 2,6  | 7,87   | 8,53  | 0,14        | 5,51   |
| 70                         | 1,42  | 1,07     | 56,00      | 42     | 2,8                | 3,1  | 9,19   | 10,17 | 0,16        | 6,30   |
| 80                         | 1,63  | 1,22     | 64,00      | 48     | 3,2                | 3,5  | 10,50  | 11,48 | 0,18        | 7,09   |
| 90                         | 1,83  | 1,37     | 72,00      | 54     | 3,5                | 4,0  | 11,48  | 13,12 | 0,21        | 8,27   |
| 100                        | 2,03  | 1,52     | 80,00      | 60     | 3,9                | 4,4  | 12,80  | 14,44 | 0,23        | 9,06   |
| 120                        | 2,44  | 1,83     | 96,00      | 72     | 4,7                | 5,3  | 15,42  | 17,39 | 0,27        | 10,63  |
| 150                        | 3,05  | 2,29     | 120,00     | 90     | 5,9                | 6,6  | 19,36  | 21,65 | 0,34        | 13,39  |
| 180                        | 3,66  | 2,74     | 144,00     | 108    | 7,1                | 7,9  | 23,29  | 25,92 | 0,41        | 16,14  |
| 200                        | 4,06  | 3,05     | 160,00     | 120    | 7,9                | 8,8  | 25,92  | 28,87 | 0,46        | 18,11  |
| 250                        | 5,08  | 3,81     | 200,00     | 150    | 9,9                | 11,0 | 32,48  | 36,09 | 0,57        | 22,44  |
| 300                        | 6,10  | 4,57     | 240,00     | 180    | 11,8               | 13,2 | 38,71  | 43,31 | 0,69        | 27,17  |

#### Catatan:

- Nilai Geser Lensa Vertikal akan selalu dihitung dari Tengah Lensa Proyeksi. Karenanya jarak 5,2 cm (2,05 inci) dari Dasar ke Tengah Lensa Proyeksi harus ditambahkan ke setiap nilai Geser Lensa Vertikal.
- Rasio perbesaran adalah 1,1x.

#### WXGA

| Ukuran                     |       | Ukuran La | ayar L x T |        | Jarak Proyeksi (D) |      |        |       | Offset (Hd) |        |
|----------------------------|-------|-----------|------------|--------|--------------------|------|--------|-------|-------------|--------|
| panjang<br>diagonal (inci) | (r    | n)        | (inci)     |        | (m)                |      | (kaki) |       |             |        |
| Layar 16:9                 | Lebar | Tinggi    | Lebar      | Tinggi | Lebar              | Jauh | Lebar  | Jauh  | (m)         | (inci) |
| 36                         | 0,78  | 0,48      | 30,53      | 19,08  | 1,4                | 1,6  | 4,59   | 5,25  | 0,06        | 2,36   |
| 40                         | 0,86  | 0,54      | 33,92      | 21,2   | 1,6                | 1,8  | 5,25   | 5,91  | 0,07        | 2,76   |
| 50                         | 1,08  | 0,67      | 42,40      | 26,5   | 2,0                | 2,2  | 6,56   | 7,22  | 0,09        | 3,54   |
| 60                         | 1,29  | 0,81      | 50,88      | 31,8   | 2,4                | 2,7  | 7,87   | 8,86  | 0,10        | 3,94   |
| 70                         | 1,51  | 0,94      | 59,36      | 37,1   | 2,8                | 3,1  | 9,19   | 10,17 | 0,12        | 4,72   |
| 80                         | 1,72  | 1,08      | 67,84      | 42,4   | 3,2                | 3,6  | 10,50  | 11,81 | 0,13        | 5,12   |
| 90                         | 1,94  | 1,21      | 76,32      | 47,7   | 3,6                | 4,0  | 11,81  | 13,12 | 0,15        | 5,91   |
| 100                        | 2,15  | 1,35      | 84,80      | 53     | 4,0                | 4,5  | 13,12  | 14,76 | 0,16        | 6,30   |
| 120                        | 2,58  | 1,62      | 101,76     | 63,6   | 4,8                | 5,4  | 15,75  | 17,72 | 0,20        | 7,87   |
| 150                        | 3,23  | 2,02      | 127,20     | 79,5   | 6,0                | 6,7  | 19,69  | 21,98 | 0,25        | 9,84   |
| 180                        | 3,88  | 2,42      | 152,64     | 95,4   | 7,2                | 8,0  | 23,62  | 26,25 | 0,30        | 11,81  |
| 200                        | 4,31  | 2,69      | 169,60     | 106    | 8,0                | 8,9  | 26,25  | 29,20 | 0,34        | 13,39  |
| 250                        | 5,38  | 3,37      | 212,00     | 132,5  | 10,0               | 11,1 | 32,81  | 36,42 | 0,41        | 16,14  |
| 300                        | 6,46  | 4,04      | 254,40     | 159    | 12,0               | 13,4 | 39,37  | 43,96 | 0,50        | 19,69  |

## Catatan:

•

- Nilai Geser Lensa Vertikal akan selalu dihitung dari Tengah Lensa Proyeksi. Karenanya jarak 5,2 cm (2,05 inci) dari Dasar ke Tengah Lensa Proyeksi harus ditambahkan ke setiap nilai Geser Lensa Vertikal.
  - Rasio perbesaran adalah 1,1x.

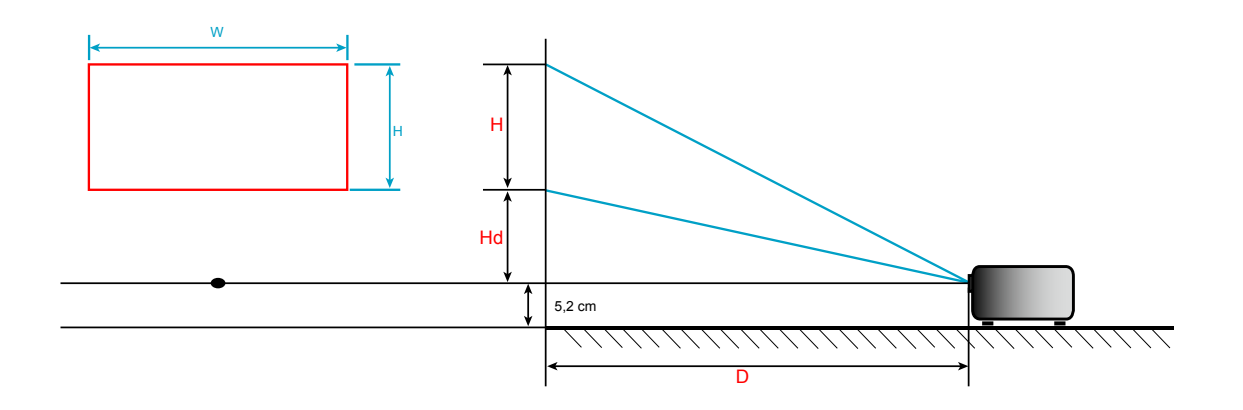

### Dimensi proyektor dan pemasangan pada plafon

- 1. Untuk mencegah kerusakan proyektor, gunakan dudukan plafon Optoma.
- 2. Apabila Anda ingin menggunakan kit dudukan plafon dari pihak ketiga, pastikan sekrup yang digunakan untuk memasang dudukan proyektor memenuhi spesifikasi berikut ini:
- Tipe sekrup: M4\*3
- Panjang sekrup minimal: 10mm

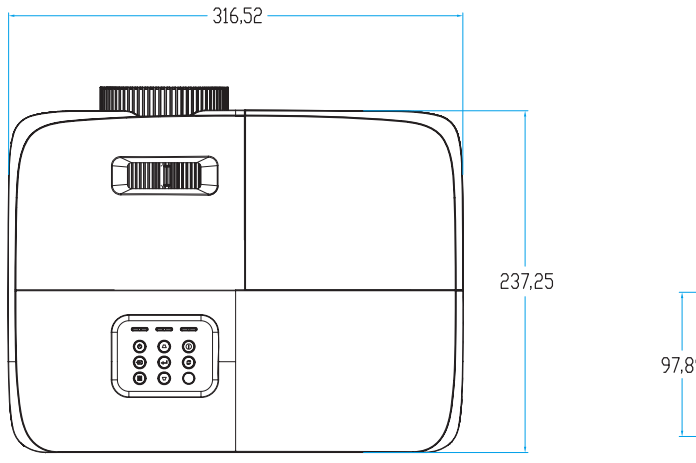

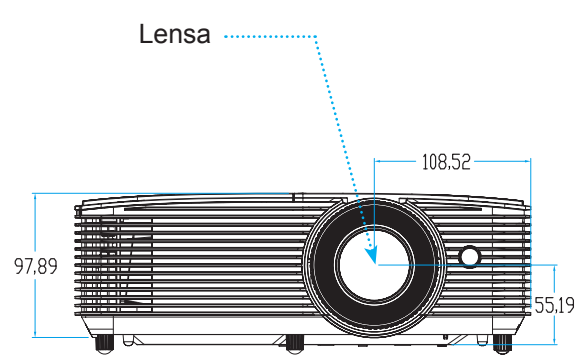

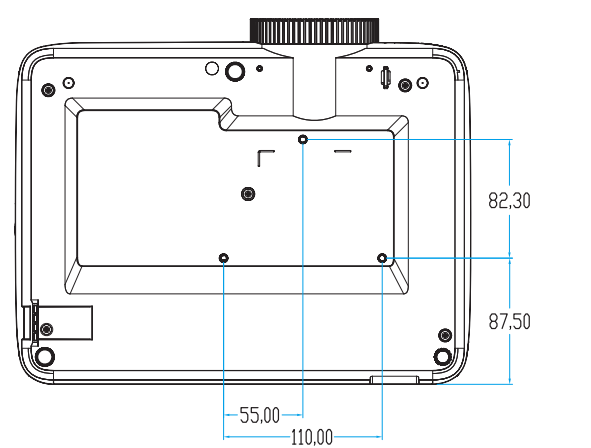

Unit: mm

Catatan: Ingat, kerusakan karena kesalahan pemasangan tidak tercakup dalam pertanggungan garansi.

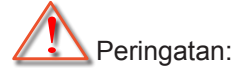

- Jika Anda membeli dudukan untuk di plafon dari perusahaan lain, pastikan untuk menggunakan ukuran baut yang benar. Ukuran baut dapat berbeda, tergantung pada ketebalan pelat dudukan.
- Pastikan untuk memberikan jarak minimal 10 cm antara plafon dan bagian bawah proyektor.
- Jangan pasang proyektor di dekat sumber panas.

## Kode remote control IR 1

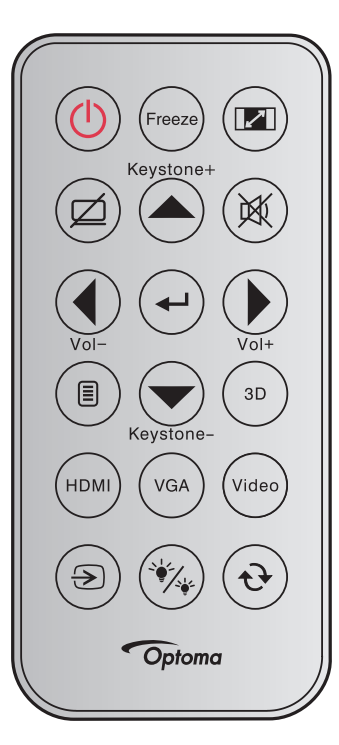

| Legenda tombol |           | Deskripsi                                                                                                    | Kode tombol                                                                                  |
|----------------|-----------|----------------------------------------------------------------------------------------------------|----------------------------------------------------------------------------------------------|
| Daya           |           | Tekan untuk menghidupkan/mematikan proyektor.                                                                                                    | 81                                                                                           |
| Bekukan        | Freeze    | Tekan untuk membekukan gambar proyektor.                                                                                                    | 8B                                                                                           |
| Aspek          |           | Tekan untuk mengubah rasio aspek gambar yang ditampilkan.                                                                                             | 98                                                                                           |
| Matikan AV     |           | Tekan untuk menonaktifkan/mengaktifkan speaker internal proyektor                                                                                     | 8A                                                                                           |
| Sudut+/atas    | Keystone+ | <ul> <li>Tekan untuk menyesuaikan distorsi gambar yang disebabkan karena memiringkan proyektor.</li> <li>Tekan untuk mengarabkan ke atas</li> </ul>   | C6                                                                                           |
| Mati           |           | Tekan untuk mematikan/menghidupkan audio sementara.                                                                                                   | 92                                                                                           |
| Kiri/Vol-      | Vol-      | <ul><li>Tekan untuk menyesuaikan pengurangan volume.</li><li>Tekan untuk mengarahkan ke kiri.</li></ul>                                               | C8                                                                                           |
| Masuk          |           | Mengkonfirmasi pilihan item.                                                                                                    | <ul> <li>C5 (untuk OSD)</li> <li>CA (untuk emulasi<br/>mouse USB<br/>melalui USB)</li> </ul> |
| Kanan/Vol+     | Vol+      | <ul><li>Tekan untuk menyesuaikan penambahan volume.</li><li>Tekan untuk mengarahkan ke kanan.</li></ul>                                               | C9                                                                                           |
| Menu           |           | Tekan untuk menampilkan atau keluar dari menu tampilan di layar untuk proyektor.                                                                      | 88                                                                                           |
| Turun/Sudut-   | Keystone- | <ul> <li>Tekan untuk menyesuaikan distorsi gambar yang disebabkan karena memiringkan proyektor.</li> <li>Tekan untuk mengarahkan ke bawah.</li> </ul> | C7                                                                                           |
| 3D             | (3D)      | Tekan untuk secara manual memilih mode 3D yang sesuai dengan konten 3D.                                                                               | 93                                                                                           |

| Legenda tombol        |       | Deskripsi                                                                                               | Kode tombol |
|-----------------------|-------|----------------------------------------------------------------------------------------------------|-------------|
| HDMI                  | HDMI  | Tekan untuk memilih sumber HDMI.                                                                        | 86          |
| VGA                   | VGA   | Tekan untuk memilih sumber VGA.                                                                         | 8E          |
| Video                 | Video | Tekan untuk memilih sumber video.                                                                       | CE          |
| Source                |       | Tekan untuk memilih sinyal masukan.                                                                     | C3          |
| Mode<br>Pencahayaan   | ×     | Tekan agar secara otomatis menyesuaikan kecemerlangan gambar untuk memberikan performa kontras optimal. | 87          |
| Sinkronisasi<br>Ulang | •     | Mensinkronisasi proyektor ke sumber input secara otomatis.                                              | C4          |

## Kode remote control IR 2

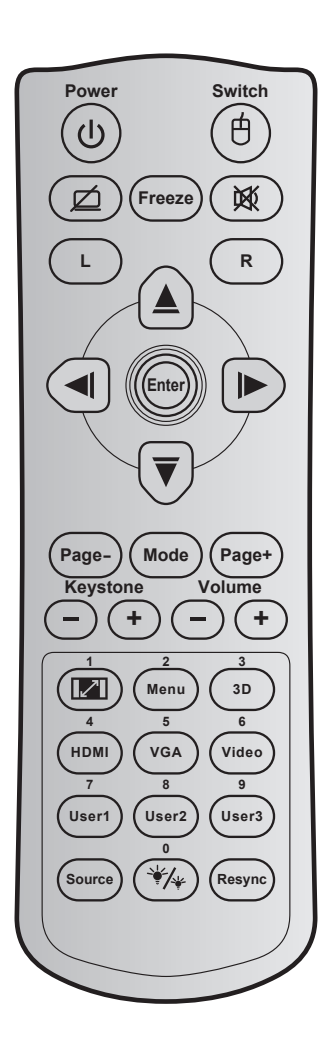

| Tombol                                  |          | Kode<br>tombol | Definisi tombol<br>cetak | Deskripsi                                                                                |
|-----------------------------------------|----------|----------------|--------------------------|------------------------------------------------------------------------------------------|
| Daya                                    | ባ        | 81             | Daya hidup/mati          | Tekan untuk menghidupkan/mematikan proyektor.                                            |
| Beralih                                 | e        | 3E             | Tombol                   | Tekan untuk mengaktifkan/menonaktifkan mouse USB.                                        |
| Tampilan<br>Kosong/Audio<br>Tidak Aktif | Ø        | 8A             | Ø                        | Tekan untuk menyembunyikan/menampilkan gambar<br>layar dan mematikan/menghidupkan audio. |
| Bekukan                                 |          | 8B             | Bekukan                  | Tekan untuk membekukan gambar proyektor.                                                 |
| Mati                                    | 阙        | 92             | 阙                        | Tekan untuk mematikan/menghidupkan audio sementara.                                      |
| Klik kiri mouse                         | L        | CB             | L                        | Gunakan sebagai klik kiri mouse.                                                         |
| Klik kanan<br>mouse                     | R        | CC             | R                        | Gunakan sebagai klik kanan mouse.                                                        |
|                                         |          | C6             | Panah atas               |                                                                                          |
| Tombol pilihan                          |          | C8             | Panah kiri               | Gunakan 🔺 🔻 🔸 untuk memilih item atau                                                    |
| empat arah                              | <b>(</b> | C9             | Panah kanan              | mengatur pilihan Anda.                                                                   |
|                                         | $\sim$   | C7             | Panah bawah              |                                                                                          |
| Maauk                                   |          | C5             | Masuk                    | Mongkonfirmasi piliban itom                                                              |
| Ινίαδυκ                                 |          | CA             | Masuk                    | Mengkonninasi pinnan item.                                                               |
| Halaman -                               |          | C2             | Halaman -                | Tekan untuk menggulir ke bawah.                                                          |

| Tombol                  |           | Kode<br>tombol | Definisi tombol<br>cetak | Deskripsi                                                                                                    |  |  |  |
|-------------------------|-----------|----------------|--------------------------|----------------------------------------------------------------------------------------------------|--|--|--|
| Mode                    |           | 95             | Mode                     | Tekan untuk mengaktifkan atau menonaktifkan Mode tampilan.                                                    |  |  |  |
| Halaman +               |           | C1             | Halaman +                | Tekan untuk menggulir ke atas.                                                                                |  |  |  |
| Sudut                   | (-)(+)    | 85             | Keystone+                | Tekan untuk menyesuaikan distorsi gambar yang                                                                 |  |  |  |
| ouuu                    |           | 84             | Keystone-                | disebabkan karena memiringkan proyektor.                                                                      |  |  |  |
| Suara                   | -+        | 8C             | Volume +                 | Tekan untuk memperbesar/memperkecil volume suara.                                                             |  |  |  |
|                         |           | ٥F             | volume -                 |                                                                                                    |  |  |  |
| Aspek Rasio / 1         |           | 98             | <b>1</b>                 | yang ditampilkan.                                                                                             |  |  |  |
|                         |           |                |                          | Gunakan sebagai angka keypad "1".                                                                             |  |  |  |
| Menu/2                  |           | 88             | Menu/2                   | Tekan untuk menampilkan atau keluar dari menu<br>tampilan di layar untuk proyektor.                           |  |  |  |
|                         |           |                |                          | Gunakan sebagai angka keypad "2".                                                                             |  |  |  |
| 3D/3                    |           |                |                          | Tekan untuk secara manual memilih mode 3D                                                                     |  |  |  |
|                         |           | 93             | 3D/3                     | yang sesuai dengan konten 3D.                                                                                 |  |  |  |
|                         |           |                |                          | Gunakan sebagai angka keypad "3".                                                                             |  |  |  |
|                         |           | 00             |                          | Tekan untuk memilih sumber HDMI.                                                                              |  |  |  |
|                         |           | 00             | nDivii/4                 | Gunakan sebagai angka keypad "4".                                                                             |  |  |  |
| NOA / 5                 |           | DA             |                          | Tekan untuk memilih sumber VGA.                                                                               |  |  |  |
| VGA/5                   |           | DU             | VGA/5                    | Gunakan sebagai angka keypad "5".                                                                             |  |  |  |
|                         |           | 54             |                          | Tekan untuk memilih sumber video komposit.                                                                    |  |  |  |
| VIDEO/6                 |           | D1             | Video/6                  | Gunakan sebagai angka keypad "6".                                                                             |  |  |  |
|                         |           | D2             | Pengguna 1/7             | Tombol yang ditetapkan pengguna. Lihat                                                                        |  |  |  |
| Pengguna1/7;            |           | <b>D</b> 2     |                          | halaman 46 untuk mengkonfigurasi.                                                                             |  |  |  |
| Pengguna2/8; Per        | ngguna3/9 | D3             | Pengguna 2/8             | • Gunakan sebagai angka keypad numerik "7",                                                                   |  |  |  |
|                         |           | D4             | Pengguna 3/9             | "8", dan "9".                                                                                                 |  |  |  |
| Source                  |           | C3             | Source                   | Tekan untuk memilih sinyal masukan.                                                                           |  |  |  |
| Mode<br>Pencahayaan / 0 | ₩/₩       | 96             | *⁄≁ / 0                  | Tekan agar secara otomatis menyesuaikan<br>kecemerlangan gambar untuk memberikan<br>performa kontras optimal. |  |  |  |
|                         |           |                |                          | • Gunakan sebagai angka keypad "0".                                                                           |  |  |  |
| Sinkronisasi<br>Ulang   |           | C4             | Sinkronisasi<br>Ulang    | Tekan agar secara otomatis mensinkronisasi proyektor dengan sumber masukan.                                   |  |  |  |

## Kode remote control IR 3

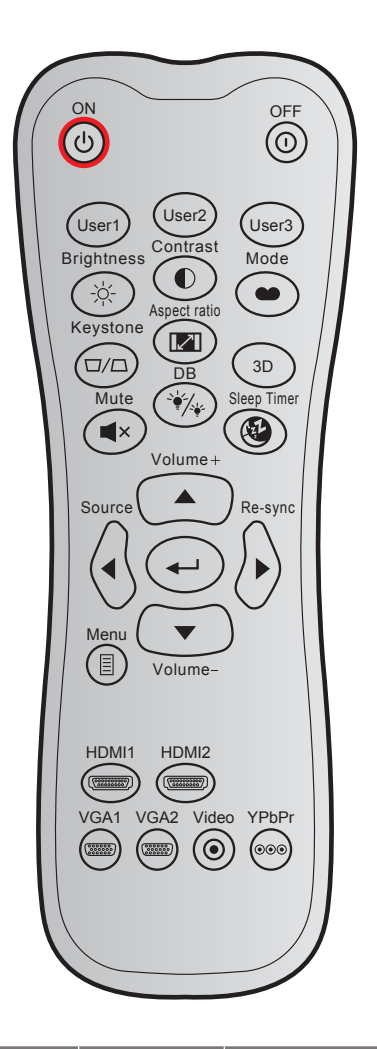

| Tombol        |     | Kode kustom |        | Kode data | Definisi tombol | Deskrinsi                                                                                             |
|---------------|-----|-------------|--------|-----------|-----------------|----------------------------------------------------------------------------------------------------|
|               |     | Byte 1      | Byte 2 | Byte 3    | cetak           | Deskipsi                                                                                              |
| Tombol Hidup  | Ċ   | 32          | CD     | 02        | Hidup           | Tekan untuk menghidupkan proyektor.                                                                   |
| Matikan Power |     | 32          | CD     | 2E        | Mati            | Tekan untuk mematikan proyektor.                                                                      |
| Pengguna 1    |     | 32          | CD     | 36        | Pengguna1       | Tombol yong ditotopkon pongguno                                                                       |
| Pengguna 2    |     | 32          | CD     | 65        | Pengguna2       | Libat balaman 46 untuk konfigurasi                                                                    |
| Pengguna 3    |     | 32          | CD     | 66        | Pengguna3       |                                                                                                    |
| Kecemerlangan | -`\ | 32          | CD     | 41        | Kecemerlangan   | Menyesuaikan kecemerlangan gambar.                                                                    |
| Kontras       |     | 32          | CD     | 42        | Kontras         | Mengontrol derajat perbedaan antara<br>bagian paling gelap dan paling terang<br>pada gambar.          |
| Mode tampilan |     | 32          | CD     | 05        | Mode            | Pilih mode dalam pengaturan yang<br>dioptimalkan untuk berbagai aplikasi.<br>Lihat halaman <i>37.</i> |
| Sudut         |     | 32          | CD     | 07        | Sudut           | Menyesuaikan distorsi gambar yang<br>disebabkan karena memiringkan<br>proyektor.                      |
| Aspek Rasio   |     | 32          | CD     | 64        | Aspek Rasio     | Tekan untuk mengubah rasio aspek gambar yang ditampilkan.                                             |

| Tombol             |            | Kode kustom |        | Kode data | Definisi tombol       | Deskrinsi                                                             |  |  |
|--------------------|------------|-------------|--------|-----------|-----------------------|-----------------------------------------------------------------------|--|--|
|                    |            | Byte 1      | Byte 2 | Byte 3    | cetak                 |                                                                       |  |  |
| 3D                 |            | 32          | CD     | 89        | 3D                    | Memilih mode 3D secara manual yang sesuai dengan konten 3D Anda.      |  |  |
| Volume +           |            | 32          | CD     | 09        | Volume +              | Sesuaikan untuk memperbesar volume.                                   |  |  |
|                    |            | 32          | CD     | 11        |                       |                                                                       |  |  |
| Tombol empat       |            | 32          | CD     | 10        | ◀                     | memilih item atau menyesuaikan nilihan                                |  |  |
| arah               |            | 32          | CD     | 12        |                       | Anda.                                                                 |  |  |
|                    |            | 32          | CD     | 14        |                       |                                                                       |  |  |
| Source             | $\bigcirc$ | 32          | CD     | 18        | Source                | Tekan "Sumber" untuk memilih sinyal<br>input.                         |  |  |
| Tombol Enter       |            | 32          | CD     | 0F        | <b>←</b> -            | Mengkonfirmasi pilihan item.                                          |  |  |
| Sinkronisasi Ulang | $\bigcirc$ | 32          | CD     | 04        | Sinkronisasi<br>Ulang | Secara otomatis mensinkronisasikan proyektor ke sumber input.         |  |  |
| Volume -           | •          | 32          | CD     | 0C        | Volume -              | Sesuaikan untuk memperkecil volume.                                   |  |  |
| Menu               |            | 32          | CD     | 0E        | Menu                  | Tampilkan atau keluar dari menu<br>tampilan di layar untuk proyektor. |  |  |
| HDMI 1             |            | 32          | CD     | 16        | HDMI1                 | Tekan "HDMI1" untuk memilih sumber dari Soket HDMI 1/MHL.             |  |  |
| HDMI 2             |            | 32          | CD     | 30        | HDMI2                 | Tekan "HDMI2" untuk memilih sumber dari Soket HDMI 2.                 |  |  |
| VGA 1              | 0000000    | 32          | CD     | 1B        | VGA1                  | Tidak berfungsi                                                       |  |  |
| VGA 2              | 0000000    | 32          | CD     | 1E        | VGA2                  | Tidak berfungsi                                                       |  |  |
| Video              | $\odot$    | 32          | CD     | 1C        | Video                 | Tidak berfungsi                                                       |  |  |
| YPbPr              | 000        | 32          | CD     | 17        | YPbPr                 | Tidak berfungsi                                                       |  |  |

## Kode remote control IR 4

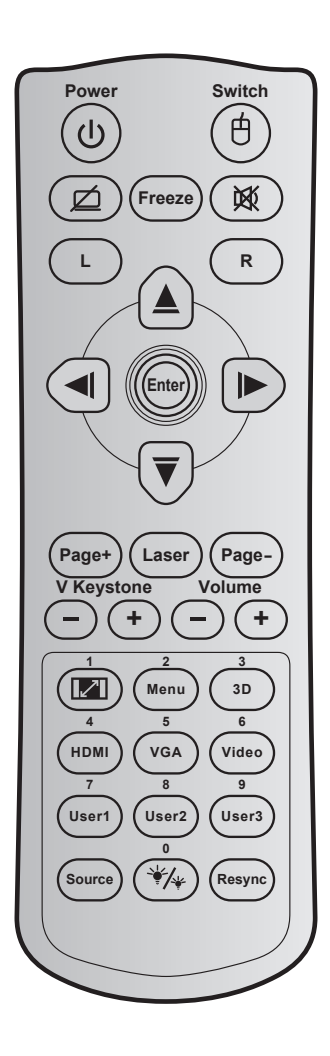

| Tombo                                   | Tombol       |    | Definisi tombol<br>cetak | Deskripsi                                                                                |  |  |
|-----------------------------------------|--------------|----|--------------------------|------------------------------------------------------------------------------------------|--|--|
| Daya                                    | ባ            | 81 | Daya hidup/mati          | Tekan untuk menghidupkan/mematikan proyektor.                                            |  |  |
| Beralih                                 | Ġ            | 3E | Tombol                   | Tekan untuk mengaktifkan/menonaktifkan mouse USB.                                        |  |  |
| Tampilan<br>Kosong/Audio<br>Tidak Aktif | Ø            | 8A | Ø                        | Tekan untuk menyembunyikan/menampilkan gambar<br>layar dan mematikan/menghidupkan audio. |  |  |
| Bekukan                                 |              | 8B | Bekukan                  | Tekan untuk membekukan gambar proyektor.                                                 |  |  |
| Mati                                    | <b>这</b>     | 92 | <b>逐</b>                 | Tekan untuk mematikan/menghidupkan audio sementara.                                      |  |  |
| Klik kiri mouse                         | L            | СВ | L                        | Gunakan sebagai klik kiri mouse.                                                         |  |  |
| Klik kanan<br>mouse                     | R            | CC | R                        | Gunakan sebagai klik kanan mouse.                                                        |  |  |
|                                         |              | C6 | Panah atas               |                                                                                          |  |  |
| Tombol pilihan                          |              | C8 | Panah kiri               | Gunakan 🔺 🔻 🖊 🕨 untuk memilih item atau                                                  |  |  |
| empat arah                              |              | C9 | Panah kanan              | mengatur pilihan Anda.                                                                   |  |  |
|                                         | $\checkmark$ | C7 | Panah bawah              |                                                                                          |  |  |
| Masuk                                   |              | C5 | Masuk                    | Mengkonfirmasi nilihan item                                                              |  |  |
| Masur                                   |              | CA | Masuk                    | mengkominnasi pilinan item.                                                              |  |  |
| Halaman -                               |              | C2 | Halaman -                | Tekan untuk menggulir ke bawah.                                                          |  |  |

| Tombol                          |            | Kode<br>tombol | Definisi tombol<br>cetak | Deskripsi                                                                                                    |
|---------------------------------|------------|----------------|--------------------------|----------------------------------------------------------------------------------------------------|
| Laser                           |            | N/A            | Laser                    | Gunakan sebagai penunjuk laser.                                                                                                    |
| Halaman +                       |            | C1             | Halaman +                | Tekan untuk menggulir ke atas.                                                                                                    |
| Sudut Vertikal                  | -+         | 85<br>84       | Keystone+<br>Keystone-   | Tekan untuk menyesuaikan distorsi gambar yang disebabkan karena memiringkan proyektor.                                              |
| Suara                           | -+         | 8C<br>8F       | Volume +<br>Volume -     | Tekan untuk memperbesar/memperkecil volume suara.                                                                                   |
| Aspek Rasio / 1                 |            | 98             | <b>1</b>                 | Tekan untuk mengubah rasio aspek gambar<br>yang ditampilkan.                                                                        |
|                                 |            |                |                          | Gunakan sebagai angka keypad "1".                                                                                                   |
| Menu/2                          |            | 88             | Menu/2                   | <ul> <li>Tekan untuk menampilkan atau keluar dari<br/>menu tampilan di layar untuk proyektor.</li> </ul>                            |
|                                 |            |                |                          | • Gunakan sebagai angka keypad "2".                                                                                                 |
| 3D/3                            |            | 93             | 3D/3                     | • Tekan untuk secara manual memilih mode 3D yang sesuai dengan konten 3D.                                                           |
|                                 |            |                |                          | Gunakan sebagai angka keypad "3".                                                                                                   |
|                                 |            | 86             |                          | • Tekan untuk memilih sumber HDMI.                                                                                                  |
|                                 |            | 00             | TIDIVII/4                | • Gunakan sebagai angka keypad "4".                                                                                                 |
|                                 |            | D0             |                          | Tekan untuk memilih sumber VGA.                                                                                                    |
| VGA/ 5                          |            |                | VGA/5                    | • Gunakan sebagai angka keypad "5".                                                                                                 |
| Video/6                         |            | D1             | Video/6                  | • Tekan untuk memilih sumber video komposit.                                                                                        |
| VILLEO/O                        |            | Ы              | VIGE0/0                  | Gunakan sebagai angka keypad "6".                                                                                                   |
| D                               | 0/0        | D2             | Pengguna 1/7             | Tombol yang ditetapkan pengguna. Lihat     balaman 45 untuk mengkonfigurasi                                                         |
| Pengguna1/7; Per<br>Pengguna3/9 | nggunaz/8; | D3             | Pengguna 2/8             | Curakan ashagai angka kaynad numarik "7"                                                                                            |
| i oliggallao, o                 |            | D4             | Pengguna 3/9             | • Gunakan sebagai angka keypad humenk 7,<br>"8", dan "9".                                                                           |
| Source                          |            | C3             | Source                   | Tekan untuk memilih sinyal masukan.                                                                                                 |
| Mode<br>Pencahayaan / 0         | */*        | 96             | *⁄/∗ / 0                 | <ul> <li>Tekan agar secara otomatis menyesuaikan<br/>kecemerlangan gambar untuk memberikan<br/>performa kontras optimal.</li> </ul> |
|                                 |            |                |                          | Gunakan sebagai angka keypad "0".                                                                                                   |
| Sinkronisasi<br>Ulang           |            | C4             | Sinkronisasi<br>Ulang    | Tekan agar secara otomatis mensinkronisasi proyektor dengan sumber masukan.                                                         |

## Mengatasi Masalah

Jika Anda mengalami masalah dengan proyektor, baca informasi berikut ini. Jika masalah berlanjut, hubungi dealer atau pusat servis setempat.

#### Masalah Gambar

?

Tidak ada gambar di Layar.

- Pastikan semua kabel dan sambungan daya sudah disambungkan dengan benar seperti yang dijelaskan di bagian "Instalasi".
- Pastikan semua pin konektor tidak bengkok atau rusak.
- Periksa apakah Lampu Proyektor sudah terpasang dengan benar. Lihat bagian "Mengganti Lampu".
- Pastikan bahwa fitur "Matikan AV" tidak dihidupkan.
- Gambar tidak fokus
  - Sesuaikan Cincin Fokus di lensa proyektor.
  - Pastikan layar proyeksi berada di antara jarak yang diperlukan dari proyektor. (Lihat halaman 54-56).
- Gambar menjadi terbentang saat menampilkan DVD 16:9
  - Bila anda memutar DVD anamorfi atau DVD 16:9, maka proyektor akan menampilkan gambar terbaik pada format 16:9 di sisi proyektor.
  - Jika Anda memutar DVD format LBX, ubah format sebagai LBX pada OSD proyektor.
  - Jika Anda memutar DVD format 4:3, ubah format sebagai 4:3 pada OSD proyektor.
  - Konfigurasi format tampilan ke jenis rasio aspek 16:9 (lebar) di pemutar DVD.
- Gambar terlalu besar atau terlalu besar.
  - Sesuaikan Tuas Zoom di bagian atas proyektor.
  - Pindahkan proyektor lebih dekat atau lebih jauh dari layar.
  - Tekan "Menu" pada panel proyektor, buka "Tampilan > Aspek Rasio". Coba pengaturan lain.

### Gambar memiliki sisi miring:

- Jika memungkinkan, ubah posisi proyektor sehingga berada di tengah layar dan di bawah layar.
- Gunakan "Tampilan > Sudut" dari OSD untuk membuat penyesuaian.
- Gambar ditampilkan terbalik
  - Pilih "PENGATURAN > Proyeksi" dari OSD, lalu atur arah proyeksi.
- Gambar berbayang
  - Tekan tombol "3D" dan alihkan ke "Mati" agar gambar 2D normal tidak buram dan berbayang.

### Dua gambar, format berdampingan

• Tekan tombol "3D" dan alihkan ke "SBS" untuk sinyal masukan HDMI 1.3 2D 1080i berdampingan.

### Gambar tidak ditampilkan dalam 3D

- Periksa apakah baterai kacamata 3D habis.
- Periksa apakah kacamata 3D telah diaktifkan.
- Bila sinyal masukan adalah HDMI 1.3 2D (1080i separuh berdampingan), tekan tombol "3D" dan alihkan ke "SBS".

#### Masalah Lainnya

- Proyektor berhenti merespons semua kontrol
  - Bila memungkinkan, matikan proyektor, lalu lepas kabel daya dan tunggu minimal 20 detik sebelum memasang kembali kabel daya.
- 2 Lampu terbakar sehingga timbul suara meledak
  - Saat masa pakai lampu berakhir, lampu akan terbakar dan mengeluarkan suara ledakan yang keras. Jika ini terjadi, proyektor tidak dapat dihidupkan sebelum modul lampu diganti. Untuk mengganti lampu, ikuti prosedur yang dijelaskan dalam bagian "Mengganti Lampu" pada halaman *49-50*.

#### **Masalah Remote Control**

- Jika remote control tidak berfungsi
  - Pastikan sudut pengoperasian remote control berada dalam kisaran ±15° dari penerima IR pada proyektor.
  - Pastikan tidak ada penghalang antara remote control dan proyektor. Pindahkan dengan jarak 6 m (20 kaki) dari proyektor.
  - Pastikan baterai telah dimasukkan dengan benar.
  - Ganti baterai jika habis.

### **Indikator Peringatan**

Bila indikator peringatan (lihat di bawah) menyala atau berkedip, proyektor akan mati secara otomatis:

- Indikator LED "LAMP" menyala merah dan jika indikator "Aktif/Siaga" berkedip merah.
- Indikator LED "TEMP" menyala merah dan jika indikator "Aktif/Siaga" berkedip merah. Kondisi ini menunjukkan bahwa proyektor terlalu panas. Dalam kondisi normal, proyektor dapat dihidupkan kembali.
- Indikator LED "TEMP" berkedip merah dan jika indikator "Aktif/Siaga" berkedip merah.

Cabut kabel daya dari proyektor, tunggu selama 30 detik dan coba lagi. Jika indikator peringatan menyala atau berkedip, hubungi pusat servis terdekat untuk mendapatkan bantuan.

#### Pesan Lampu LED

|                                    | <u>ሀ</u> 〇        | <b>ن</b> O                                                                                                    | <b>\$</b> 0    | ۴ 🔿            |
|------------------------------------|-------------------|----------------------------------------------------------------------------------------------------|----------------|----------------|
| Message                            | LED Daya          | LED Daya                                                                                                    | LED Suhu       | LED Lampu      |
|                                    | (Merah)           | (Hijau atau Biru)                                                                                                    | (Merah)        | (Merah)        |
| Status Siaga<br>(Kabel daya input) | Menyala<br>stabil |                                                                                                    |                |                |
| Daya hidup (Pemanasan)             |                   | Berkedip<br>(0,5 detik nonaktif/<br>0,5 detik aktif)                                                                  |                |                |
| Pengaktifan & Penerangan<br>Iampu  |                   | Menyala stabil                                                                                                    |                |                |
| Daya mati (Pendinginan)            |                   | Berkedip<br>(0,5 detik nonaktif/0,5 detik<br>menyala). Kembali ke lampu<br>merah stabil saat kipas<br>pendingin mati. |                |                |
| cepat pemulihan (100 detik)        |                   | Berkedip<br>(0,25 detik nonaktif/<br>0,25 detik aktif)                                                                |                |                |
| Bermasalah (Gangguan lampu)        | Berkedip          |                                                                                                    |                | Menyala stabil |
| Kesalahan (Gangguan Kipas)         | Berkedip          |                                                                                                    | Berkedip       |                |
| Kesalahan (Suhu Terlalu Panas)     | Berkedip          |                                                                                                    | Menyala stabil |                |

#### Mati:

.

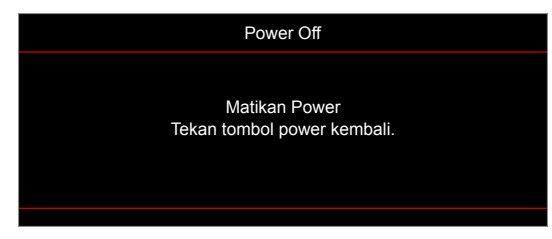

Peringatan lampu:

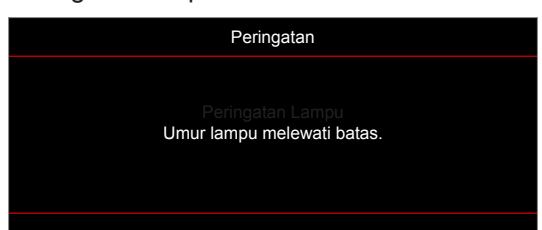

Peringatan suhu:

.

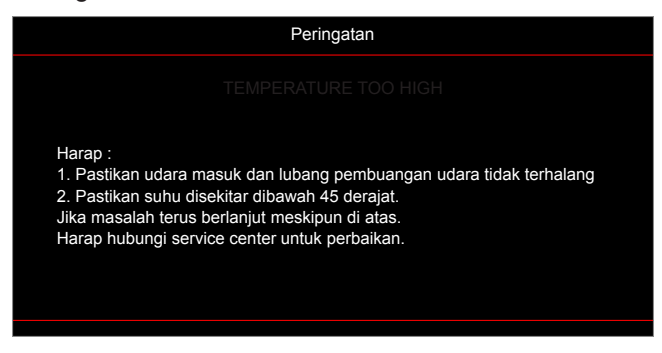

Gangguan kipas:

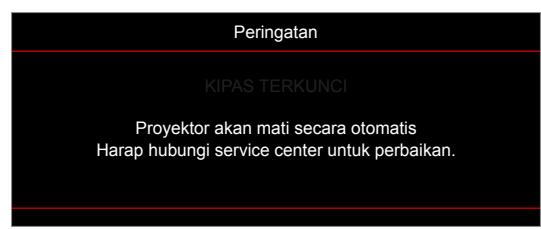

• Di luar kisaran tampilan:

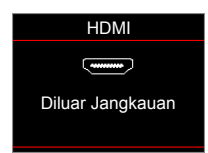

• Peringatan penurunan daya:

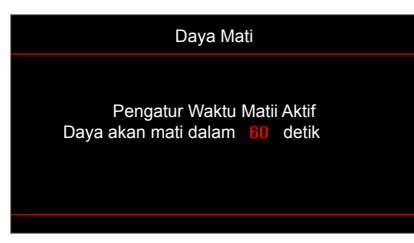

• Pengatur Waktu Alarm Pengamanan:

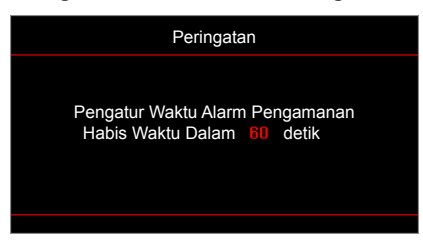

## Spesifikasi

| Optik                                                                | Deskripsi                                                                 |  |  |  |  |  |
|----------------------------------------------------------------------|---------------------------------------------------------------------------|--|--|--|--|--|
| Resolusi asli                                                        | SVGA / XGA / WXGA                                                         |  |  |  |  |  |
| Lensa                                                                | Zoom dan fokus manual                                                     |  |  |  |  |  |
| Ukuran layar (diagonal)                                              | 27,78"~304,4"                                                             |  |  |  |  |  |
| Jarak proyeksi                                                       | 1~12m (jarak fokus)                                                       |  |  |  |  |  |
| Listrik                                                              | Deskripsi                                                                 |  |  |  |  |  |
| Reproduksi warna                                                     | 1073,4 Juta warna                                                         |  |  |  |  |  |
| Kecepatan Pindai                                                     | - Kecepatan pindai horizontal: 15,375~91,146 KHz                          |  |  |  |  |  |
| - Kecepatan pindai vertikal: 50~ 85 Hz (120Hz untuk fitur 3D proyekt |                                                                           |  |  |  |  |  |
| Speaker internal                                                     | Ya, 10 W                                                                  |  |  |  |  |  |
| Kabel Daya USB keluar                                                | 5V ~ 1,5A                                                                 |  |  |  |  |  |
| Persyaratan daya                                                     | 100 - 240V AC 50/60Hz                                                     |  |  |  |  |  |
| Arus input                                                           | 2,8-1,0 A                                                                 |  |  |  |  |  |
|                                                                      |                                                                           |  |  |  |  |  |
| Mekanik                                                              | Deskripsi                                                                 |  |  |  |  |  |
| Orientasi pemasangan                                                 | Depan, Belakang, Plafon - Atas, Belakang - Atas                           |  |  |  |  |  |
| Dimonsi                                                              | - 316 mm (W) x 243,5 mm (D) x 98 mm (H) (tanpa kaki)                      |  |  |  |  |  |
| Dimensi                                                              | - 316 mm (W) x 243,5 mm (D) x 108,5 mm (H) (dengan kaki)                  |  |  |  |  |  |
| Berat                                                                | 2,9 kg                                                                    |  |  |  |  |  |
| Kondisi lingkungan                                                   | Pengoperasian dalam 5 ~ 40°C , 10% hingga 85% kelembapan (non-kondensasi) |  |  |  |  |  |

Catatan: Semua spesifikasi dapat berubah sewaktu-waktu tanpa pemberitahuan sebelumnya.

## Kantor Optoma Global

Untuk servis atau dukungan, hubungi cabang setempat.

### Amerika Serikat

3178 Laurelview Ct. Fremont, CA 94538, USA www.optomausa.com

Kanada 3178 Laurelview Ct. Fremont, CA 94538, USA www.optomausa.com

### Amerika Latin

3178 Laurelview Ct. Fremont, CA 94538, USA www.optomausa.com

#### Eropa

Unit 1, Network 41, Bourne End Mills Hemel Hempstead, Herts, HP1 2UJ, United Kingdom www.optoma.eu Telepon Servis: +44 (0)1923 691865

#### **Benelux BV**

Randstad 22-123 1316 BW Almere The Netherlands www.optoma.nl

### **Prancis**

Bâtiment E 81-83 avenue Edouard Vaillant 92100 Boulogne Billancourt, France

### Spanyol

C/ José Hierro, 36 Of. 1C 28522 Rivas VaciaMadrid, Spain

#### Jerman

Wiesenstrasse 21 W D40549 Düsseldorf, Germany

#### Skandinavia

Lerpeveien 25 3040 Drammen Norway

PO.BOX 9515 3038 Drammen Norway

#### Korea

WOOMI TECH.CO.,LTD. 4F, Minu Bldg.33-14, Kangnam-Ku, 📑 +82+2+34430005 Seoul,135-815, KOREA korea.optoma.com

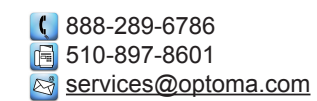

888-289-6786 510-897-8601 services@optoma.com R

888-289-6786 뒘 510-897-8601 services@optoma.com

【 +44 (0) 1923 691 800 📄 +44 (0) 1923 691 888 service@tsc-europe.com

【 +31 (0) 36 820 0252 <u>न</u> +31 (0) 36 548 9052

| ( | +33 1 41 46 12 20   |
|---|---------------------|
| 6 | +33 1 41 46 94 35   |
|   | savoptoma@optoma.fr |

**(**] +34 91 499 06 06 📄 +34 91 670 08 32

() +49 (0) 211 506 6670 +49 (0) 211 506 66799 info@optoma.de

| Ç | +47 32 98 89 90 |
|---|-----------------|
|   | +47 32 98 89 99 |
|   | info@optoma.no  |

( +82+2+34430004

#### Jepang

東京都足立区綾瀬3-25-18 株式会社オーエス sinfo@os-worldwide.com コンタクトセンター: 0120-380-495 www.os-worldwide.com

#### Taiwan

12F., No.213, Sec. 3, Beixin Rd., Xindian Dist., New Taipei City 231, Taiwan, R.O.C. www.optoma.com.tw

### Hong Kong

Unit A, 27/F Dragon Centre, 79 Wing Hong Street, Cheung Sha Wan, Kowloon, Hong Kong

#### Cina

5F, No. 1205, Kaixuan Rd., Changning District Shanghai, 200052, China

**(** +886-2-8911-8600 📄 +886-2-8911-6550 services@optoma.com.tw asia.optoma.com

| (  | +852-2396-8968  |
|----|-----------------|
| ē  | +852-2370-1222  |
| ww | w.optoma.com.hk |

**(** +86-21-62947376 +86-21-62947375 www.optoma.com.cn

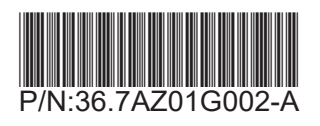